# CCNP LAB GUIDE

ENCOR

Version 1.1

Developed By: Waleed Adlan

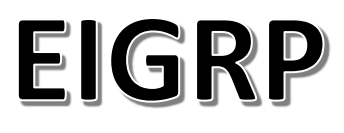

# LAB 1

# **Basic EIGRP Configuration**

## **Objective:**

The lab main goal is to configure eigrp between two routers as shown in the below diagarm, and ensure basic connectivity between the distant hosts.

#### Diagram:

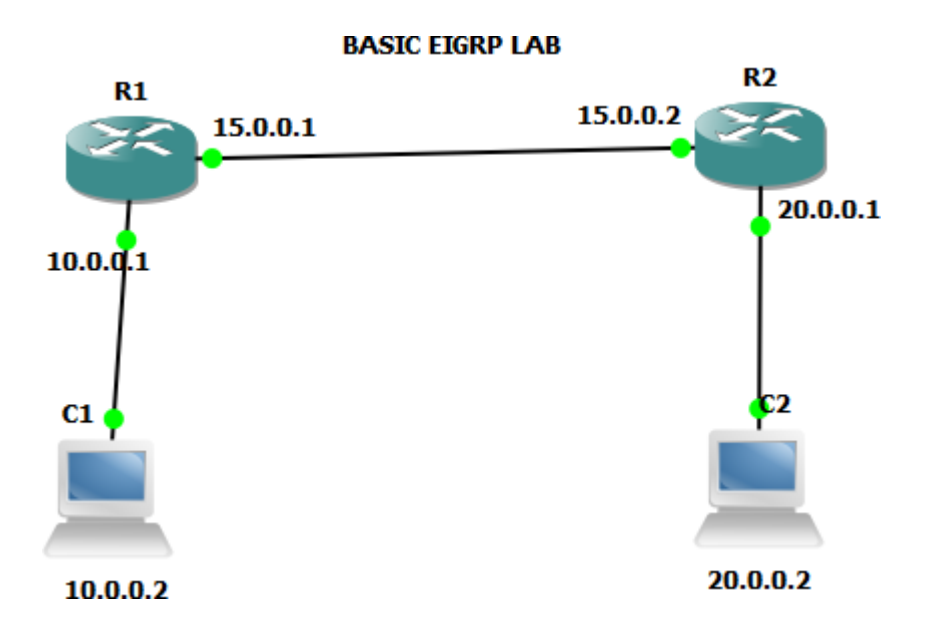

#### **Preliminary Tasks:**

Make the physical connection, and assign the ip addresses as shown in the diagram.

#### Task 1:

Enable EGIRP on Both Routers, and disable auto-summary

R1

router eigrp 1

network 10.0.0.0

network 15.0.0.0

no auto-summary

R2

router eigrp 1

network 20.0.0.0

network 15.0.0.0

no auto-summary

ļ

# Verification:

R1#show ip eigrp neighbors

IP-EIGRP neighbors for process 1

| Н | Address  | Interface | Hold Uptime SRTT RTO Q Seq |
|---|----------|-----------|----------------------------|
|   |          | (sec)     | (ms) Cnt Num               |
| 0 | 15.0.0.2 | Fa0/1     | 11 00:12:15 67 402 0 5     |

# R1#show ip route

- D 20.0.0/8 [90/30720] via 15.0.0.2, 00:13:18, FastEthernet0/1
- C 10.0.0/8 is directly connected, FastEthernet0/0
- C 15.0.0/8 is directly connected, FastEthernet0/1

# Lab 2

# Load Balancing across Unequal Cost Path

# **Objective:**

The main purpose of this lab is to configure load balancing over unequal cost paths.

# **Diagram:**

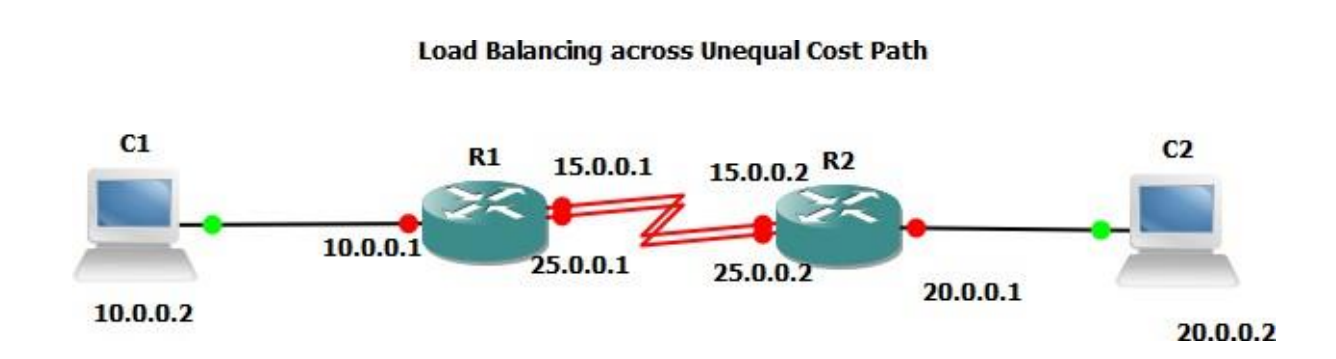

# **Preliminary Tasks:**

Connect the devices as shown in the diagram, and configure the relevant ip addresses for all physical interfaces.

# Task 1:

Enable Eigrp 1 on both routers for all connected networks, and disable autosummary.

## Task2:

Change the bandwidth for Serial1/1 to 800 on R2 as shown next, to make the two links having unequal cost path.

R2

interface S1/1

bandwidth 800

# Task 3:

On R2, configure the variance value to 2, to let eigrp consider the two paths having an equal metric.

R2

router eigrp 1

variance 2

Verification

R2#sh ip eigrp topology

# P 10.0.0.0/8, 1 successors, FD is 2172416

via 25.0.0.1 (2172416/28160), Serial1/0

via 15.0.0.1 (3714560/28160), Serial1/1

P 15.0.0.0/8, 1 successors, FD is 3712000

via Connected, Serial1/1

via 25.0.0.1 (2681856/2169856), Serial1/0

P 20.0.0/8, 1 successors, FD is 28160

via Connected, FastEthernet0/0

P 25.0.0.0/8, 1 successors, FD is 2169856

via Connected, Serial1/0

R2#sh ip route

- C 20.0.0/8 is directly connected, FastEthernet0/0
- C 25.0.0.0/8 is directly connected, Serial1/0
- D 10.0.0/8 [90/2172416] via 25.0.0.1, 00:00:06, Serial1/0

[90/3714560] via 15.0.0.1, 00:00:06, Serial1/1

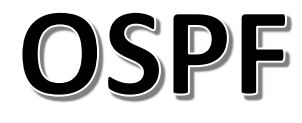

# Lab 3

# **Configuring OSPF In a Single Area**

## **Objective:**

The target of this lab is to configure routers on area 0, and verify OSPF adjacency and PCs connectivity.

# Diagram:

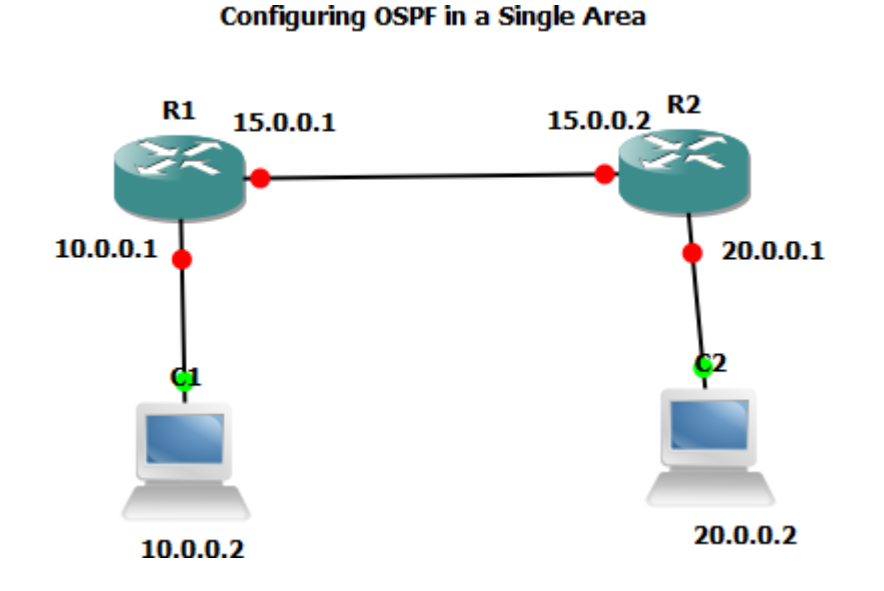

# **Preliminary Tasks:**

Connect the network as shown in the above diagram, and configure the relevant IP addresses of all the physical interfaces.

# Task1:

Configure OSPF in both routers and put all the interfaces in area 0

!R1

router ospf 1

network 15.0.0.0 0.255.255.255 area 0

network 10.0.0.0 0.255.255.255 area 0

## !R2

network 15.0.0.0 0.255.255.255 area 0 network 20.0.0.0 0.255.255.255 area 0

## Verification

R1#sh ip ospf neighbor

| Ne | ighbor ID   | Pri                 | State         | Dead Time     | Address      | Interface       |
|----|-------------|---------------------|---------------|---------------|--------------|-----------------|
| 20 | .0.0.1      | 1 FL                | JLL/BDR       | 00:00:37      | 15.0.0.2     | FastEthernet0/1 |
| R1 | #sh ip rout | е                   |               |               |              |                 |
| 0  | 20.0.0.0/3  | <mark>8 [110</mark> | )/2] via 15.0 | ).0.2, 00:02: | 11, FastEthe | rnet0/1         |
| С  | 10.0.0.0/8  | is dir              | ectly conne   | ected, FastE  | thernet0/0   |                 |
|    |             |                     |               |               |              |                 |

C 15.0.0.0/8 is directly connected, FastEthernet0/1

## R1#

Ping between PCs should be working fine....

# Lab 4

# **Configuring OSPF on Broadcast Multi-access Network**

## **Objective:**

The main goal of this lab is to configure ospf on BMA network, and to check the DR/BDR status of the routers.

# Diagram:

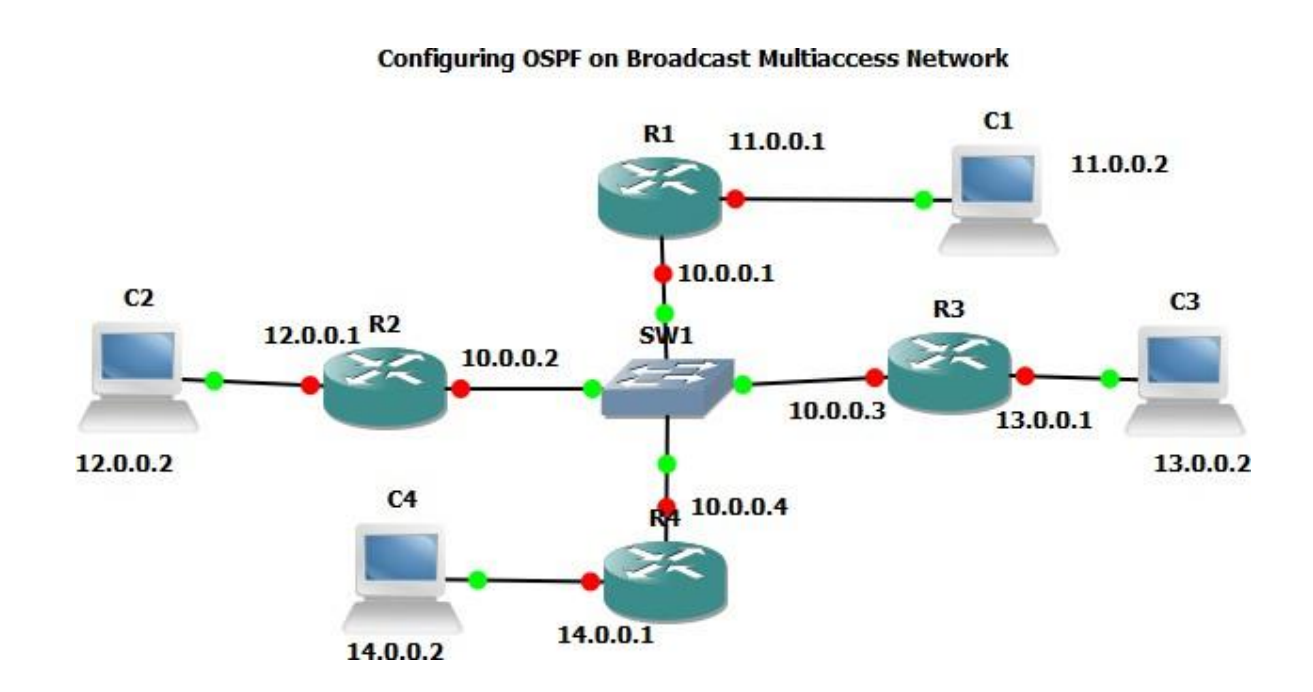

# Preliminary Task:

Connect the network as shown in the diagram, and assign ip addresses for the physical interfaces.

## Task 1:

Configure ospf area 0 in all routers, and check the ospf neighbor table, and figure out who is the DR for the multi-access network

# Verification:

!R1

R1#sh ip ospf neighbor

| Neighbor ID | Pri State    | Dead Time   | Address     | Interface       |
|-------------|--------------|-------------|-------------|-----------------|
| 12.0.0.1    | 1 FULL/BDR   | 00:00:36    | 10.0.0.2    | FastEthernet0/1 |
| 13.0.0.1    | 1 FULL/DROTH | IER 00:00:3 | 35 10.0.0.3 | FastEthernet0/1 |
| 14.0.0.1    | 1 FULL/DROTH | IER 00:00:3 | 88 10.0.0.4 | FastEthernet0/1 |
| R1#         |              |             |             |                 |

R3#sh ip ospf neighbor

| Neighbor ID | Pri State   | Dead Time | e Address   | Interface           |
|-------------|-------------|-----------|-------------|---------------------|
| 11.0.0.1    | 1 FULL/DR   | 00:00:37  | 10.0.0.1    | FastEthernet0/1     |
| 12.0.0.1    | 1 FULL/BDR  | 00:00:37  | 10.0.0.2    | FastEthernet0/1     |
| 14.0.0.1    | 1 2WAY/DROT | HER 00:00 | 0:39 10.0.0 | 0.4 FastEthernet0/1 |
| R3#         |             |           |             |                     |

## Task 2:

Make sure that one of the DROTHER routers gain the DR status, and all other routers change to DROTHER status.

!R1/R2/R4

interface fa0/1

ip ospf priority 0

#### Verification:

R3#sh ip ospf interface fa0/1

FastEthernet0/1 is up, line protocol is up

Internet Address 10.0.0.3/8, Area 0

Process ID 1, Router ID 13.0.0.1, Network Type BROADCAST, Cost: 1

Transmit Delay is 1 sec, State DR, Priority 1

Designated Router (ID) 13.0.0.1, Interface address 10.0.0.3

No backup designated router on this network

Old designated Router (ID) 14.0.0.1, Interface address 10.0.0.4

Timer intervals configured, Hello 10, Dead 40, Wait 40, Retransmit 5

oob-resync timeout 40

-output omitted-

Note: ping between all PCs should work fine...

# Configuring OSPF over point-to-point Frame-Relay

# **Objective:**

The main target of this lab is to configure ospf on point-to-point frame-relay network.

# Diagram:

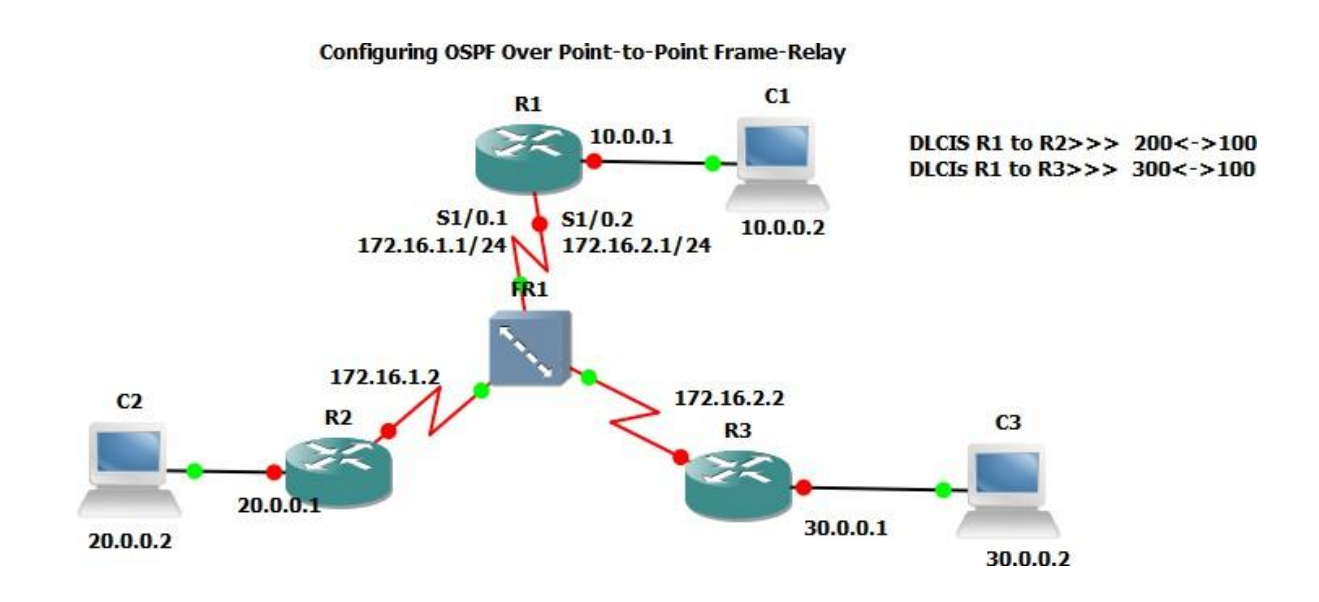

# Preliminary Task:

Connect the network as shown in the diagram, assign the relevant IP addresses. Then configure the frame-relay switch to provide DLCIs 200 & 300 for the interface connected to R1, and DLCI 100 for both interfaces connected to R2 & R3.

# Task 1:

Configure frame-relay encapsulation on all router's serial interfaces.

Then Divide R1's serial interfaces into two point-to-point sub-interfaces as shown in the diagram and assign them the relevant IP addresses.

Assign IP addresses for the physical interfaces of R2 & R3

!R1
interface Serial1/0
encapsulation frame-relay
!
interface Serial1/0.1 point-to-point
ip address 172.16.1.1 255.255.255.0
frame-relay interface-dlci 200
!
interface Serial1/0.2 point-to-point
ip address 172.16.2.1 255.255.255.0
frame-relay interface-dlci 300

#### !R2

interface Serial1/0

ip address 172.16.1.2 255.255.255.0

encapsulation frame-relay

## !R3

interface Serial1/0

ip address 172.16.2.2 255.255.255.0

encapsulation frame-relay

#### Verification:

R1#show frame-relay map

Serial1/0.1 (up): point-to-point dlci, dlci 200(0xC8,0x3080), broadcast

status defined, active

Serial1/0.2 (up): point-to-point dlci, dlci 300(0x12C,0x48C0), broadcast

status defined, active

R1#ping 172.16.1.2

Type escape sequence to abort.

Sending 5, 100-byte ICMP Echos to 172.16.1.2, timeout is 2 seconds:

!!!!!

Success rate is 100 percent (5/5), round-trip min/avg/max = 16/43/92 ms

R1#

R1#ping 172.16.2.2

Type escape sequence to abort.

Sending 5, 100-byte ICMP Echos to 172.16.2.2, timeout is 2 seconds:

!!!!!

Success rate is 100 percent (5/5), round-trip min/avg/max = 16/45/116 ms

R1#

#### Task 2:

Configure ospf on all routers and put all interfaces into area 0, and check the neighbor table

#### !R1

router ospf 1

network 10.0.0.0 0.255.255.255 area 0  $\,$ 

network 172.16.1.0 0.0.0.255 area 0

network 172.16.2.0 0.0.0.255 area 0

## !R2

router ospf 1

log-adjacency-changes

network 20.0.0.0 0.255.255.255 area 0

network 172.16.1.0 0.0.0.255 area 0

## !R3

router ospf 1

network 30.0.0.0 0.255.255.255 area 0

network 172.16.2.0 0.0.0.255 area 0

## Verification:

R3#sh ip ospf neighbor

Neighborhood didn't get established, because the network type of R2 and R3 (NBMA) is different from R1 sub-interfaces network type (point-to-point), which leads to differences in Hello timer.

R1#sh ip ospf int s1/0.1

Serial1/0.1 is up, line protocol is up

Internet Address 172.16.1.1/24, Area 0

Process ID 1, Router ID 172.16.2.1, Network Type POINT\_TO\_POINT, Cost: 64

Transmit Delay is 1 sec, State POINT\_TO\_POINT

Timer intervals configured, Hello 10, Dead 40, Wait 40, Retransmit 5

R2#sh ip ospf int s1/0

Serial1/0 is up, line protocol is up

Internet Address 172.16.1.2/24, Area 0

Process ID 1, Router ID 172.16.1.2, Network Type NON\_BROADCAST, Cost: 64

Transmit Delay is 1 sec, State DR, Priority 1

Designated Router (ID) 172.16.1.2, Interface address 172.16.1.2

No backup designated router on this network

Timer intervals configured, Hello 30, Dead 120, Wait 120, Retransmit 5

oob-resync timeout 120

#### Task 3:

Change the network type on Both R2 & R3 to point-to-point, to allow the neighbor relation get established

!R2/R3

interface s1/0

ip ospf network point-to-point

#### Verification:

R1#sh ip ospf neighbor

| Neighbor ID | Pri State | Dead Time Address   | Interface   |
|-------------|-----------|---------------------|-------------|
| 172.16.2.2  | 0 FULL/ - | 00:00:34 172.16.2.2 | Serial1/0.2 |
| 172.16.1.2  | 0 FULL/ - | 00:00:33 172.16.1.2 | Serial1/0.1 |

#### R1#sh ip route

O 20.0.0/8 [110/65] via 172.16.1.2, 00:00:42, Serial1/0.1

172.16.0.0/24 is subnetted, 2 subnets

- C 172.16.1.0 is directly connected, Serial1/0.1
- C 172.16.2.0 is directly connected, Serial1/0.2
- C 10.0.0/8 is directly connected, FastEthernet0/0
- O 30.0.0/8 [110/65] via 172.16.2.2, 00:00:52, Serial1/0.2

Ping should be working between Pcs....

# Lab 6

# Configuring OSPF on Frame-Relay Physical Interfaces (NBMA Network)

## **Objective:**

The main goal of this lab is configure OSPF over frame-relay physical interfaces full mesh topology, and check the neighbor table and the DR/BDR routers.

#### Diagram:

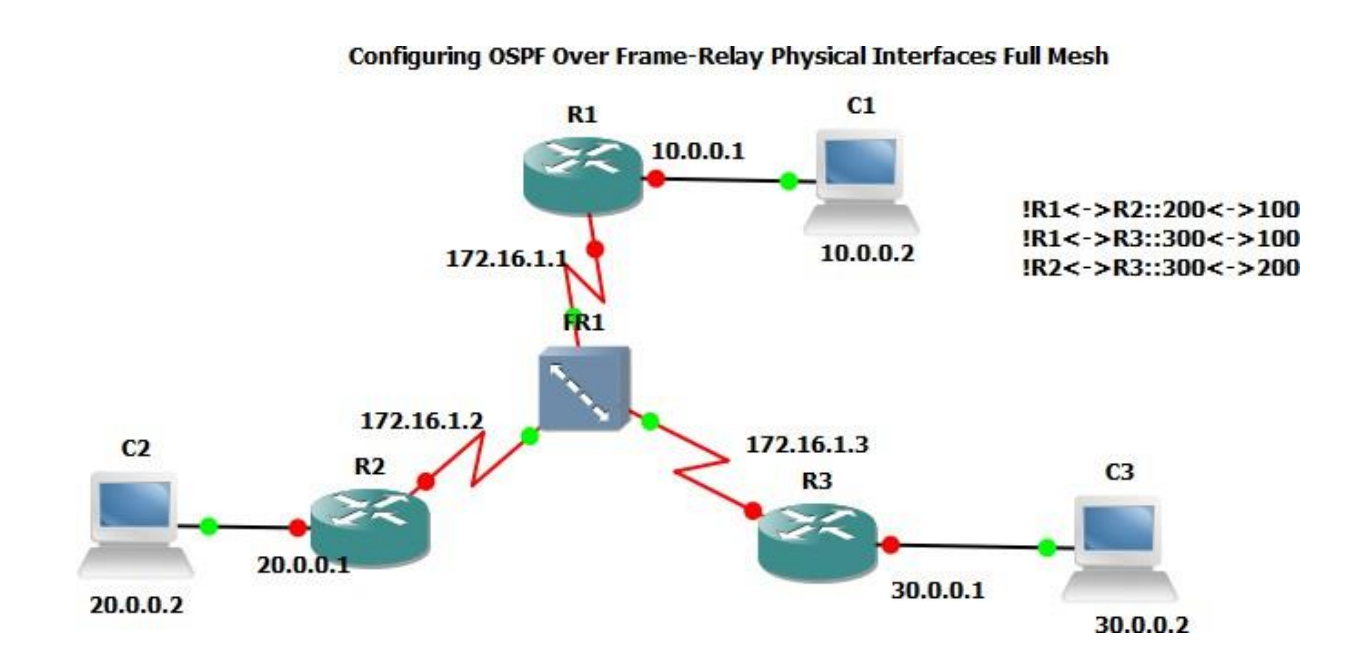

#### **Preliminary Task:**

Connect the network as above, and configure the IP addresses on all physical interfaces, and configure the frame-relay switch to provide a full mesh network between R1, R2 & R3 according to the DLCI table shown in the diagram.

#### Task 1:

Configure encapsulation frame-relay on all Serial interfaces of the routers, and assign the IP address to the physical serial interfaces.

!R1

interface Serial1/0

ip address 172.16.1.1 255.255.255.0

encapsulation frame-relay

!R2

interface Serial1/0

ip address 172.16.1.2 255.255.255.0

encapsulation frame-relay

!R3

interface Serial1/0

ip address 172.16.1.3 255.255.255.0

encapsulation frame-relay

Verification:

R1#show frame-relay map

Serial1/0 (up): ip 172.16.1.2 dlci 200(0xC8,0x3080), dynamic,

broadcast,, status defined, active

Serial1/0 (up): ip 172.16.1.3 dlci 300(0x12C,0x48C0), dynamic,

broadcast,, status defined, active

#### Task 2:

Configure ospf on all routers by putting all interfaces into area 0, and don't forget to configure the neighbor command under OSPF process, as the network is NBMA network which requires neighbor command to be added.

!R1
router ospf 1
network 10.0.0.0 0.255.255.255 area 0
network 172.16.1.0 0.0.0.255 area 0
neighbor 172.16.1.2
neighbor 172.16.1.3

#### !R2

router ospf 1

network 20.0.0.0 0.255.255.255 area 0

network 172.16.1.0 0.0.0.255 area 0

neighbor 172.16.1.3

neighbor 172.16.1.1

#### !R3

router ospf 1

network 30.0.0.0 0.255.255.255 area 0

network 172.16.1.0 0.0.0.255 area 0

neighbor 172.16.1.2

neighbor 172.16.1.1

#### Verification:

R1#sh ip ospf neighbor

| Neighbor ID | Pri State  | Dead Time Addro | ess Interface    |
|-------------|------------|-----------------|------------------|
| 172.16.1.2  | 1 FULL/DR  | 00:01:35 172.1  | .6.1.2 Serial1/0 |
| 172.16.1.3  | 1 FULL/BDR | 00:01:51 172.   | 16.1.3 Serial1/0 |

#### R1#sh ip route

- O 20.0.0.0/8 [110/65] via 172.16.1.2, 00:01:59, Serial1/0
  - 172.16.0.0/24 is subnetted, 1 subnets
- C 172.16.1.0 is directly connected, Serial1/0
- C 10.0.0/8 is directly connected, FastEthernet0/0
- O 30.0.0/8 [110/65] via 172.16.1.3, 00:01:15, Serial1/0

R1#

Ping should be working fine between PCs.....

# Lab 7

# **Configuring OSPF In a Multiple Areas**

# **Objective:**

The main goal of this lab is to configure multiple areas ospf design.

# Diagram:

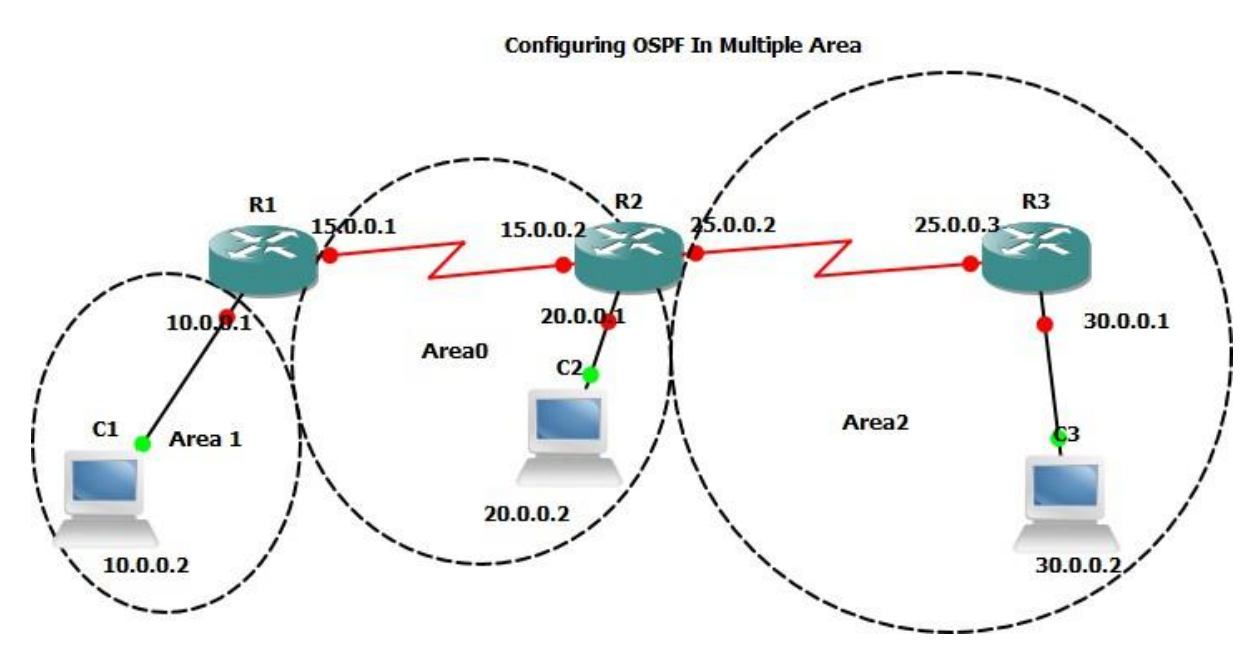

# **Preliminary Tasks:**

Connect the network as shown in the diagram, and configure all related IP addresses needed.

## Task 1:

Configure ospf areas on all routers as shown in the diagram.

!R1

router ospf 1

network 10.0.0.0 0.255.255.255 area 1

network 15.0.0.0 0.255.255.255 area 0

#### !R2

router ospf 1

network 15.0.0.0 0.255.255.255 area 0 network 20.0.0.0 0.255.255.255 area 0 network 25.0.0.0 0.255.255.255 area 2

#### !R3

router ospf 1

network 25.0.0.0 0.255.255.255 area 2

network 30.0.0.0 0.255.255.255 area 2

İ

**!Verification:** 

R1#sh ip route

O 20.0.0.0/8 [110/65] via 15.0.0.2, 00:05:08, Serial1/0

O IA 25.0.0.0/8 [110/128] via 15.0.0.2, 00:04:05, Serial1/0

C 10.0.0/8 is directly connected, FastEthernet0/0

O IA 30.0.0.0/8 [110/129] via 15.0.0.2, 00:03:46, Serial1/0

C 15.0.0/8 is directly connected, Serial1/0

R1#

R2#sh ip route

- C 20.0.0/8 is directly connected, FastEthernet0/0
- C 25.0.0.0/8 is directly connected, Serial1/1
- O IA 10.0.0/8 [110/65] via 15.0.0.1, 00:05:07, Serial1/0
- O 30.0.0/8 [110/65] via 25.0.0.3, 00:04:42, Serial1/1
- C 15.0.0.0/8 is directly connected, Serial1/0

R2#

R3#sh ip route

O IA 20.0.0/8 [110/65] via 25.0.0.2, 00:05:32, Serial1/0

C 25.0.0.0/8 is directly connected, Serial1/0

O IA 10.0.0/8 [110/129] via 25.0.0.2, 00:05:32, Serial1/0

C 30.0.0/8 is directly connected, FastEthernet0/0

```
O IA 15.0.0.0/8 [110/128] via 25.0.0.2, 00:05:32, Serial1/0
```

R3#

Ping between all PCs should be working.

## Task2:

Modify ospf hello interval default value on R1's serial, and check the neighbor status before and after the manipulation.

!R1

int s1/0

ip ospf hello-interval 5

Before hello Manipulation

R1#sh ip ospf interface s1/0

Serial1/0 is up, line protocol is up

Internet Address 15.0.0.1/8, Area 0

Process ID 1, Router ID 15.0.0.1, Network Type POINT\_TO\_POINT, Cost: 64

Transmit Delay is 1 sec, State POINT\_TO\_POINT

Timer intervals configured, Hello 10, Dead 40, Wait 40, Retransmit 5

oob-resync timeout 40

Hello due in 00:00:08

R1#sh ip ospf neighbor

| Neighbor ID | Pri State | Dead Tir | ne Address | Interface |
|-------------|-----------|----------|------------|-----------|
| 25.0.0.2    | 0 FULL/ - | 00:00:33 | 15.0.0.2   | Serial1/0 |
| R1#         |           |          |            |           |

After Hello-interval Manipulation

R1#sh ip ospf interface s1/0

\*Sep 13 14:52:05.107: %SYS-5-CONFIG\_I: Configured from console by console

R1#sh ip ospf interface s1/0

Serial1/0 is up, line protocol is up

Internet Address 15.0.0.1/8, Area 0

Process ID 1, Router ID 15.0.0.1, Network Type POINT\_TO\_POINT, Cost: 64 Transmit Delay is 1 sec, State POINT\_TO\_POINT

Timer intervals configured, Hello 3, Dead 12, Wait 12, Retransmit 5

R1#sh ip ospf neighbor

R1#

# Lab 8

# Configuring ABR, ASBR & redistribution From Eigrp to OSPF

## **Objective:**

The objective of this lab is to configure a multiple routing protocol network, and to show the role of the ABR & ASBR in OSPF plus the redistribution mechanism between OSPF and EIGRP.

# Diagram:

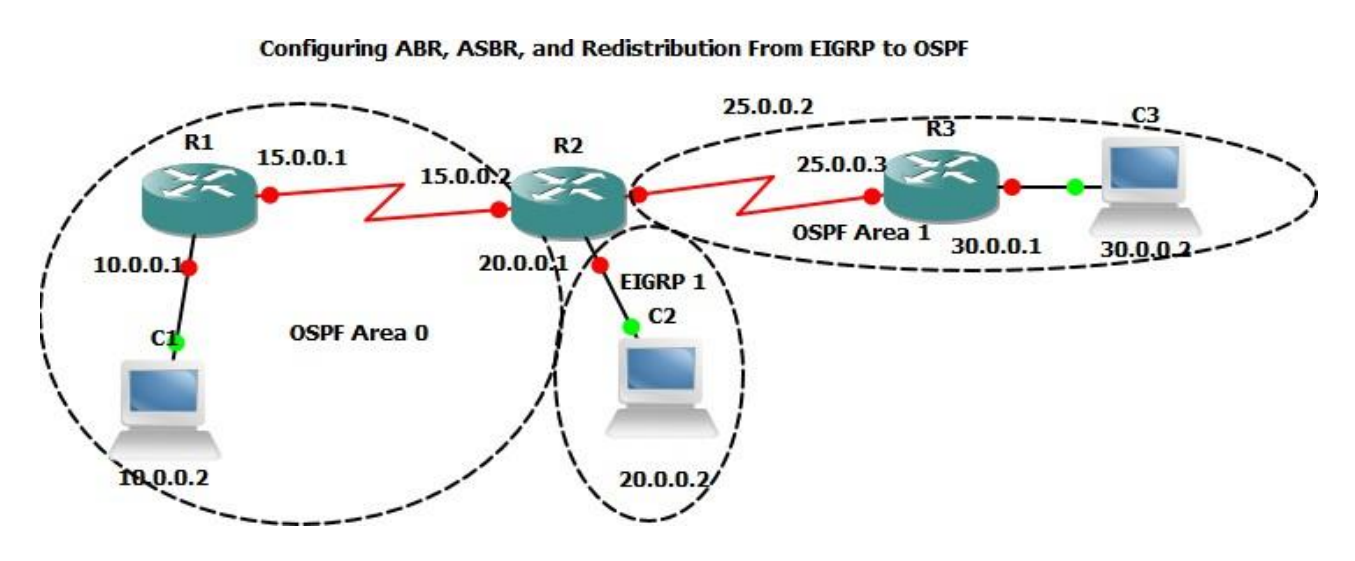

# **Preliminary Tasks:**

Connect the network as shown in the diagram, and configure the ip addresses of all the physical Interfaces

# Task 1:

Configure Ospf and Eigrp as explained in the diagram, and redistribute from eigrp to ospf

!R1

router ospf 1

network 10.0.0.0 0.255.255.255 area 0

#### network 15.0.0.0 0.255.255.255 area 0

#### ! R2

router ospf 1

network 15.0.0.0 0.255.255.255 area 0

network 25.0.0.0 0.255.255.255 area 1

redistribute eigrp 1 subnets

İ

router eigrp 1

network 20.0.0.0

no auto-summary

#### !R3

router ospf 1

network 25.0.0.0 0.255.255.255 area 1

network 30.0.0.0 0.255.255.255 area 1

ļ

#### Verification:

R1#sh ip route

<mark>O E2 20.0.0.0/8 [110/20] via 15.0.0.2, 00:02:09, Serial1/0</mark> O

IA 25.0.0.0/8 [110/128] via 15.0.0.2, 00:08:48, Serial1/0

C 10.0.0/8 is directly connected, FastEthernet0/0

O IA 30.0.0/8 [110/129] via 15.0.0.2, 00:08:22, Serial1/0

C 15.0.0/8 is directly connected, Serial1/0

Note: If we want the redistributed link to show up as OE1, we can do the following configuration

!R2

router ospf 1

redistribute eigrp 1 metric-type 1 subnets

R1#sh ip route

<mark>O E1 20.0.0.0/8 [110/84] via 15.0.0.2, 00:01:38, Serial1/0</mark> O

IA 25.0.0.0/8 [110/128] via 15.0.0.2, 00:14:05, Serial1/0

C 10.0.0/8 is directly connected, FastEthernet0/0

O IA 30.0.0/8 [110/129] via 15.0.0.2, 00:13:39, Serial1/0

C 15.0.0/8 is directly connected, Serial1/0

R1#sh ip ospf border-routers

i 25.0.0.2 [64] via 15.0.0.2, Serial1/0, ABR/ASBR, Area 0, SPF 5

R1#

Ping should be successful between all PCs...

# Lab 9

# **Configuring OSPF Stub Area**

# **Objective:**

The main purpose of this Lab, is configure ospf stub area, and check the routing table accordingly to see the default route advertised in the Stub area.

# Diagram:

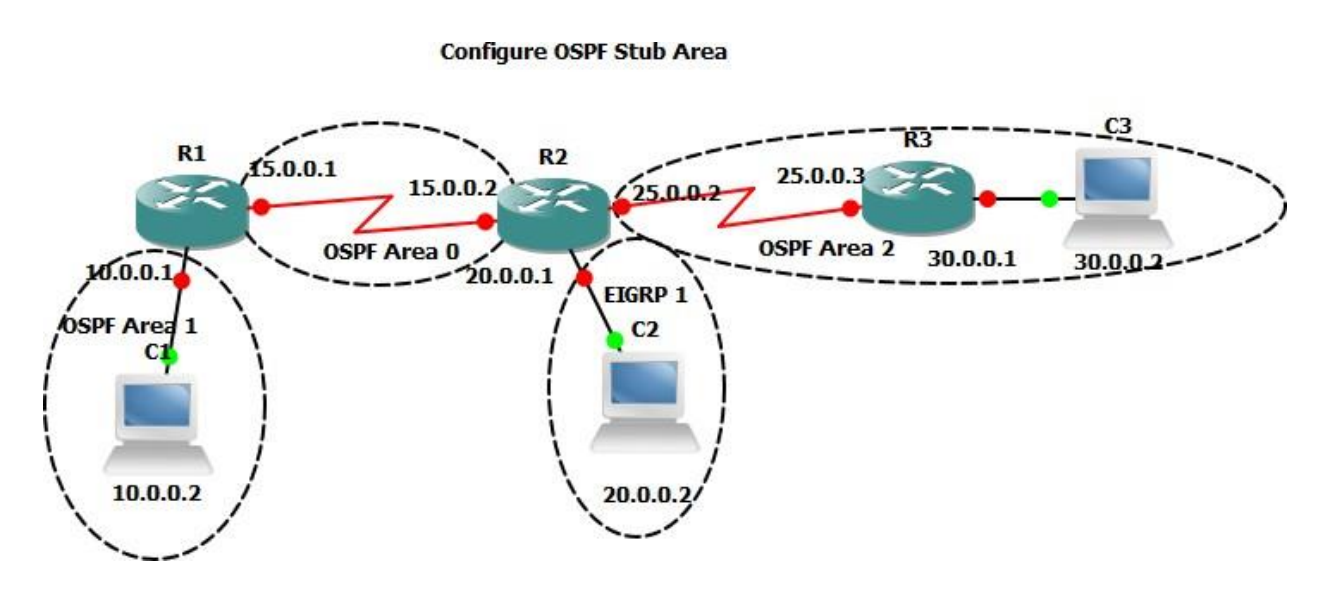

# **Preliminary Tasks:**

Connect the network as shown in the diagram, and configure IP addresses as described above.

# Task 1:

Configure OSPF & EIGRP as shown in the diagram, and redistribute eigrp into ospf

!R1

router ospf 1

network 10.0.0.0 0.255.255.255 area 1

network 15.0.0.0 0.255.255.255 area 0

!R2

router eigrp 1

network 20.0.0.0

no auto-summary

ļ

router ospf 1

redistribute eigrp 1 subnets

network 15.0.0.0 0.255.255.255 area 0

network 25.0.0.0 0.255.255.255 area 2

#### !R3

router ospf 1

log-adjacency-changes

network 25.0.0.0 0.255.255.255 area 2

network 30.0.0.0 0.255.255.255 area 2

İ

#### Verification

R3#sh ip route

O E2 20.0.0.0/8 [110/20] via 25.0.0.2, 00:03:37, Serial1/0

C 25.0.0.0/8 is directly connected, Serial1/0

O IA 10.0.0/8 [110/129] via 25.0.0.2, 00:03:37, Serial1/0

C 30.0.0/8 is directly connected, FastEthernet0/0

O IA 15.0.0.0/8 [110/128] via 25.0.0.2, 00:03:37, Serial1/0

R3#

R3#sh ip ospf database

OSPF Router with ID (30.0.0.1) (Process ID 1)

Router Link States (Area 2)

| Link ID  | ADV Router | Age | Seq#    | Checksum Link count |
|----------|------------|-----|---------|---------------------|
| 25.0.0.2 | 25.0.0.2   | 304 | 0x80000 | 004 0x00EA2A 2      |
| 30.0.0.1 | 30.0.0.1   | 293 | 0x80000 | 002 0x00A63F 3      |

Summary Net Link States (Area 2)

| Link ID     | ADV Router             | Age       | Seq#     | Checks    | um                  |  |  |
|-------------|------------------------|-----------|----------|-----------|---------------------|--|--|
| 10.0.0.0    | 25.0.0.2               | 329       | 0x8000   | 0001 0x00 | )A531               |  |  |
| 15.0.0.0    | 25.0.0.2               | 329       | 0x8000   | 0001 0x00 | )5A78               |  |  |
|             |                        |           |          |           |                     |  |  |
| Т           | Vne-5 AS Exte          | rnal Link | States   |           |                     |  |  |
| •           |                        |           | States   |           |                     |  |  |
|             |                        |           |          |           |                     |  |  |
| Link ID     | ADV Router             | Age       | Seq#     | Checks    | <mark>um Tag</mark> |  |  |
| 20.0.0.0    | 25.0.0.2               | 361       | 0x8000   | 001 0x00  | <mark>F47C 0</mark> |  |  |
|             |                        |           |          |           |                     |  |  |
| Task 3:     |                        |           |          |           |                     |  |  |
| Configure C | OSPF area 2 as         | STUB      |          |           |                     |  |  |
| !R2/R3      |                        |           |          |           |                     |  |  |
| router ospf | 1                      |           |          |           |                     |  |  |
| area 2 stub |                        |           |          |           |                     |  |  |
|             |                        |           |          |           |                     |  |  |
| Verificatio | on                     |           |          |           |                     |  |  |
| R3#sh ip os | R3#sh ip ospf neighbor |           |          |           |                     |  |  |
| ·           |                        |           |          |           |                     |  |  |
| Noighbor    | ) Dri Stata            |           | aad Tima | Addross   | Intorface           |  |  |
|             |                        |           |          | Auuress   |                     |  |  |
| 25.0.0.2    | 0 FULL/ -              | 00:0      | 00:32 25 | 5.0.0.2   | Serial1/0           |  |  |

#### R3#sh ip route

C 25.0.0.0/8 is directly connected, Serial1/0

O IA 10.0.0/8 [110/129] via 25.0.0.2, 00:01:44, Serial1/0

C 30.0.0/8 is directly connected, FastEthernet0/0

O IA 15.0.0.0/8 [110/128] via 25.0.0.2, 00:01:44, Serial1/0

O\*IA 0.0.0.0/0 [110/65] via 25.0.0.2, 00:01:44, Serial1/0

R3#

R3#sh ip ospf database

OSPF Router with ID (30.0.0.1) (Process ID 1)

Router Link States (Area 2)

| Link ID  | ADV Router | Age | Seq#    | Checksum Link count |
|----------|------------|-----|---------|---------------------|
| 25.0.0.2 | 25.0.0.2   | 173 | 0x80000 | 006 0x00FE18 2      |
| 30.0.0.1 | 30.0.0.1   | 170 | 0x80000 | 004 0x00C025 3      |

Summary Net Link States (Area 2)

Link ID ADV Router Age Seq# Checksum
| 0.0.0.0  | 25.0.0.2 | 191 | 0x80000001 0x00C35F |
|----------|----------|-----|---------------------|
| 10.0.0.0 | 25.0.0.2 | 191 | 0x80000002 0x00C116 |
| 15.0.0.0 | 25.0.0.2 | 191 | 0x80000002 0x00765D |
| R3#      |          |     |                     |

Note: Stub configuration should be done on both routers.

Ping should be working between all devices.....

# **Configuring Totally Stub Area**

#### **Objective:**

The purpose of this lab, is to configure Totally Stub Area in OSPF, and checking the changes on the OSPF database accordingly.

#### Diagram:

Based on the same network on Lab 11

#### Task 1:

Continue on Lab 11, disable the area stub configuration on Both R2 & R3.

!R2

router ospf 1 no

area 2 stub

!R3

router ospf 1

no area 2 stub

Verification

R3#sh ip ospf database

OSPF Router with ID (30.0.0.1) (Process ID 1)

Router Link States (Area 2)

| Link ID  | ADV Router | Age | Seq#     | Checksum Link count |
|----------|------------|-----|----------|---------------------|
| 25.0.0.2 | 25.0.0.2   | 43  | 0x800000 | 02 0x00EE28 2       |
| 30.0.0.1 | 30.0.0.1   | 35  | 0x800000 | 02 0x00A63F 3       |

Summary Net Link States (Area 2)

| Link ID  | ADV Router | Age | Seq#     | <b>Checksum</b> |
|----------|------------|-----|----------|-----------------|
| 10.0.0.0 | 25.0.0.2   | 150 | 0x800000 | 01 0x00A531     |
| 15.0.0.0 | 25.0.0.2   | 150 | 0x800000 | 01 0x005A78     |

# Type-5 AS External Link States

| Link ID  | ADV Router | Age | Seq#    | Checksum Tag   |
|----------|------------|-----|---------|----------------|
|          |            |     |         |                |
| 20.0.0.0 | 25.0.0.2   | 149 | 0x80000 | 001 0x00F47C 0 |

R3#sh ip route

O E2 20.0.0.0/8 [110/20] via 25.0.0.2, 00:02:08, Serial1/0

- C 25.0.0.0/8 is directly connected, Serial1/0
- O IA 10.0.0/8 [110/129] via 25.0.0.2, 00:02:08, Serial1/0
- C 30.0.0/8 is directly connected, FastEthernet0/0
- O IA 15.0.0.0/8 [110/128] via 25.0.0.2, 00:02:08, Serial1/0

#### Task 2:

Configure Area 2 as Totally Stubby area as follows:

!R2

router ospf 1

area 2 stub no-summary

!R3

router ospf 1

area 2 stub no-summary

#### Verification

R3#sh ip ospf database

OSPF Router with ID (30.0.0.1) (Process ID 1)

Router Link States (Area 2)

| Link ID  | ADV Router | Age | Seq#     | Checksum Link count |
|----------|------------|-----|----------|---------------------|
| 25.0.0.2 | 25.0.0.2   | 8   | 0x800000 | 04 0x000316 2       |
| 30.0.0.1 | 30.0.0.1   | 7   | 0x800000 | 04 0x00C025 3       |

Summary Net Link States (Area 2)

| <mark>Link</mark>                                     | ID    | ADV Router | Age | Seq#    | Checksum     |  |
|-------------------------------------------------------|-------|------------|-----|---------|--------------|--|
| <mark>0.0</mark>                                      | 0.0.0 | 25.0.0.2   | 30  | 0x80000 | 001 0x00C35F |  |
| R3                                                    | #     |            |     |         |              |  |
|                                                       |       |            |     |         |              |  |
| R3#sh ip route                                        |       |            |     |         |              |  |
| Gateway of last resort is 25.0.0.2 to network 0.0.0.0 |       |            |     |         |              |  |
|                                                       |       |            |     |         |              |  |
| C 25.0.0/8 is directly connected, Serial1/0           |       |            |     |         |              |  |

C 30.0.0/8 is directly connected, FastEthernet0/0

O\*IA 0.0.0.0/0 [110/65] via 25.0.0.2, 00:01:35, Serial1/0

# **Configuring NSSA**

#### **Objective:**

The main goal of this lab is to configure NSSA area, and checking the ospf database accordingly.

#### Diagram:

Based on Lab 11.

#### Task 1:

(Following Lab 12), Disable total sub area configuration on area 2

!R2/R3

router ospf 1 no

area 2 stub

## Verification:

R3#sh ip ospf database

OSPF Router with ID (30.0.0.1) (Process ID 1)

Router Link States (Area 2)

| Link ID  | ADV Router | Age | Seq#     | Checksum Link count |
|----------|------------|-----|----------|---------------------|
| 25.0.0.1 | 25.0.0.1   | 20  | 0x800000 | 04 0x00FA1C 2       |
| 30.0.0.1 | 30.0.0.1   | 7   | 0x800000 | )2 0x009056 3       |

Summary Net Link States (Area 2)

| Link ID  | ADV Router | Age | Seq#     | <b>Checksum</b> |
|----------|------------|-----|----------|-----------------|
| 10.0.0.0 | 25.0.0.1   | 115 | 0x800000 | 001 0x00AB2C    |
| 15.0.0.0 | 25.0.0.1   | 115 | 0x800000 | 001 0x006073    |

# Type-5 AS External Link States

| Link ID  | ADV Router | Age | Seq#    | Checksum Tag   |
|----------|------------|-----|---------|----------------|
|          |            |     |         |                |
| 20.0.0.0 | 25.0.0.1   | 341 | 0x80000 | 001 0x00FA77 0 |

R3# show ip route

O E2 20.0.0.0/8 [110/20] via 25.0.0.2, 00:03:09, Serial1/0

C 25.0.0.0/8 is directly connected, Serial1/0

O IA 10.0.0/8 [110/129] via 25.0.0.2, 00:03:09, Serial1/0

C 30.0.0/8 is directly connected, FastEthernet0/0

O IA 15.0.0.0/8 [110/128] via 25.0.0.2, 00:03:09, Serial1/0

R3#

#### Task 2:

Configure Area 2 as NSSA area

!R2/R3

router ospf 1

area 2 nssa

Verification:

R3#sh ip ospf database

OSPF Router with ID (30.0.0.1) (Process ID 1)

Router Link States (Area 2)

| Link ID  | ADV Router | Age | Seq#    | Checksum Link count |
|----------|------------|-----|---------|---------------------|
| 25.0.0.1 | 25.0.0.1   | 82  | 0x80000 | 006 0x009C72 2      |
| 30.0.0.1 | 30.0.0.1   | 83  | 0x80000 | 004 0x0032AC 3      |

Summary Net Link States (Area 2)

| Link ID  | ADV Router | Age | Seq#     | Checksum     |
|----------|------------|-----|----------|--------------|
| 10.0.0.0 | 25.0.0.1   | 87  | 0x800000 | 002 0x004F81 |

#### 15.0.0.0 25.0.0.1 87 0x80000002 0x0004C8

Type-7 AS External Link States (Area 2)

| Link ID  | ADV Router | Age | Seq#    | Checksum Tag   |
|----------|------------|-----|---------|----------------|
| 20.0.0.0 | 25.0.0.1   | 86  | 0x80000 | 001 0x00DE91 0 |
| R3#      |            |     |         |                |

R3#sh ip route

O N2 20.0.0/8 [110/20] via 25.0.0.2, 00:02:12, Serial1/0

C 25.0.0.0/8 is directly connected, Serial1/0

O IA 10.0.0/8 [110/129] via 25.0.0.2, 00:02:12, Serial1/0

C 30.0.0/8 is directly connected, FastEthernet0/0

O IA 15.0.0.0/8 [110/128] via 25.0.0.2, 00:02:12, Serial1/0

R3#

Ping should successful between devices....

# **Configuring NSSA Total Sub**

#### **Objective:**

The main goal of this lab is to configure NSSA total stub and check the ospf database accordingly.

#### Diagram:

Follow the diagram On Lab 11.

#### Task 1:

Disable the area NSSA configuration on R2 & R3

!R2/R3

router ospf 1 no

area 2 nssa

## Verification:

R3#show ip ospf database

OSPF Router with ID (30.0.0.1) (Process ID 1)

Router Link States (Area 2)

| Link ID | ADV Router | Age | Seg# | Checksum Link count |
|---------|------------|-----|------|---------------------|
|         |            |     |      |                     |

25.0.0.1 25.0.0.1 54 0x80000008 0x00F220 2

## 30.0.0.1 30.0.0.1 53 0x80000006 0x00885A 3

#### Summary Net Link States (Area 2)

| Link ID  | ADV Router | Age | Seq#     | Checksum     |
|----------|------------|-----|----------|--------------|
| 10.0.0.0 | 25.0.0.1   | 63  | 0x800000 | 003 0x00A72E |
| 15.0.0.0 | 25.0.0.1   | 63  | 0x800000 | 003 0x005C75 |

#### Type-5 AS External Link States

| Link ID  | ADV Router | Age  | Seq#    | Checksum Tag    |
|----------|------------|------|---------|-----------------|
| 20.0.0.0 | 25.0.0.1   | 1758 | 0x8000( | 0001 0x00FA77 0 |

<mark>R3#</mark>

R3#sh ip route

O E2 20.0.0.0/8 [110/20] via 25.0.0.2, 00:01:41, Serial1/0

C 25.0.0.0/8 is directly connected, Serial1/0

O IA 10.0.0/8 [110/129] via 25.0.0.2, 00:01:41, Serial1/0

C 30.0.0/8 is directly connected, FastEthernet0/0

O IA 15.0.0.0/8 [110/128] via 25.0.0.2, 00:01:41, Serial1/0

R3#

#### Task 2:

Configure Area 2 as NSSA total stub network

!R2/R3

router ospf 1

area 2 nssa no-summary

Verification:

R3#sh ip ospf database

OSPF Router with ID (30.0.0.1) (Process ID 1)

Router Link States (Area 2)

| Link ID  | ADV Router | Age | Seq#    | Checksum Link count |
|----------|------------|-----|---------|---------------------|
| 25.0.0.1 | 25.0.0.1   | 28  | 0x80000 | 00A 0x009476 2      |
| 30.0.0.1 | 30.0.0.1   | 26  | 0x80000 | 008 0x002AB0 3      |

# Summary Net Link States (Area 2)

| Link ID | ADV Router | Age | Seq#     | Checksum                 |
|---------|------------|-----|----------|--------------------------|
|         |            |     |          |                          |
| 0.0.0.0 | 25.0.0.1   | 44  | 0x800000 | <mark>)1 0x0051CA</mark> |

# Type-7 AS External Link States (Area 2)

Link ID ADV Router Age Seq# Checksum Tag

20.0.0.0 25.0.0.1 43 0x80000001

0x00DE910 R3#

R3#sh ip route

O N2 20.0.0.0/8 [110/20] via 25.0.0.2, 00:01:06, Serial1/0

- C 25.0.0.0/8 is directly connected, Serial1/0
- C 30.0.0/8 is directly connected, FastEthernet0/0
- O\*IA 0.0.0.0/0 [110/65] via 25.0.0.2, 00:01:06, Serial1/0

R3#

Ping between PCs should be working fine.

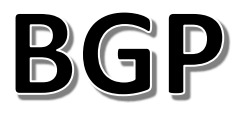

# **Basic BGP Configuration**

#### **Objective:**

The main target of this lab is configure basic BGP configuration, and to check the BGP & routing table.

#### Diagram:

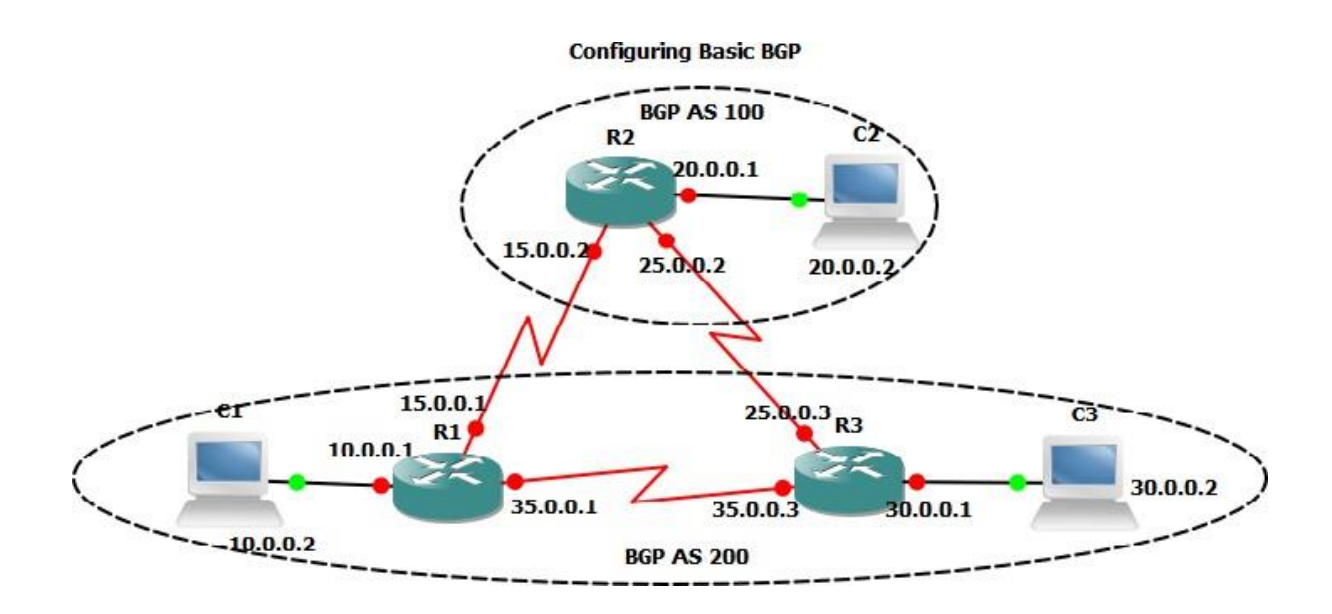

## **Preliminary Tasks:**

Connect the network as shown in the diagram, and assign the described IP addresses.

#### Task 1:

Configure BGP neighbor relationship between R1, R2 & R3. R1 & R3 should be in AS 200, R1 should be in AS 100. Then advertise all the connected network into BGP.

#### !R1

router bgp 200

network 10.0.0.0

network 15.0.0.0

network 35.0.0.0

neighbor 15.0.0.2 remote-as 100

neighbor 35.0.0.3 remote-as 200

#### !R2

router bgp 100

network 15.0.0.0

network 20.0.0.0

network 25.0.0.0

neighbor 15.0.0.1 remote-as 200

neighbor 25.0.0.3 remote-as 200

#### !R3

router bgp 200

network 25.0.0.0

network 30.0.0.0

network 35.0.0.0

neighbor 25.0.0.2 remote-as 100

neighbor 35.0.0.1 remote-as 200

ļ

#### Verification

R1#sh ip bgp summary

| Neighbor | V | AS MsgRc | vd Msg | Sent Tb | lVer I | nQ ( | DutQ Up/Down St | ate/PfxRcd |
|----------|---|----------|--------|---------|--------|------|-----------------|------------|
| 15.0.0.2 | 4 | 100      | 14     | 15      | 8      | 0    | 0 00:10:38      | 3          |
| 35.0.0.3 | 4 | 200      | 15     | 14      | 8      | 0    | 0 00:08:26      | 4          |
| R1#      |   |          |        |         |        |      |                 |            |

#### R1#sh ip route

- C 35.0.0.0/8 is directly connected, Serial1/1
- B 20.0.0.0/8 [20/0] via 15.0.0.2, 00:11:22
- B 25.0.0.0/8 [200/0] via 35.0.0.3, 00:09:51
- C 10.0.0/8 is directly connected, FastEthernet0/0
- B 30.0.0/8 [200/0] via 35.0.0.3, 00:09:57
- C 15.0.0/8 is directly connected, Serial1/0

#### R1#

#### R1#sh ip bgp

| Network     | Next Hop | Metric LocPrf Weight Path |   |       |         |  |  |
|-------------|----------|---------------------------|---|-------|---------|--|--|
| *> 10.0.0.0 | 0.0.0.0  |                           | 0 | 327   | 768 i   |  |  |
| * 15.0.0.0  | 15.0.0.2 |                           | 0 | C     | ) 100 i |  |  |
| *>          | 0.0.0.0  | 0                         |   | 32768 | i       |  |  |
| * i20.0.0.0 | 25.0.0.2 |                           | 0 | 100   | 0 100 i |  |  |
| *>          | 15.0.0.2 | 0                         |   | 0 10  | )0 i    |  |  |
| *>i25.0.0.0 | 35.0.0.3 |                           | 0 | 100   | 0 i     |  |  |
| *           | 15.0.0.2 | 0                         |   | 0 10  | 0 i     |  |  |
| *>i30.0.0.0 | 35.0.0.3 |                           | 0 | 100   | 0 i     |  |  |
| * i35.0.0.0 | 35.0.0.3 |                           | 0 | 100   | 0 i     |  |  |
| *>          | 0.0.0.0  | 0                         |   | 32768 | i       |  |  |
|             |          |                           |   |       |         |  |  |

R1#

Ping Should be successful between All PCs.....

# **Connecting BGP Using Loopback 0**

#### **Objective:**

The main target of this lab is to configure BGP using loopback addresses, and to configure ebgp-multihop on the ebgp neighbor relation.

#### **Diagram:**

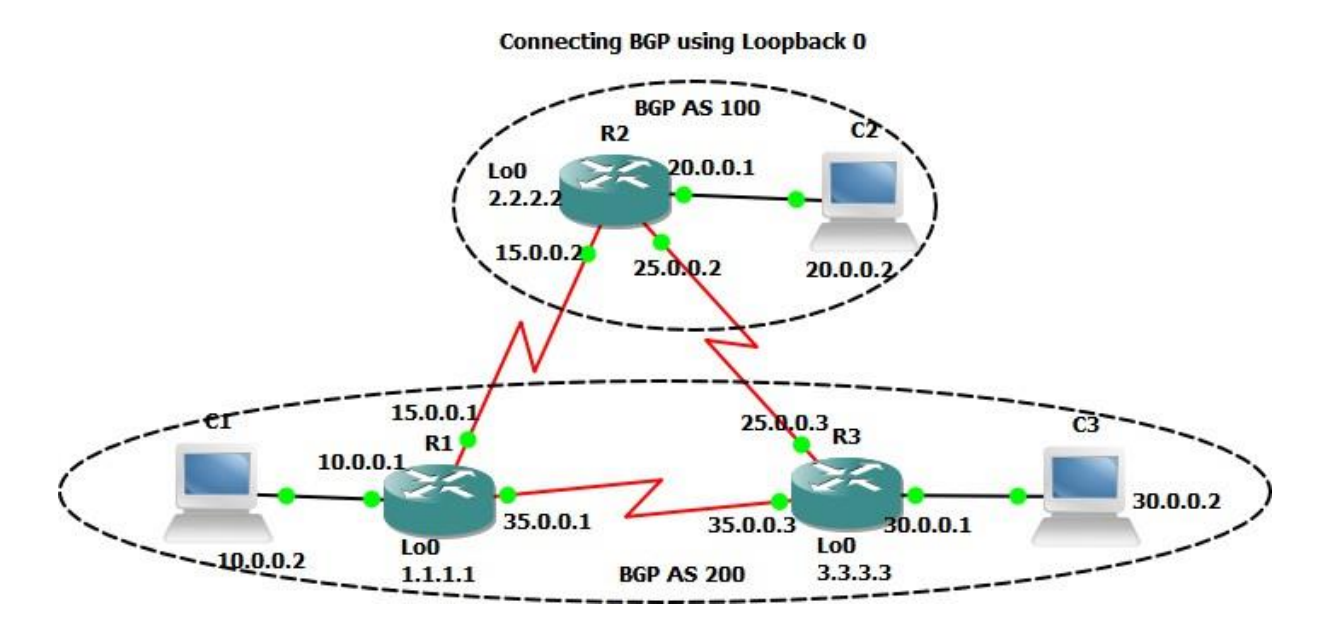

#### Task 1:

Following Lab 19, remove the bgp configuration on all routers. Then configure loopback interfaces on all routers as shown in the diagram.

!R1/R3

no router bgp 200

!R2

no router bgp 100

ļ

!R1
int lo0
ip add 1.1.1.1 255.255.255.255
!R2
int lo0
ip add 2.2.2.2 255.255.255.255
!
!R3
int lo0

ip add 3.3.3.3 255.255.255.255

## Task 2:

Configure static routes on all routers to point to the neighbor router's loopback addresses, as the BGP won't establish peering with addresses that can't reach in IGP.

!R1

ip route 2.2.2.2 255.255.255.255 15.0.0.2

ip route 3.3.3.3 255.255.255.255 35.0.0.3

!R2

ip route 1.1.1.1 255.255.255.255 15.0.0.1

ip route 3.3.3.3 255.255.255.255 25.0.0.3

#### !R3

ip route 2.2.2.2 255.255.255.255 25.0.0.2 ip route 1.1.1.1 255.255.255.255 35.0.0.2

#### Task 3:

Configure BGP as shown in the diagram, and use loopback 0 for peering instead of the physical interfaces. However, don't forget the ebgp-multihop command when you do ebgp peering, as the ebgp peering is expected to peer up by default with the physical interface, and to have the ebgp neighbor directly connected. So, we configure the command ebgp multi-hop to allow multiple hops between ebgp neighbors.

!R1

router bgp 200 neighbor 2.2.2.2 remote-as 100 neighbor 2.2.2.2 update-source lo0 neighbor 2.2.2.2 ebgp-multihop 2 neighbor 3.3.3.3 remote-as 200 neighbor 3.3.3.3 update-source lo0 network 10.0.00 network 15.0.0.0

network 35.0.0.0

!R2

router bgp 100

neighbor 1.1.1.1 remote-as 200

neighbor 1.1.1.1 update-source lo0

neighbor 1.1.1.1 ebgp-multihop 2

neighbor 3.3.3.3 remote-as 200

neighbor 3.3.3.3 update-source lo0

neighbor 3.3.3.3 ebgp-multihop 2

network 20.0.0.0

network 25.0.0.0

network 15.0.0.0

#### !R3

router bgp 200

neighbor 2.2.2.2 remote-as 100

neighbor 2.2.2.2 update-source lo0

neighbor 2.2.2.2 ebgp-multihop 2

neighbor 1.1.1.1 remote-as 200

neighbor 1.1.1.1 update-source lo0

network 30.0.0.0

network 25.0.0.0

network 35.0.0.0

## Verification:

## R1#sh ip bgp summary

| Neighbor | V | AS MsgRc | vd Ms | gSent | TblVe | r In | Q OutQ Up/Down | State/PfxRcd |
|----------|---|----------|-------|-------|-------|------|----------------|--------------|
| 2.2.2.2  | 4 | 100      | 6     | 6     | 8     | 0    | 0 00:02:27     | 3            |
| 3.3.3.3  | 4 | 200      | 6     | 7     | 8     | 0    | 0 00:01:58     | 4            |

# R1#sh ip bgp

| Network     | Next Hop | Metric LocPrf Weight Path |   |       |         |  |  |
|-------------|----------|---------------------------|---|-------|---------|--|--|
| *> 10.0.0.0 | 0.0.0.0  |                           | 0 | 32    | 768 i   |  |  |
| * 15.0.0.0  | 2.2.2.2  |                           | 0 | C     | ) 100 i |  |  |
| *>          | 0.0.0.0  | 0                         |   | 32768 | li      |  |  |
| * i20.0.0.0 | 2.2.2.2  |                           | 0 | 100   | 0 100 i |  |  |
| *>          | 2.2.2.2  | 0                         |   | 0 10  | 00 i    |  |  |
| *>i25.0.0.0 | 3.3.3.3  |                           | 0 | 100   | 0 i     |  |  |
| *           | 2.2.2.2  | 0                         |   | 0 10  | 0 i     |  |  |
| *>i30.0.0.0 | 3.3.3.3  |                           | 0 | 100   | 0 i     |  |  |
| * i35.0.0.0 | 3.3.3.3  |                           | 0 | 100   | 0 i     |  |  |
| *>          | 0.0.0.0  | 0                         |   | 32768 | li      |  |  |

Ping should still be working between devices....

# **EBGP Multihop Load Balancing**

## **Objective:**

The main target of this lab is to configure load balancing design between two ebgp neighbors.

## **Diagram:**

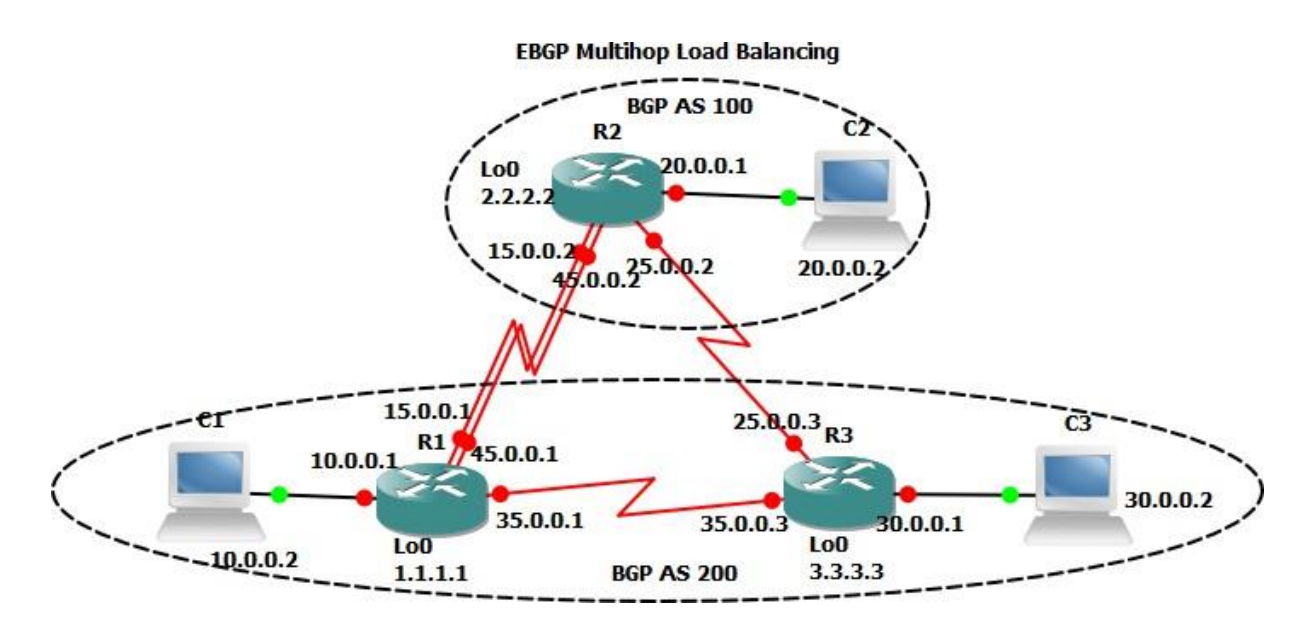

## Preliminary Task:

Based on Lab 20, Connect additional serial cable between R1 & R2, configure the new IP addresses for the two serial ports.

#### Task 1:

Configure static route on R1 & R2 to point out to the loopback interfaces of R2/R1 through the new serial connection.

!R1

ip route 2.2.2.2 255.255.255.255 45.0.0.2

#### !R2

ip route 1.1.1.1 255.255.255.255 45.0.0.1

#### Verification:

| R1#sh ip b | gp su | mmary    |        |       |        |     |              |              |
|------------|-------|----------|--------|-------|--------|-----|--------------|--------------|
| Neighbor   | V     | AS MsgRo | cvd Ms | gSent | TblVer | InQ | OutQ Up/Down | State/PfxRcd |
| 2.2.2.2    | 4     | 100      | 15     | 14    | 7      | 0   | 0 00:10:53   | 3            |
| 3.3.3.3    | 4     | 200      | 14     | 14    | 7      | 0   | 0 00:10:56   | 4            |
|            |       |          |        |       |        |     |              |              |

R1#

#### R1#show ip route

1.0.0.0/32 is subnetted, 1 subnets

- С 1.1.1.1 is directly connected, Loopback0
- C 35.0.0/8 is directly connected, Serial1/1
  - 2.0.0/32 is subnetted, 1 subnets
- S 2.2.2.2 [1/0] via 45.0.0.2

[1/0] via 15.0.0.2

3.0.0/32 is subnetted, 1 subnets

- S 3.3.3.3 [1/0] via 35.0.0.3
- B 20.0.0/8 [20/0] via 2.2.2.2, 00:11:13
- B 25.0.0.0/8 [200/0] via 3.3.3.3, 00:11:14
- C 10.0.0/8 is directly connected, FastEthernet0/0

- C 45.0.0.0/8 is directly connected, Serial1/2
- B 30.0.0/8 [200/0] via 3.3.3.3, 00:11:14
- C 15.0.0.0/8 is directly connected, Serial1/0

R1#traceroute 2.2.2.2

1 45.0.0.2 72 msec

15.0.0.2 20 msec

45.0.0.2 44 msec

R1#

# **BGP Next Hop Attribute**

## **Objective:**

The target of this lab is to configure Next Hop Self command, to resolve the problems that could arise from advertising an ebgp route to an ibgp neighbor using default bgp configuration.

## Diagram:

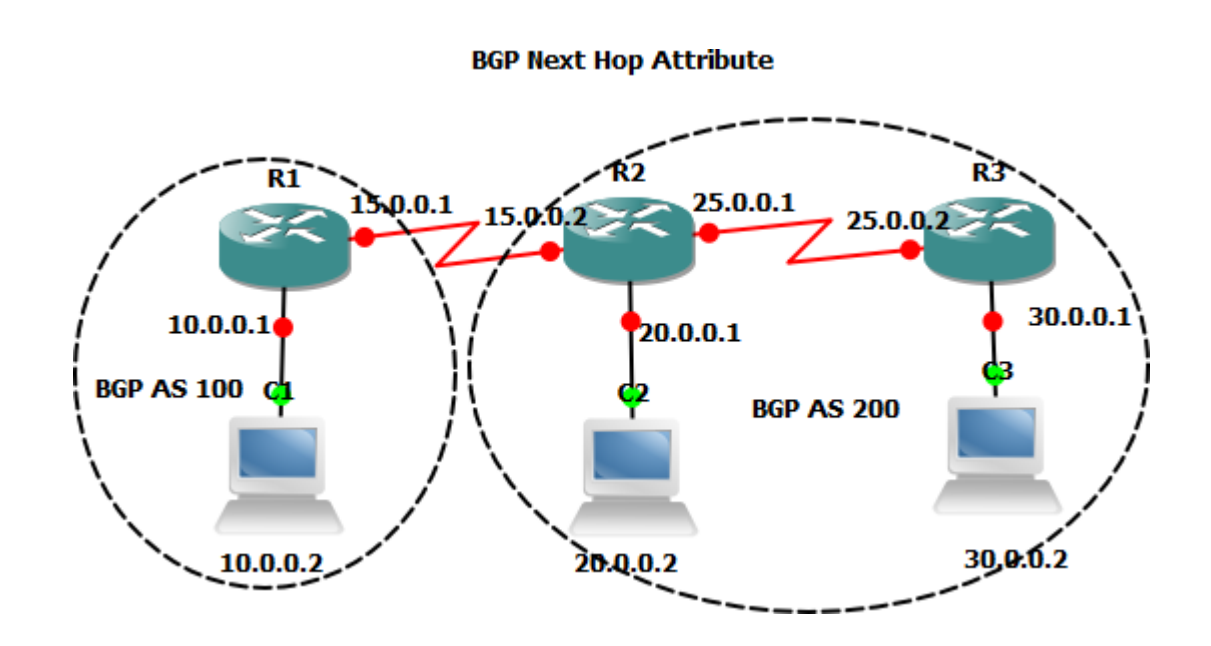

## Preliminary Task:

Connect the network as shown in the diagram, and assign the ip addresses as explained in the above figure.

## Task 1:

Configure BGP neighbor relation between R1 & R2, R2 & R3 relation according to AS numbers explained in the figure. Then advertise all the Ethernet networks into BGP.

#### !R1

router bgp 100

neighbor 15.0.0.2 remote-as 200

network 10.0.0.0

#### !R2

router bgp 200

neighbor 15.0.0.1 remote-as 100

neighbor 25.0.0.3 remote-as 200

network 20.0.0.0

#### !R3

router bgp 200

neighbor 25.0.0.2 remote-as 200

network 30.0.0.0

#### Verification:

#### R3#sh ip route

- B 20.0.0.0/8 [200/0] via 25.0.0.2, 00:06:14
- C 25.0.0.0/8 is directly connected, Serial1/0
- C 30.0.0/8 is directly connected, FastEthernet0/0

Note: Network 10.0.0.0 is not in R3's routing table

R3#sh ip bgp

BGP table version is 9, local router ID is 30.0.0.1

Status codes: s suppressed, d damped, h history, \* valid, > best, i - internal,

r RIB-failure, S Stale

Origin codes: i - IGP, e - EGP, ? - incomplete

| Network     | Next Hop | Metric LocPrf Weight Path  |
|-------------|----------|----------------------------|
| * i10.0.0.0 | 15.0.0.1 | <mark>0 100 0 100 i</mark> |
| *>i20.0.0.0 | 25.0.0.2 | 0 100 0 i                  |
| *> 30.0.0.0 | 0.0.0.0  | 0 32768 i                  |

Network 10.0.0.0 is in the BGP table, but it hasn't been indicated as a best route, because the next hop (15.0.0.1) is not known in R3's routing table.

#### Task 2:

Configure R2 to advertise BGP routes to R1 & R3 with a next hop set to be R2's physical interface.

!R2

router bgp 200

neighbor 15.0.0.1 next-hop-self

neighbor 25.0.0.3 next-hop-self

| Verification: |          |     |         |                      |      |
|---------------|----------|-----|---------|----------------------|------|
| R3#sh ip bgp  |          |     |         |                      |      |
| Network       | Next Hop | Met | ric Loc | Prf Weight           | Path |
| *>i10.0.0.0   | 25.0.0.2 | 0   | 100     | <mark>0 100 i</mark> |      |
| *>i20.0.0.0   | 25.0.0.2 | 0   | 100     | 0 i                  |      |
| *> 30.0.0.0   | 0.0.0.0  | 0   | 327     | '68 i                |      |
|               |          |     |         |                      |      |

R3#

#### R3#sh ip route

- B 20.0.0.0/8 [200/0] via 25.0.0.2, 00:17:53
- C 25.0.0.0/8 is directly connected, Serial1/0
- B 10.0.0.0/8 [200/0] via 25.0.0.2, 00:01:10
- C 30.0.0/8 is directly connected, FastEthernet0/0

R3#

Note: Network 10.0.0.0 has shown up in R3's routing table after changing the next hop.

Ping between all devices should be working fine.....

# Switching

# **Basic Vlan Configuration**

## **Objective:**

The main goal of this lab is to allow customers to configure vlan on the switches, and to verify that communication can be achieved only between devices on the same vlan.

## **Diagram:**

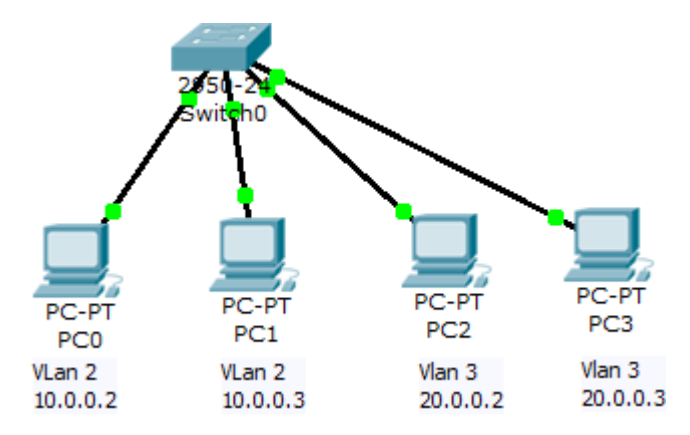

## Preliminary Task:

Configure the network as shown in the figure, and assign ip addresses for PCs as described.

## Task 1:

Configure vlan 2, and name it Red, then create vlan 3 and name it Blue. Configure interfaces fa0/1 & fa0/2 as mode access, and put them into vlan 2. Then configure fa0/3 & fa0/4 as mode access and put them into vlan 3.

!SW1

vlan 2

name red

vlan 3

name blue

exit

interface fa0/1

switchport mode access

interface fa0/2

switchport mode access

switchport access vlan 2

interface range fa0/3 - 4

switchport mode access

switchport access vlan 3

#### **!Verification:**

Switch#show vlan

| VLAN Name |         | Status   | Ports                         |
|-----------|---------|----------|-------------------------------|
|           | default | active F | <br>a0/5, Fa0/6, Fa0/7, Fa0/8 |
|           |         | Fa0/9, I | Fa0/10, Fa0/11, Fa0/12        |
|           |         | Fa0/13,  | , Fa0/14, Fa0/15, Fa0/16      |
|           |         | Fa0/17,  | , Fa0/18, Fa0/19, Fa0/20      |
|           |         | Fa0/21,  | , Fa0/22, Fa0/23, Fa0/24      |

| 2  | red                 | active | Fa0/1, Fa0/2 |
|----|---------------------|--------|--------------|
| 3  | blue                | active | Fa0/3, Fa0/4 |
| 10 | 02 fddi-default     | a      | ct/unsup     |
| 10 | 03 token-ring-defau | lt     | act/unsup    |
| 10 | 04 fddinet-default  |        | act/unsup    |
| 10 | 05 trnet-default    | а      | ct/unsup     |

Ping should only work between devices belonging to the same Vlan...

# **Trunking Between Two Switches**

## **Objective:**

The main goal of this lab is to configure a trunk link between two switches, and check the connectivity through the switches.

## Diagram:

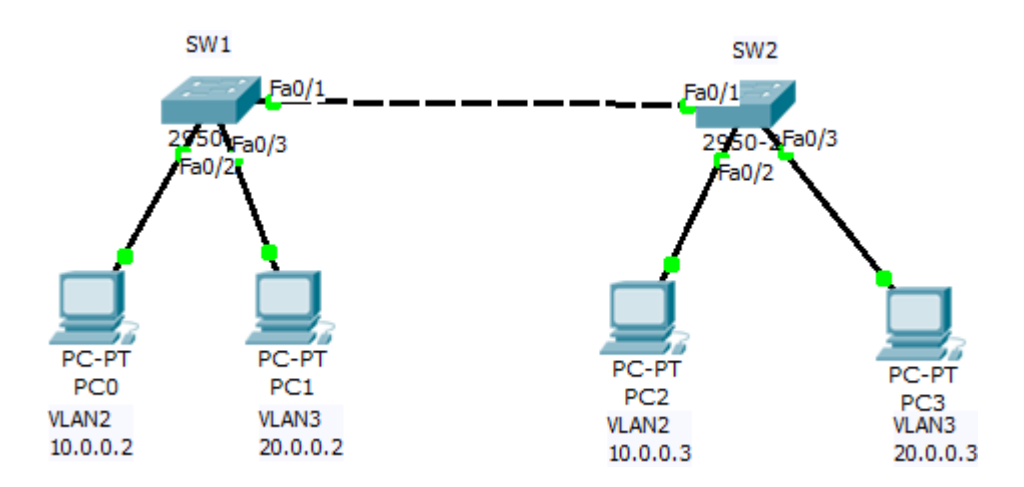

## **Preliminary Tasks:**

Connect the network as show in the diagram, and assign the ip addresses to the computers as explained.

#### Task 1:

Configure vlan 2 & vlan 3 on both switches, and assign port fa0/2 to vlan 2 and port fa0/3 to vlan 3. Then check the connectivity between the PCs belonging to the same vlan.

!SW1/SW2

vlan 2

name red

| exit                     |  |  |  |
|--------------------------|--|--|--|
| vlan 3                   |  |  |  |
| name blue                |  |  |  |
| exit                     |  |  |  |
| interface fa0/2          |  |  |  |
| switchport mode access   |  |  |  |
| switchport access vlan 2 |  |  |  |
| interface fa0/3          |  |  |  |
| switchport mode access   |  |  |  |
| switchport access vlan 3 |  |  |  |

#### Verification:

You can notice that the ping between PCs belonging to the same vlan is not working, and this is because, we are trying to ping between two PCs in Vlan 2 or 3, and the port between the two switches belong to vlan 1 (not trunk)

!SW1

SW1#show vlan

| VLAN Name |             | State  | us Ports                                 |
|-----------|-------------|--------|------------------------------------------|
| 1         | default     | active | <mark>Fa0/1</mark> , Fa0/4, Fa0/5, Fa0/6 |
|           | Fa0/7, Fa0/ |        | , Fa0/8, Fa0/9, Fa0/10                   |
Fa0/11, Fa0/12, Fa0/13, Fa0/14 Fa0/15, Fa0/16, Fa0/17, Fa0/18 Fa0/19, Fa0/20, Fa0/21, Fa0/22 Fa0/23, Fa0/24

- 2RedactiveFa0/23BlueactiveFa0/31002 fddi-defaultact/unsup1003 token-ring-defaultact/unsup1004 fddinet-defaultact/unsup
- 1005 trnet-default act/unsup

### Task 2:

Configure the link between switches to be trunk.

Use either one of the following commands

!SW1

interface fa0/1

switchport mode dynamic desirable

OR

interface fa0/1

switchport mode trunk

### **!Verification:**

The ping between the two computers should be working fine, as the link between the two switches is configured as a trunk.

!SW1

SW1#show interface trunk

| Port  | Mode | Encapsulat | tion Status | Native vlan |
|-------|------|------------|-------------|-------------|
| Fa0/1 | auto | n-802.1q   | trunking    | 1           |

- Port Vlans allowed on trunk
- Fa0/1 1-1005
- Port Vlans allowed and active in management domain

| I a U/ I I, Z, J |
|------------------|
|------------------|

Port Vlans in spanning tree forwarding state and not pruned

Fa0/1 1,2,3

#### Task 3:

Modify the trunk configuration to allow only vlan 3 on the link, and then check the connectivity between 10.0.0.2 & 10.0.0.3.

interface fa0/1

switchport trunk allowed vlan 3

### **!Verification:**

We can notice the ping between 10.0.0.2 & 10.0.0.3 is not working and between 20.0.0.2 20.0.0.3 is working, because the only allowed vlan is vlan 3.

SW1#show interface trunk

| Port  | Mode | Encapsulat | tion Status | Native vlan |
|-------|------|------------|-------------|-------------|
| Fa0/1 | auto | n-802.1q   | trunking    | 1           |

Port Vlans allowed on trunk

Fa0/1 3

Port Vlans allowed and active in management domain

| Fa0/ | 13 |
|------|----|
|------|----|

Port Vlans in spanning tree forwarding state and not pruned

Fa0/1 3

SW1#

!Note: remove this command before moving to the next command

interface fa0/1

no switchport trunk allowed vlan 3

# Lab 19

# **VLAN Trunking Case Study**

### **Objective:**

One of the most common mistakes in core switch real life configuration, we are going to explain how the issue could arise, and how we can resolve it.

# Diagram:

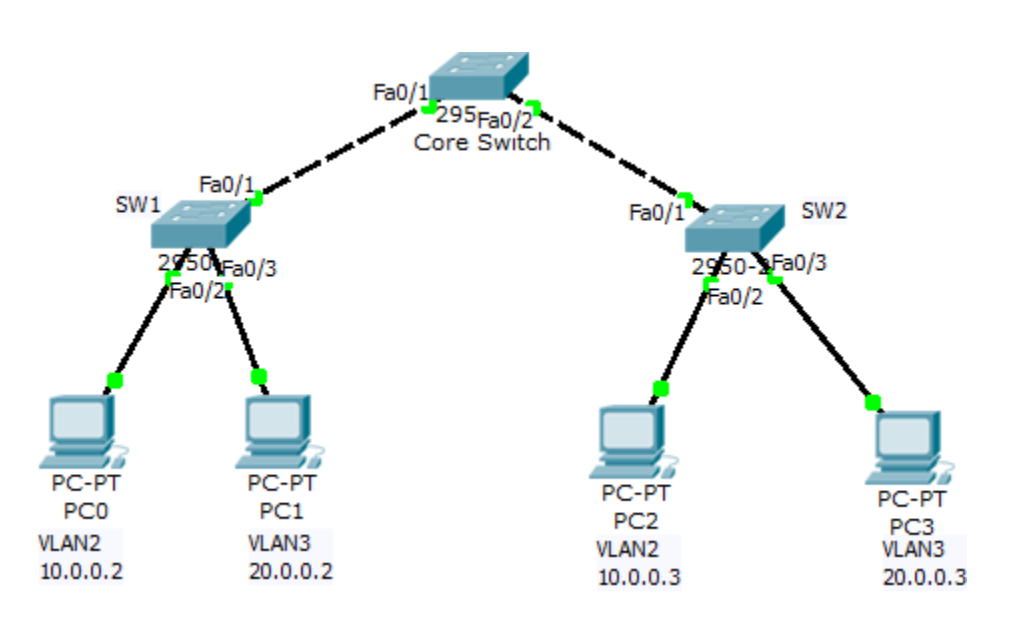

### **Preliminary Task:**

Based on lab 2, Connect SW1 to a core switch, then connect to SW2 as shown in the above figure.

### Task 1:

Make sure the link between switches is trunk, and check the connectivity between 10.0.0.2 and 10.0.0.3

!SW1/SW2

interface fa0/1

switchport mode trunk

# **!Verification:**

|--|

| Port | Mode | Encapsulation | Status | Native vlan |
|------|------|---------------|--------|-------------|
|      |      |               |        |             |

- Fa0/1 on 802.1q trunking 1
- Port Vlans allowed on trunk
- Fa0/1 1-1005
- Port Vlans allowed and active in management domain
- Fa0/1 1,2,3
- Port Vlans in spanning tree forwarding state and not pruned
- Fa0/1 1,2,3
- SW1#

#### SW2#show interface trunk

| Port | Mode | Encapsulation Status | Native vlan |
|------|------|----------------------|-------------|
| Port | Mode | Encapsulation Status | Native vlar |

Fa0/1 on 802.1q trunking 1

## Port Vlans allowed on trunk

#### Fa0/1 1-1005

| Port  | Vlans allowed and active in management domain          |
|-------|--------------------------------------------------------|
| Fa0/1 | 1,2,3                                                  |
|       |                                                        |
| Port  | Vlans in spanning tree forwarding state and not pruned |
| Fa0/1 | 1,2,3                                                  |
| SW2#  |                                                        |

Although the trunk is up, and it is allowing the vlan 2 & 3, the ping between 10.0.0.2 & 10.0.0.3 won't work because the core switch is not configured with the vlans 2 and 3. So the core switch will not pass any traffic towards those two vlans, as they are not existing on the trunk link to SW1/SW2.

CORE-SWITCH#show interface trunk

| Port  | Mode | Encapsula | tion Status | Native vlan |
|-------|------|-----------|-------------|-------------|
| Fa0/1 | auto | n-802.1q  | trunking    | 1           |
| Fa0/2 | auto | n-802.1q  | trunking    | 1           |

- Port Vlans allowed on trunk
- Fa0/1 1-1005
- Fa0/2 1-1005

Port Vlans allowed and active in management domain

| Fa0/1 | 1 |
|-------|---|
| Fa0/2 | 1 |

- Port Vlans in spanning tree forwarding state and not pruned
- Fa0/1 1
- Fa0/2 1

CORE-SWITCH#

# Task 3:

Confiugre Vlan 2 & 3 on the core switch to allow the traffic on the trunk link of the core switch.

**!CORE-SWITCH** 

vlan 2

exit

vlan 3

exit

ļ

# **!Verification:**

The ping should be working fine between 10.0.0.2 & 10.0.0.3.....

CORE-SWITCH#show interface trunk

Port Mode Encapsulation Status Native vlan

| Fa0/1 | auto       | n-802.1q     | trunking    | 1          |     |
|-------|------------|--------------|-------------|------------|-----|
| Fa0/2 | auto       | n-802.1q     | trunking    | 1          |     |
|       |            |              |             |            |     |
| Port  | Vlans allo | owed on trun | k           |            |     |
| Fa0/1 | 1-1005     |              |             |            |     |
| Fa0/2 | 1-1005     |              |             |            |     |
|       |            |              |             |            |     |
| Port  | Vlans all  | owed and act | ive in mana | gement dom | ain |

| Fa0/1 | <mark>1,2,3</mark> |
|-------|--------------------|
| Fa0/2 | <mark>1,2,3</mark> |

- Port Vlans in spanning tree forwarding state and not pruned
- Fa0/1 1,2,3
- Fa0/2 1,2,3

# **Router Configuration for Intervlan Routing**

## **Objective:**

The main target of this lab is to configure router to allow communication between different vlans.

### Diagram:

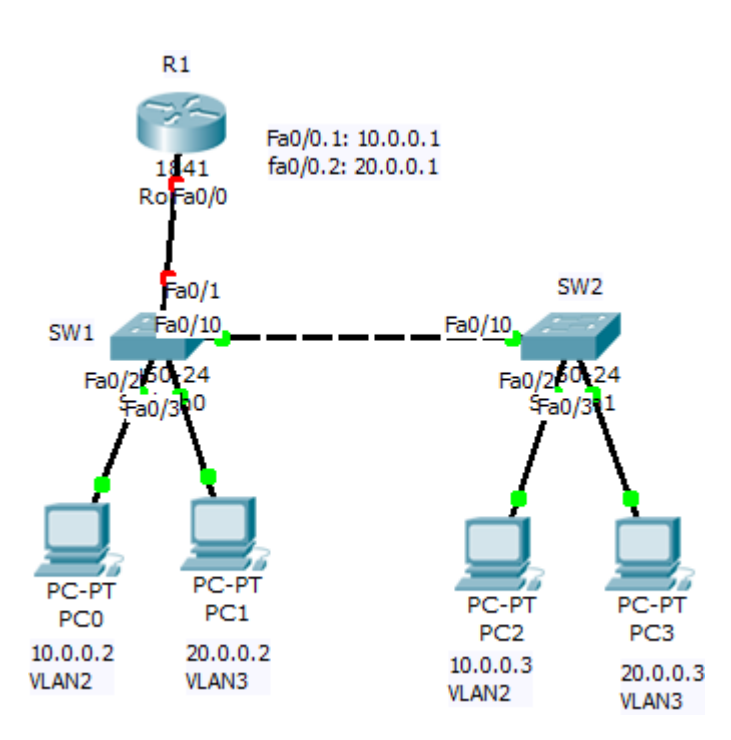

### **Preliminary Task:**

Connect the network as shown in the diagram, and assign ip addresses and default gateway for PCs as described in the figure.

### Task 1:

- Configure vlan 2 & 3 in both switches
- Assign Ports Fa0/2 into vlan 2 & Fa0/3 into vlan 3 in both switches
- Configure port fa0/10 as a tunk

### !SW1/SW2

vlan 2

exit

vlan 3

exit

interface fa0/2

switchport access vlan 2

interface fa0/3

switchport access vlan 3

interface fa0/10

switchport mode trunk

**!Verification:** 

SW1#show vlan

| VLAN Name | Status Ports                      |
|-----------|-----------------------------------|
| 1 default | active Fa0/1, Fa0/4, Fa0/5, Fa0/6 |
|           | Fa0/7, Fa0/8, Fa0/9, Fa0/11       |
|           | Fa0/12, Fa0/13, Fa0/14, Fa0/15    |
|           | Fa0/16, Fa0/17, Fa0/18, Fa0/19    |
|           | Fa0/20, Fa0/21, Fa0/22, Fa0/23    |
|           | Fa0/24                            |

| 2 VLAN0002              | active | Fa0/2  |
|-------------------------|--------|--------|
| 3 VLAN0003              | active | Fa0/3  |
| 1002 fddi-default       | act/ur | isup   |
| 1003 token-ring-default | act    | /unsup |
| 1004 fddinet-default    | act/   | unsup  |
| 1005 trnet-default      | act/u  | nsup   |
|                         |        |        |

# SW1#show interface trunk

| Port   | Mode | Encapsul | ation Status |   | Native vlan |
|--------|------|----------|--------------|---|-------------|
| Fa0/10 | on   | 802.1q   | trunking     | 1 |             |

- Port Vlans allowed on trunk
- Fa0/10 1-1005
- Port Vlans allowed and active in management domain
- Fa0/10 1,2,3

Port Vlans in spanning tree forwarding state and not pruned

### Fa0/10 1,2,3

#### SW1#

At this stage, ping is working only between PCs belonging to the same vlan.

Task 2:

- Divide R1's Fa0/0 interface into two sub-interfaces to allow routing between different vlan, and assign them the ip addresses shown in the diagram.
- configure port fa0/1 in SW1 as a trunk.

!R1

interface fa0/0

no shutdown

interface fa0/0.1

encapsulation dot1q 2

ip address 10.0.0.1 255.0.0.0

interface fa0/0.2

encapsulation dot1q 3

ip address 20.0.0.1 255.0.0.0

!SW1

interface fa0/1

switchport mode trunk

**!Verification:** 

R1#show ip interface brief

Interface IP-Address OK? Method Status

Protocol

| FastEthernet0/0      | unassigned         | YES unset       | up up              |           |
|----------------------|--------------------|-----------------|--------------------|-----------|
| FastEthernet0/0.1    | l 10.0.0.1         | YES manual      | <mark>up up</mark> |           |
| FastEthernet0/0.2    | 20.0.0.1           | YES manual      | <mark>up up</mark> |           |
| FastEthernet0/1      | unassigned         | YES unset       | administratively   | down down |
| Vlan1 u              | nassigned YE       | S unset admi    | nistratively dowr  | ndown     |
| R1#                  |                    |                 |                    |           |
| SW1#show interf      | ace trunk          |                 |                    |           |
| Port Mode            | Encapsulation      | n Status        | Native vlan        |           |
| Fa0/1 on             | 802.1q tru         | unking 1        |                    |           |
| Fa0/10 on            | 802.1q tr          | unking 1        |                    |           |
| Port Vlans allo      | owed on trunk      |                 |                    |           |
| Fa0/1 1-1005         |                    |                 |                    |           |
| Fa0/10 1-1005        |                    |                 |                    |           |
| Port Vlans allo      | owed and active    | e in managem    | ent domain         |           |
| Fa0/1 1,2,3          |                    |                 |                    |           |
| Prepared By:Waleed A | dlan-CCIE 41999-wa | aleed_hashim@ho | otmail.com         |           |

# Fa0/10 1,2,3

Port Vlans in spanning tree forwarding state and not pruned

Fa0/1 1,2,3

Fa0/10 1,2,3

SW1#

Ping Between ALL PCs should be working fine....

# Lab 21

# Multilayer Switch SVI Configuration for Intervlan Routing

## **Objective:**

The main goal of this lab is to configure intervlan routing in Layer 3 switch through SVI configuration.

### Diagram:

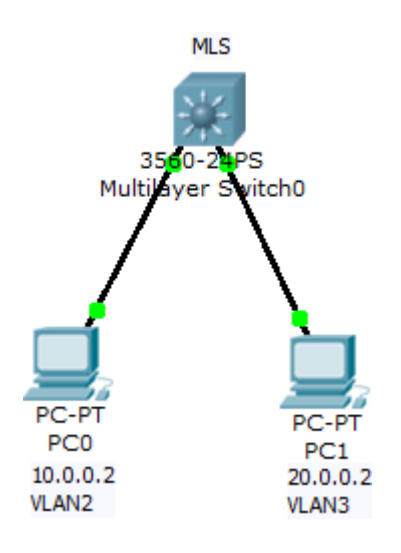

### **Preliminary Task:**

Connect the network as shown in the diagram (PC0 connected to port Fa0/1 & PC1 connected to port Fa0/2). Then assign ip addresses to the computers as described above.

### Task 1:

Configure Vlan 2 & Vlan 3 in the switch, and assign port fa0/1 to Vlan 2, then assign port fa0/2 to Vlan 3.

!MLS

vlan 2

| ex           | kit (                          |                                                                             |                                                |                                                                                         |                                                                                      |                                  |
|--------------|--------------------------------|-----------------------------------------------------------------------------|------------------------------------------------|-----------------------------------------------------------------------------------------|--------------------------------------------------------------------------------------|----------------------------------|
| vla          | an 3                           |                                                                             |                                                |                                                                                         |                                                                                      |                                  |
| ex           | kit (                          |                                                                             |                                                |                                                                                         |                                                                                      |                                  |
| in           | terface fa0/1                  |                                                                             |                                                |                                                                                         |                                                                                      |                                  |
| sv           | vitchport access vlan 2        |                                                                             |                                                |                                                                                         |                                                                                      |                                  |
| in           | terface fa0/2                  |                                                                             |                                                |                                                                                         |                                                                                      |                                  |
| sv           | vitchport access vlan 3        |                                                                             |                                                |                                                                                         |                                                                                      |                                  |
| !V           | erification:                   |                                                                             |                                                |                                                                                         |                                                                                      |                                  |
| Μ            | LS#show vlan                   |                                                                             |                                                |                                                                                         |                                                                                      |                                  |
|              |                                |                                                                             |                                                |                                                                                         |                                                                                      |                                  |
|              |                                |                                                                             |                                                |                                                                                         |                                                                                      |                                  |
| VI           | AN Name                        | Statu                                                                       | IS                                             | Ports                                                                                   |                                                                                      |                                  |
| VI<br>       | AN Name                        | Statu                                                                       | IS<br>                                         | Ports                                                                                   |                                                                                      |                                  |
| VI<br><br>1  | AN Name<br><br>default         | Statu<br>active                                                             | IS<br><br>Fa                                   | Ports<br><br>0/3, Fa0,                                                                  | /4, Fa0/5, F                                                                         | a0/6                             |
| ∨I<br><br>1  | AN Name<br><br>default         | Statu<br>active<br>Fa0/7,                                                   | Fa<br>Fa                                       | Ports<br><br>0/3, Fa0,<br>10/8, Fa0                                                     | /4, Fa0/5, F<br>/9, Fa0/10                                                           | <br>a0/6                         |
| VI<br><br>1  | -AN Name<br><br>default        | Statu<br>active<br>Fa0/7,<br>Fa0/11                                         | Fa<br>Fa<br>Fa                                 | Ports<br><br>0/3, Fa0,<br>10/8, Fa0<br>Fa0/12, F                                        | /4, Fa0/5, F<br>/9, Fa0/10<br>a0/13, Fa0                                             | a0/6                             |
| VI<br><br>1  | -AN Name<br><br>default        | Statu<br>active<br>Fa0/7,<br>Fa0/11<br>Fa0/11                               | Fa<br>Fa<br>Fa<br>L, F                         | Ports<br>0/3, Fa0,<br>0/8, Fa0<br>a0/12, F                                              | /4, Fa0/5, F<br>/9, Fa0/10<br>a0/13, Fa0                                             | a0/6<br>/14<br>/18               |
| VI<br><br>1  | -AN Name<br><br>default        | Statu<br>active<br>Fa0/7,<br>Fa0/11<br>Fa0/15<br>Fa0/15                     | IS<br>Fa<br>Fa<br>L, F<br>5, F                 | Ports<br>0/3, Fa0,<br>0/8, Fa0<br>a0/12, F<br>a0/16, F                                  | /4, Fa0/5, F<br>/9, Fa0/10<br>a0/13, Fa0<br>a0/17, Fa0<br>a0/21, Fa0                 | a0/6<br>/14<br>/18<br>/22        |
| VI<br><br>1  | AN Name<br>default             | Statu<br>active<br>Fa0/7,<br>Fa0/11<br>Fa0/12<br>Fa0/12<br>Fa0/12           | Fa<br>Fa<br>Fa<br>1, F<br>5, F<br>9, F         | Ports<br>0/3, Fa0,<br>0/8, Fa0<br>a0/12, F<br>a0/16, F<br>a0/20, F                      | /4, Fa0/5, F<br>/9, Fa0/10<br>a0/13, Fa0<br>a0/17, Fa0<br>a0/21, Fa0<br>Gig0/1, Gig0 | a0/6<br>/14<br>/18<br>/22<br>)/2 |
| VI<br>1<br>2 | AN Name<br>default<br>VLAN0002 | Statu<br>active<br>Fa0/7,<br>Fa0/11<br>Fa0/12<br>Fa0/12<br>Fa0/23<br>active | Fa<br>Fa<br>Fa<br>1, F<br>5, F<br>9, F<br>3, F | Ports<br>0/3, Fa0,<br>0/8, Fa0<br>a0/12, F<br>a0/16, F<br>a0/20, F<br>a0/24, 0<br>Fa0/1 | /4, Fa0/5, F<br>/9, Fa0/10<br>a0/13, Fa0<br>a0/17, Fa0<br>a0/21, Fa0<br>big0/1, Gig0 | a0/6<br>/14<br>/18<br>/22<br>)/2 |

### Task 2:

Configure Vlan 2 SVI to have the ip address 10.0.0.1 & Vlan 3 to have 20.0.0.1 and enable IP routing on the MLS.

**!MLS** 

interface vlan 2

no shut

ip address 10.0.0.1 255.0.0.0

interface vlan 3

no shut

ip address 20.0.0.1 255.0.0.0

exit

ip routing

### **!Verification:**

MLS#show ip interface brief

| Interface          | IP-Address        | OK? Method St   | atus       | Protocol |
|--------------------|-------------------|-----------------|------------|----------|
|                    |                   |                 |            |          |
| FastEthernet0/1    | unassigne         | d YES unset     | ир         | up       |
|                    |                   |                 |            |          |
| FastEthernet0/2    | unassigne         | d YES unset     | up         | up       |
|                    |                   |                 |            |          |
| FastEthernet0/3    | unassigne         | d YES unset     | down       | down     |
| Prepared By:Waleed | Adlan-CCIE 41999- | waleed_hashim@h | otmail.com |          |

| FastEthernet0/4                                               | unassigned | YES unset down | down |  |  |
|---------------------------------------------------------------|------------|----------------|------|--|--|
| FastEthernet0/5                                               | unassigned | YES unset down | down |  |  |
| FastEthernet0/6                                               | unassigned | YES unset down | down |  |  |
| FastEthernet0/7                                               | unassigned | YES unset down | down |  |  |
| FastEthernet0/8                                               | unassigned | YES unset down | down |  |  |
| FastEthernet0/9                                               | unassigned | YES unset down | down |  |  |
| FastEthernet0/10                                              | unassigned | YES unset down | down |  |  |
| FastEthernet0/11                                              | unassigned | YES unset down | down |  |  |
| FastEthernet0/12                                              | unassigned | YES unset down | down |  |  |
| FastEthernet0/13                                              | unassigned | YES unset down | down |  |  |
| FastEthernet0/14                                              | unassigned | YES unset down | down |  |  |
| Prepared By:Waleed Adlan-CCIE 41999-waleed_hashim@hotmail.com |            |                |      |  |  |

| FastEthernet0/15                                              | unassigned | YES unset down | down |  |  |
|---------------------------------------------------------------|------------|----------------|------|--|--|
| FastEthernet0/16                                              | unassigned | YES unset down | down |  |  |
| FastEthernet0/17                                              | unassigned | YES unset down | down |  |  |
| FastEthernet0/18                                              | unassigned | YES unset down | down |  |  |
| FastEthernet0/19                                              | unassigned | YES unset down | down |  |  |
| FastEthernet0/20                                              | unassigned | YES unset down | down |  |  |
| FastEthernet0/21                                              | unassigned | YES unset down | down |  |  |
| FastEthernet0/22                                              | unassigned | YES unset down | down |  |  |
| FastEthernet0/23                                              | unassigned | YES unset down | down |  |  |
| FastEthernet0/24                                              | unassigned | YES unset down | down |  |  |
| GigabitEthernet0/1                                            | unassigned | YES unset down | down |  |  |
| Prepared By:Waleed Adlan-CCIE 41999-waleed_hashim@hotmail.com |            |                |      |  |  |

| GigabitEtherne | et0/2 unas | signed YES unset do | wn down            |
|----------------|------------|---------------------|--------------------|
| Vlan1          | unassigned | YES unset administi | ratively down down |
| Vlan2          | 10.0.0.1   | YES manual up       | up                 |
|                |            |                     |                    |
| Vlan3          | 20.0.0.1   | YES manual up       | up                 |
|                |            |                     |                    |
| MLS#show ip    | route      |                     |                    |

- C 10.0.0/8 is directly connected, Vlan2
- C 20.0.0/8 is directly connected, Vlan3

MLS#

Ping Should be working between PCs....

# Lab 22

# **Routed Port Configuration on MLS & Routing between two MLSs**

# **Objective:**

The main goal of this lab is to configure a routed port on MLS to allow layer 3 communication between two MLS and their connected PCs.

### Diagram:

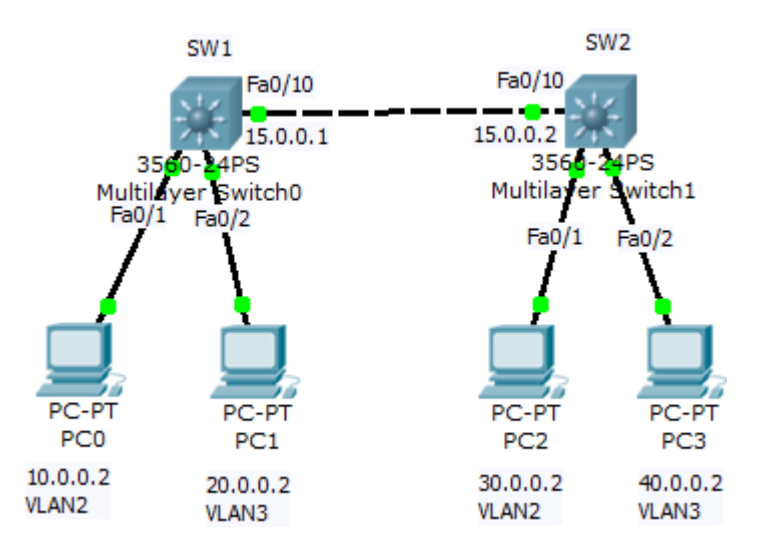

### **Preliminary Task:**

Connect the network as shown in the diagram, and assign ip addresses for the computers as described in the figure.

### Task 1:

- Configure vlan 2 & vlan 3 on both switches.
- Assign Port fa0/1 to vlan 2 and port fa0/2 to vlan 3 on both switches.
- Assign ip addresses to vlan interfaces on both switches (vlan 2,SW1 -> 10.0.0.1, vlan 3,SW1-> 20.0.0.1, vlan 2,SW2->30.0.0.1, vlan 3,sw2->40.0.0.1), then enable IP routing.

!SW1/SW2

vlan 2

exit

vlan 3

exit

interface fa0/1

switchport access vlan 2

interface fa0/2

switchport access vlan 3

exit

ip routing

!SW1

interface vlan 2

no shutdown

ip address 10.0.0.1 255.0.0.0

interface vlan 3

no shutdown

ip address 20.0.0.1 255.0.0.0

!SW2

interface vlan 2

no shutdown

ip address 30.0.0.1 255.0.0.0

interface vlan 3

no shutdown

ip address 40.0.0.1 255.0.0.0

**!Verification:** 

SW1#show vlan

| VLAN Name             | Status Ports                      |
|-----------------------|-----------------------------------|
|                       |                                   |
| 1 default             | active Fa0/3, Fa0/4, Fa0/5, Fa0/6 |
|                       | Fa0/7, Fa0/8, Fa0/9, Fa0/10       |
|                       | Fa0/11, Fa0/12, Fa0/13, Fa0/14    |
|                       | Fa0/15, Fa0/16, Fa0/17, Fa0/18    |
|                       | Fa0/19, Fa0/20, Fa0/21, Fa0/22    |
|                       | Fa0/23, Fa0/24, Gig0/1, Gig0/2    |
| 2 VLAN0002            | active Fa0/1                      |
| 3 VLAN0003            | active Fa0/2                      |
| 1002 fddi-default     | act/unsup                         |
| 1003 token-ring-defau | ılt act/unsup                     |
| 1004 fddinet-default  | act/unsup                         |

| 1005 trnet-default    | act/u                | unsup                  |          |
|-----------------------|----------------------|------------------------|----------|
| SW1#show ip inter     | rface brief          |                        |          |
| Interface IP          | P-Address OK         | ? Method Status        | Protocol |
| FastEthernet0/1       | unassigned           | YES unset up           | up       |
| FastEthernet0/2       | unassigned           | YES unset up           | ир       |
| FastEthernet0/3       | unassigned           | YES unset down         | down     |
| FastEthernet0/4       | unassigned           | YES unset down         | down     |
| FastEthernet0/5       | unassigned           | YES unset down         | down     |
| FastEthernet0/6       | unassigned           | YES unset down         | down     |
| FastEthernet0/7       | unassigned           | YES unset down         | down     |
| FastEthernet0/8       | unassigned           | YES unset down         | down     |
| FastEthernet0/9       | unassigned           | YES unset down         | down     |
| Prepared By:Waleed Ad | llan-CCIE 41999-wale | eed_hashim@hotmail.com |          |

| FastEthernet0/10                                              | unassigned | YES unset up   | up   |  |  |
|---------------------------------------------------------------|------------|----------------|------|--|--|
| FastEthernet0/11                                              | unassigned | YES unset down | down |  |  |
| FastEthernet0/12                                              | unassigned | YES unset down | down |  |  |
| FastEthernet0/13                                              | unassigned | YES unset down | down |  |  |
| FastEthernet0/14                                              | unassigned | YES unset down | down |  |  |
| FastEthernet0/15                                              | unassigned | YES unset down | down |  |  |
| FastEthernet0/16                                              | unassigned | YES unset down | down |  |  |
| FastEthernet0/17                                              | unassigned | YES unset down | down |  |  |
| FastEthernet0/18                                              | unassigned | YES unset down | down |  |  |
| FastEthernet0/19                                              | unassigned | YES unset down | down |  |  |
| FastEthernet0/20                                              | unassigned | YES unset down | down |  |  |
| Prepared By:Waleed Adlan-CCIE 41999-waleed_hashim@hotmail.com |            |                |      |  |  |

| FastEthernet0/21   | unassigned                 | YES unset down    | down            |
|--------------------|----------------------------|-------------------|-----------------|
| FastEthernet0/22   | unassigned                 | YES unset down    | down            |
| FastEthernet0/23   | unassigned                 | YES unset down    | down            |
| FastEthernet0/24   | unassigned                 | YES unset down    | down            |
| GigabitEthernet0/1 | unassigned                 | YES unset down    | down            |
| GigabitEthernet0/2 | unassigned                 | YES unset down    | down            |
| Vlan1 unas         | signed YES                 | unset administrat | ively down down |
| Vlan2 10.0         | . <mark>0.1 YES m</mark> a | anual up          | up              |
| Vlan3 20.0         | .0.1 YES ma                | anual up          | up              |
|                    |                            |                   |                 |
|                    |                            |                   |                 |

#### Task 2:

Configure the port connecting the switches as a routed port and assign it the ip address shown in the diagram, then configure a routing protocol to allow network advertisements between the MLSs.

!SW1

interface fa0/10

no switchport

ip address 15.0.0.1 255.0.0.0

router rip

version 2

network 10.0.0.0

network 20.0.0.0

network 15.0.0.0

!SW2

interface fa0/10

no switchport

ip address 15.0.0.2 255.0.0.0

router rip

version 2

network 30.0.0.0

network 40.0.0.0

network 15.0.0.0

**!Verification:** 

SW2#show ip route

R 10.0.0/8 [120/1] via 15.0.0.1, 00:00:24, FastEthernet0/10

C 15.0.0.0/8 is directly connected, FastEthernet0/10

R 20.0.0.0/8 [120/1] via 15.0.0.1, 00:00:24, FastEthernet0/10

C 30.0.0/8 is directly connected, Vlan2

C 40.0.0/8 is directly connected, Vlan3

SW2#

Ping between All PCs should be working fine....

# Lab 23

# Layer 2 Ether-channel Configuration (PAGP)

# **Objective:**

The main target of this lab is to bundle two 100 Mbps links to one layer-2 200 Mbps connection through ether-channel configuration using PAGP protocol.

# Diagram:

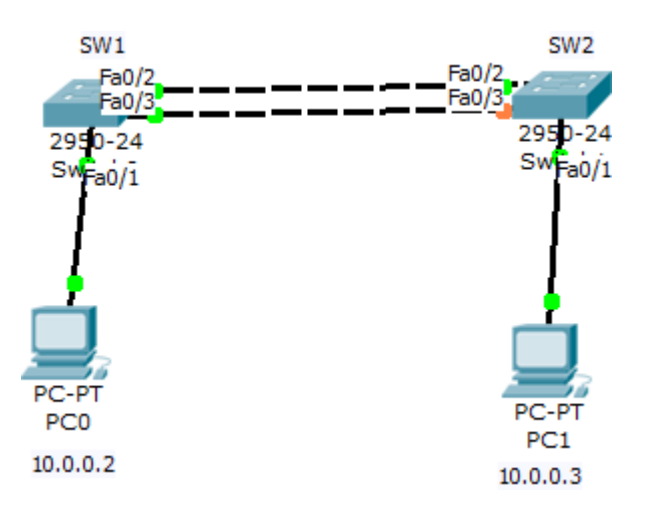

# Preliminary Tasks:

Connect the network as shown in the diagram, and configure the PCs with the described IP addresses. The PCs should be belonging to the default vlan.

# Task 1:

Configure ether-channel on SW1 & SW2 using cisco bundling protocol (PAGP), and make sure that SW1 is the one that starts the negotiation.

!SW1

interface range fa0/2 - 3

channel-group 1 mode desirable

!SW2

interface range fa0/2 - 3

channel-group 1 mode auto

### **!Verification**

SW1#show etherchannel summary

Flags: D - down P - in port-channel

I - stand-alone s - suspended

H - Hot-standby (LACP only)

R - Layer3 S - Layer2

U - in use f - failed to allocate aggregator

u - unsuitable for bundling

w - waiting to be aggregated

d - default port

Number of channel-groups in use: 1

Number of aggregators: 1

Group Port-channel Protocol Ports

1 Po1(SU) PAgP Fa0/2(P) Fa0/3(P)

### SW1#show vlan

| VLAN Name               | Status Ports                      |
|-------------------------|-----------------------------------|
| 1 default               | active Fa0/1, Fa0/2, Fa0/3, Fa0/4 |
|                         | Fa0/5, Fa0/6, Fa0/7, Fa0/8        |
|                         | Fa0/9, Fa0/10, Fa0/11, Fa0/12     |
|                         | Fa0/13, Fa0/14, Fa0/15, Fa0/16    |
|                         | Fa0/17, Fa0/18, Fa0/19, Fa0/20    |
|                         | Fa0/21, Fa0/22, Fa0/23, Fa0/24    |
|                         | Po1                               |
| 1002 fddi-default       | act/unsup                         |
| 1003 token-ring-default | act/unsup                         |
| 1004 fddinet-default    | act/unsup                         |
|                         |                                   |

### Task 2:

1005 trnet-default

As we can notice that the etherchannel got established, but the port-channel is automatically assigned to vlan 1. So configure the port-channel to be trunk.

act/unsup

!SW1

interface po1

switchport mode trunk

# **!Verification:**

### SW1#show interface trunk

| Port  | Mode     | Encapsu      | ulation Statu | S     | Native vlan        |
|-------|----------|--------------|---------------|-------|--------------------|
| Fa0/2 | on       | 802.1q       | trunking      | 1     |                    |
| Fa0/3 | on       | 802.1q       | trunking      | 1     |                    |
| Po1   | on       | 802.1q       | trunking      | 1     |                    |
| Port  | Vlans al | llowed on ti | runk          |       |                    |
| Fa0/2 | 1-1005   |              |               |       |                    |
| Fa0/3 | 1-1005   |              |               |       |                    |
| Po1   | 1-1005   |              |               |       |                    |
| Port  | Vlans al | llowed and   | active in mar | nage  | ment domain        |
| Fa0/2 | 1        |              |               |       |                    |
| Fa0/3 | 1        |              |               |       |                    |
| Po1   | 1        |              |               |       |                    |
| Port  | Vlans in | n spanning t | ree forwardi  | ng st | ate and not pruned |
| Fa0/2 | 1        |              |               |       |                    |
| Fa0/3 | 1        |              |               |       |                    |
| Po1   | 1        |              |               |       |                    |
| SW1#  |          |              |               |       |                    |

Ping should be working between PCs....

# Lab 24

# Layer 2 Ether-channel Configuration (LACP)

# **Objective:**

The main target of this lab is to bundle two 100 Mbps links to one layer-2 200 Mbps connection through ether-channel configuration using standard LACP protocol.

# Diagram:

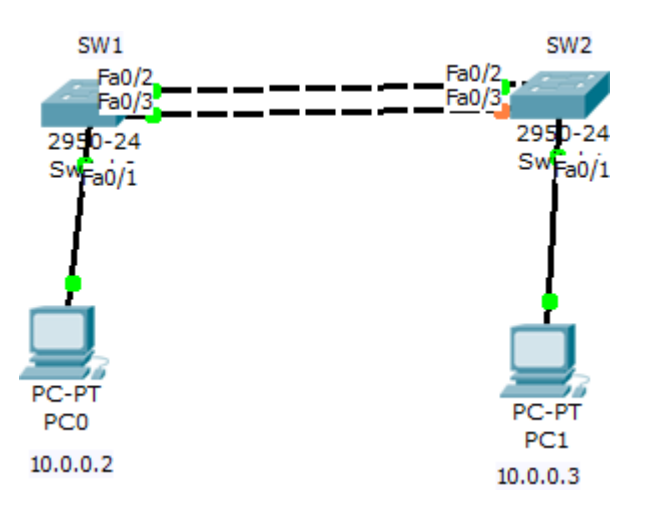

# **Preliminary Tasks:**

Connect the network as shown in the diagram, and configure the PCs with the described IP addresses. The PCs should be belonging to the default vlan.

# Task 1:

Configure ether-channel on SW1 & SW2 using standard bundling protocol (LACP), and make sure that SW1 is the one that starts the negotiation.

!SW1

interface range fa0/2 - 3

channel-group 1 mode active

#### !SW2

interface range fa0/2 - 3

channel-group 1 mode passive

#### **!Verification:**

sw1#show etherchannel summary

Flags: D - down P - in port-channel

I - stand-alone s - suspended

H - Hot-standby (LACP only)

R - Layer3 S - Layer2

U - in use f - failed to allocate aggregator

u - unsuitable for bundling

w - waiting to be aggregated

d - default port

Number of channel-groups in use: 1

Number of aggregators: 1

Group Port-channel Protocol Ports

# 1 Po1(SU) LACP Fa0/2(P) Fa0/3(P)

sw1#

sw1#show vlan

| VLAN Name               | Status Ports                      |
|-------------------------|-----------------------------------|
| 1 default               | active Fa0/1, Fa0/2, Fa0/3, Fa0/4 |
|                         | Fa0/5, Fa0/6, Fa0/7, Fa0/8        |
|                         | Fa0/9, Fa0/10, Fa0/11, Fa0/12     |
|                         | Fa0/13, Fa0/14, Fa0/15, Fa0/16    |
|                         | Fa0/17, Fa0/18, Fa0/19, Fa0/20    |
|                         | Fa0/21, Fa0/22, Fa0/23, Fa0/24    |
|                         | Gig1/1, Gig1/2, <mark>Po1</mark>  |
| 1002 fddi-default       | act/unsup                         |
| 1003 token-ring-default | act/unsup                         |
| 1004 fddinet-default    | act/unsup                         |
| 1005 trnet-default      | act/unsup                         |

### Task 2:

As we can notice that the etherchannel got established, but the port-channel is automatically assigned to vlan 1. So configure the port-channel to be trunk.

!SW1

interface po1

switchport mode trunk

# **!Verification:**

| Port     | Mode     | Encapsı      | ulation Statu | S     | Native vlan         |
|----------|----------|--------------|---------------|-------|---------------------|
| Fa0/2    | on       | 802.1q       | trunking      | 1     |                     |
| Fa0/3    | on       | 802.1q       | trunking      | 1     |                     |
| Po1      | on       | 802.1q       | trunking      | 1     |                     |
| Port     | Vlans a  | llowed on ti | runk          |       |                     |
| Fa0/2    | 1-1005   | 5            |               |       |                     |
| Fa0/3    | 1-1005   | 5            |               |       |                     |
| Po1      | 1-1005   |              |               |       |                     |
| Port     | Vlans a  | llowed and   | active in mar | nage  | ment domain         |
| Fa0/2    | 1        |              |               |       |                     |
| Fa0/3    | 1        |              |               |       |                     |
| Po1      | 1        |              |               |       |                     |
| Port     | Vlans ir | n spanning t | ree forwardi  | ng st | tate and not pruned |
| Fa0/2    | 1        |              |               |       |                     |
| Fa0/3    | 1        |              |               |       |                     |
| Po1      | 1        |              |               |       |                     |
| <u>.</u> |          |              |               |       |                     |

Ping should be working between PCs....
# Lab 25

# Manual Layer 2 Ether-channel Configuration

### **Objective:**

The main target of this lab is to manual bundle two 100 Mbps links to one layer-2 200 Mbps connection through ether-channel manual configuration.

## Diagram:

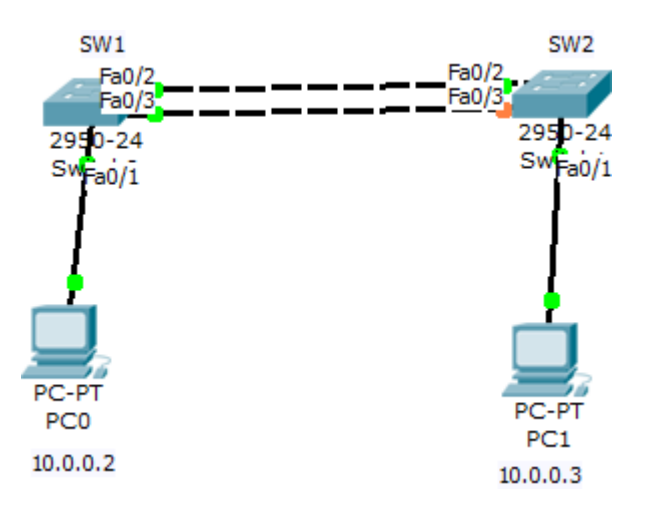

#### **Preliminary Tasks:**

Connect the network as shown in the diagram, and configure the PCs with the described IP addresses. The PCs should be belonging to the default vlan.

#### Task 1:

Manual configure ether-channel on SW1 & SW2.

!SW1

interface range fa0/2 - 3

channel-group 1 mode on

!SW2

interface range fa0/2 - 3

channel-group 1 mode on

#### **!Verification:**

SW1#show etherchannel summary

Number of channel-groups in use: 1

Number of aggregators: 1

Group Port-channel Protocol Ports

#### Po1(SU) - Fa0/2(P) Fa0/3(P) 1

sw1#

SW1#show vlan

VLAN Name

Status Ports

- active Fa0/1, Fa0/2, Fa0/3, Fa0/4 1 default

Fa0/5, Fa0/6, Fa0/7, Fa0/8

Fa0/9, Fa0/10, Fa0/11, Fa0/12

Fa0/13, Fa0/14, Fa0/15, Fa0/16

Fa0/17, Fa0/18, Fa0/19, Fa0/20

# Fa0/21, Fa0/22, Fa0/23, Fa0/24

Gig0/1, Gig0/2, Po1

1002 fddi-default act/unsup

1003 token-ring-default act/unsup

1004 fddinet-default act/unsup

1005 trnet-default act/unsup

#### Task 2:

As we can notice that the etherchannel got established, but the port-channel is automatically assigned to vlan 1. So configure the port-channel to be trunk.

!SW1

interface po1

switchport mode trunk

#### **!Verification:**

SW1#show interface trunk

| Port  | Mode | Encapsulation Status |          |   | Native vlan |
|-------|------|----------------------|----------|---|-------------|
| Fa0/2 | on   | 802.1q               | trunking | 1 |             |
| Fa0/3 | on   | 802.1q               | trunking | 1 |             |
| Po1   | on   | 802.1q               | trunking | 1 |             |

Port Vlans allowed on trunk

Fa0/2 1-1005

Fa0/3 1-1005

| Po1   | 1-1005                                                 |
|-------|--------------------------------------------------------|
| Port  | Vlans allowed and active in management domain          |
| Fa0/2 | 1                                                      |
| Fa0/3 | 1                                                      |
| Po1   | 1                                                      |
|       |                                                        |
| Port  | Vlans in spanning tree forwarding state and not pruned |
| Fa0/2 | 1                                                      |
| Fa0/3 | 1                                                      |
| Po1   | 1                                                      |
| SW1#  |                                                        |

Ping should be working between PCs....

# Lab 26

# **Layer 3 Ether-Channel Configuration**

# **Objective:**

The main goal of this lab is to configure a Layer 3 ether-channel between two layer 3 switches, and to verify the connectivity over the two switches.

# Diagram:

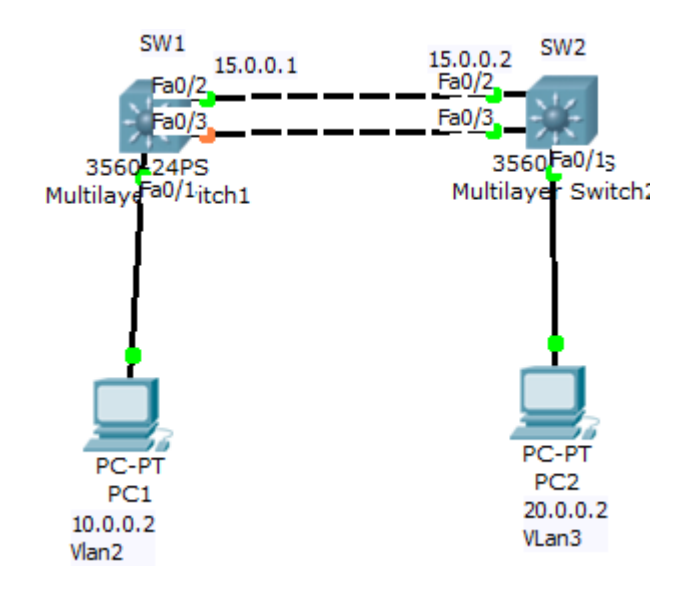

## **Preliminary Task:**

Connect the network as shown in the diagram, and configure the computers with the described IP addresses.

# Task 1:

- On Both Switches, configure vlan 2 & vlan 3, and assign interface fa0/1 to vlan 2 on SW1, and interface fa0/1 to vlan 3 on SW2
- configure ip address vlan 2 SVI to be 10.0.0.1 on SW1 & vlan 3 SVI to be 20.0.0.1

!SW1/SW2

vlan 2

```
exit
vlan 3
!SW1
interface fa0/1
switchport access vlan 2
İ
interface vlan 2
no shutdown
ip address 10.0.0.1 255.0.0.0
ļ
!SW2
interface fa0/1
switchport access vlan 3
ļ
interface vlan 3
no shutdown
ip address 20.0.0.1 255.0.0.0
```

# **!Verification:**

SW1#show vlan

| VLAN Name                                                     | Status Ports                      |  |  |  |
|---------------------------------------------------------------|-----------------------------------|--|--|--|
| 1 default                                                     | active Fa0/2, Fa0/3, Fa0/4, Fa0/5 |  |  |  |
|                                                               | Fa0/6, Fa0/7, Fa0/8, Fa0/9        |  |  |  |
|                                                               | Fa0/10, Fa0/11, Fa0/12, Fa0/13    |  |  |  |
|                                                               | Fa0/14, Fa0/15, Fa0/16, Fa0/17    |  |  |  |
|                                                               | Fa0/18, Fa0/19, Fa0/20, Fa0/21    |  |  |  |
|                                                               | Fa0/22, Fa0/23, Fa0/24, Gig0/1    |  |  |  |
|                                                               | Gig0/2                            |  |  |  |
| 2 VLAN0002                                                    | active Fa0/1                      |  |  |  |
| 3 VLAN0003                                                    | active                            |  |  |  |
| 1002 fddi-default                                             | act/unsup                         |  |  |  |
| 1003 token-ring-default                                       | act/unsup                         |  |  |  |
| 1004 fddinet-default                                          | act/unsup                         |  |  |  |
| 1005 trnet-default                                            | act/unsup                         |  |  |  |
|                                                               |                                   |  |  |  |
| SW1#show ip int brief                                         |                                   |  |  |  |
| Interface IP-Addre                                            | ss OK? Method Status Protocol     |  |  |  |
|                                                               |                                   |  |  |  |
| FastEthernet0/1 unas                                          | signed YES unset up up            |  |  |  |
|                                                               |                                   |  |  |  |
| FastEthernet0/2 unas                                          | signed YES unset up up            |  |  |  |
| Prepared By:Waleed Adlan-CCIE 41999-waleed_hashim@hotmail.com |                                   |  |  |  |

| FastEthernet0/3                                               | unassigned | YES unset up   | up   |  |  |
|---------------------------------------------------------------|------------|----------------|------|--|--|
| FastEthernet0/4                                               | unassigned | YES unset down | down |  |  |
| FastEthernet0/5                                               | unassigned | YES unset down | down |  |  |
| FastEthernet0/6                                               | unassigned | YES unset down | down |  |  |
| FastEthernet0/7                                               | unassigned | YES unset down | down |  |  |
| FastEthernet0/8                                               | unassigned | YES unset down | down |  |  |
| FastEthernet0/9                                               | unassigned | YES unset down | down |  |  |
| FastEthernet0/10                                              | unassigned | YES unset down | down |  |  |
| FastEthernet0/11                                              | unassigned | YES unset down | down |  |  |
| FastEthernet0/12                                              | unassigned | YES unset down | down |  |  |
| FastEthernet0/13                                              | unassigned | YES unset down | down |  |  |
| Prepared By:Waleed Adlan-CCIE 41999-waleed_hashim@hotmail.com |            |                |      |  |  |

| FastEthernet0/14                                              | unassigned | YES unset down | down |  |  |
|---------------------------------------------------------------|------------|----------------|------|--|--|
| FastEthernet0/15                                              | unassigned | YES unset down | down |  |  |
| FastEthernet0/16                                              | unassigned | YES unset down | down |  |  |
| FastEthernet0/17                                              | unassigned | YES unset down | down |  |  |
| FastEthernet0/18                                              | unassigned | YES unset down | down |  |  |
| FastEthernet0/19                                              | unassigned | YES unset down | down |  |  |
| FastEthernet0/20                                              | unassigned | YES unset down | down |  |  |
| FastEthernet0/21                                              | unassigned | YES unset down | down |  |  |
| FastEthernet0/22                                              | unassigned | YES unset down | down |  |  |
| FastEthernet0/23                                              | unassigned | YES unset down | down |  |  |
| FastEthernet0/24                                              | unassigned | YES unset down | down |  |  |
| Prepared By:Waleed Adlan-CCIE 41999-waleed_hashim@hotmail.com |            |                |      |  |  |

| GigabitEtherne | et0/1 ur | nassigned | YES unset d   | own           | down    |
|----------------|----------|-----------|---------------|---------------|---------|
| GigabitEtherne | et0/2 ur | assigned  | YES unset d   | own           | down    |
| Vlan1          | unassign | ed YES ເ  | unset adminis | tratively dow | vn down |
| Vlan2          | 10.0.0.1 | YES ma    | inual up      | up            |         |

# Task 2:

- Manual configure ether-channel on ports fa0/2 & fa0/3 on Both Switches
- convert the port-channel port into a routed port
- Assign ip address 15.0.0.1/2 for the port-channel interfaces.

# !SW1

interface fa0/2 - 3

channel-group 1 mode on

exit

interface po1

no switchport

ip address 15.0.0.1 255.0.0.0

!SW2

interface fa0/2 - 3

channel-group 1 mode on

exit

interface po1

no switchport

ip address 15.0.0.2 255.0.0.0

### **!Verification:**

SW1#show etherchannel summary

- Flags: D down P in port-channel
  - I stand-alone s suspended
  - H Hot-standby (LACP only)
  - R Layer3 S Layer2
  - U in use f failed to allocate aggregator
  - u unsuitable for bundling
  - w waiting to be aggregated
  - d default port

Number of channel-groups in use: 1

Number of aggregators: 1

Group Port-channel Protocol Ports

# 1 Po1(RU) - Fa0/2(P) Fa0/3(P)

SW1#

# SW1#show ip interface brief

| Interface       | IP-Address OK | ? Method Status | Protocol |
|-----------------|---------------|-----------------|----------|
| FastEthernet0/1 | unassigned    | YES unset up    | ир       |
| FastEthernet0/2 | unassigned    | YES unset up    | up       |
| FastEthernet0/3 | unassigned    | YES unset up    | up       |
| FastEthernet0/4 | unassigned    | YES unset down  | down     |
| FastEthernet0/5 | unassigned    | YES unset down  | down     |
| FastEthernet0/6 | unassigned    | YES unset down  | down     |
| FastEthernet0/7 | unassigned    | YES unset down  | down     |
|                 |               |                 |          |

| FastEthernet0/8  | unassigned | YES unset down | down |
|------------------|------------|----------------|------|
| FastEthernet0/9  | unassigned | YES unset down | down |
| FastEthernet0/10 | unassigned | YES unset down | down |
| FastEthernet0/11 | unassigned | YES unset down | down |
| FastEthernet0/12 | unassigned | YES unset down | down |
| FastEthernet0/13 | unassigned | YES unset down | down |
| FastEthernet0/14 | unassigned | YES unset down | down |
| FastEthernet0/15 | unassigned | YES unset down | down |
| FastEthernet0/16 | unassigned | YES unset down | down |
| FastEthernet0/17 | unassigned | YES unset down | down |
| FastEthernet0/18 | unassigned | YES unset down | down |
|                  |            |                |      |

| FastEthernet0/19                                              | unassigned               | YES unset down     | down           |  |
|---------------------------------------------------------------|--------------------------|--------------------|----------------|--|
| FastEthernet0/20                                              | unassigned               | YES unset down     | down           |  |
| FastEthernet0/21                                              | unassigned               | YES unset down     | down           |  |
| FastEthernet0/22                                              | unassigned               | YES unset down     | down           |  |
| FastEthernet0/23                                              | unassigned               | YES unset down     | down           |  |
| FastEthernet0/24                                              | unassigned               | YES unset down     | down           |  |
| GigabitEthernet0/1                                            | unassigned               | YES unset down     | down           |  |
| GigabitEthernet0/2                                            | unassigned               | YES unset down     | down           |  |
| Vlan1 unas                                                    | signed YES ເ             | unset administrati | vely down down |  |
| Vlan2 10.0                                                    | .0.1 YES ma              | anual up           | ир             |  |
| Port-channel 1 2                                              | <mark>l5.0.0.1 YE</mark> | S manual up        | up             |  |
| Prepared By:Waleed Adlan-CCIE 41999-waleed_hashim@hotmail.com |                          |                    |                |  |

Task 3:

Enable IP routing on both switches, and advertise all connected networks through RIP version 2

!SW1

ip routing

router rip

version 2

network 10.0.0.0

network 15.0.0.0

!SW2

ip routing

router rip

version 2

network 20.0.0.0

network 15.0.0.0

**!Verification:** 

SW1#show ip route

Gateway of last resort is not set

- C 10.0.0/8 is directly connected, Vlan2
- C 15.0.0/8 is directly connected, Port-channel 1
- R 20.0.0.0/8 [120/1] via 15.0.0.2, 00:00:09, Port-channel 1

SW1#

Ping should be working fine between PCs....

# Lab 27

# **Basic Spanning-tree Configuration and Customization**

### **Objective:**

The main objective of this goal is to practice the basic modification commands of the spanning-tree, and to check its effect on the topology of the spanning-tree.

## Diagram:

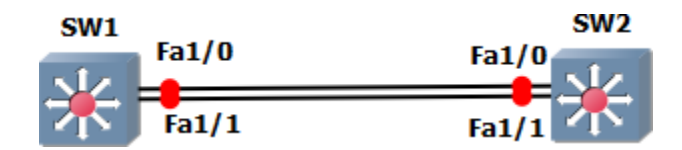

#### **Preliminary Task:**

Connect the network as shown in the diagram, and configure the link as Tunk

!SW1/SW2

interface range fa1/0 - 1

switchport mode trunk

#### Task 1:

Verify the spanning-tree status, and identify the root switch, root port, and the designated ports for vlan 1.

SW1#show spanning-tree vlan 1 brief

#### VLAN1

Spanning tree enabled protocol ieee

So SW1 is the root Bridge, and all its ports are designated ports.

SW2#show spanning-tree vlan 1 brief

#### VLAN1

Spanning tree enabled protocol ieee

Root ID Priority 32768

| Address c403.0778.0000                                          |  |  |  |  |
|-----------------------------------------------------------------|--|--|--|--|
| Cost 19                                                         |  |  |  |  |
| Port 41 (FastEthernet1/0)                                       |  |  |  |  |
| Hello Time 2 sec Max Age 20 sec Forward Delay 15 sec            |  |  |  |  |
|                                                                 |  |  |  |  |
| Bridge ID Priority 32768                                        |  |  |  |  |
| Address c404.0778.0000                                          |  |  |  |  |
| Hello Time 2 sec Max Age 20 sec Forward Delay 15 sec            |  |  |  |  |
| Aging Time 300                                                  |  |  |  |  |
|                                                                 |  |  |  |  |
| Interface Designated                                            |  |  |  |  |
| Name Port ID Prio Cost Sts Cost Bridge ID Port ID               |  |  |  |  |
|                                                                 |  |  |  |  |
| FastEthernet1/0 128.41 128 19 FWD 0 32768 c403.0778.0000 128.41 |  |  |  |  |
| FastEthernet1/1 128.42 128 19 BLK 0 32768 c403.0778.0000 128.42 |  |  |  |  |

And SW2's port Fa1/0 is the root port.

# Task 2:

Modify the spanning-tree topology so that SW2 is to be the root switch.

!SW2

spanning-tree vlan 1 priority 0

OR

spanning-tree vlan 1 root primary

#### **!Verification**

SW2#show spanning-tree vlan 1 brief

#### VLAN1

Spanning tree enabled protocol ieee

Root ID Priority 0

Address c404.0778.0000

This bridge is the root

Hello Time 2 sec Max Age 20 sec Forward Delay 15 sec

Bridge ID Priority 0

Address c404.0778.0000

Hello Time 2 sec Max Age 20 sec Forward Delay 15 sec

Aging Time 300

| Interface | Designated                           |         |
|-----------|--------------------------------------|---------|
| Name      | Port ID Prio Cost Sts Cost Bridge ID | Port ID |
|           |                                      |         |

FastEthernet1/0 128.41 128 19 FWD 0 0 c404.0778.0000 128.41 FastEthernet1/1 128.42 128 19 FWD 0 0 c404.0778.0000 128.42

SW1#show spanning-tree vlan 1 brief

VLAN1

Spanning tree enabled protocol ieee

Root ID Priority 0

Address c404.0778.0000

Cost 19

Port 41 (FastEthernet1/0)

Hello Time 2 sec Max Age 20 sec Forward Delay 15 sec

Bridge ID Priority 32768

Address c403.0778.0000

Hello Time 2 sec Max Age 20 sec Forward Delay 15 sec

Aging Time 300

 Interface
 Designated

 Name
 Port ID Prio Cost
 Sts Cost
 Bridge ID
 Port ID

 FastEthernet1/0
 128.41
 128
 19 FWD
 0
 0 c404.0778.0000 128.41

# 

#### Task 3:

Make SW1's Fa1/1 is the root port by only modifying SW2 configuration.

!SW2

interface fa1/1

spanning-tree vlan 1 port-priority 0

#### **!Verification:**

SW1#show spanning-tree vlan 1 brief

#### VLAN1

Spanning tree enabled protocol ieee

Root ID Priority 0

Address c404.0778.0000

Cost 19

Port 42 (FastEthernet1/1)

Hello Time 2 sec Max Age 20 sec Forward Delay 15 sec

Bridge ID Priority 32768

Address c403.0778.0000

Hello Time 2 sec Max Age 20 sec Forward Delay 15 sec

| Aging Time 30 |
|---------------|
|---------------|

| Interface      |      |         | Desi | ignated  |       |           |            |       |
|----------------|------|---------|------|----------|-------|-----------|------------|-------|
| Name           | Port | ID Prio | Cost | Sts Cost | Bridg | e ID      | Port ID    |       |
|                |      |         |      |          |       |           | -          |       |
| FastEthernet1/ | 0    | 128.41  | 128  | 19 BLK   | 0     | 0 c404.07 | 78.0000 12 | 28.41 |
| FastEthernet1/ | 1    | 128.42  | 128  | 19 FWD   | 0     | 0 c404.0  | 778.0000   | 0.42  |

#### Task 4:

Return Root Port Status back to SW1's Fa1/0 port by doing modification only in SW1

!SW1

interface fa1/0

spanning-tree vlan 1 cost 1

**!Verification:** 

SW1#show spanning-tree vlan 1 brief

#### VLAN1

Spanning tree enabled protocol ieee

Root ID Priority 0

Address c404.0778.0000

|                                                      | Cost      | 1            |        |          |       |            |          |                     |
|------------------------------------------------------|-----------|--------------|--------|----------|-------|------------|----------|---------------------|
|                                                      | Port      | 41 (FastEth  | ernet1 | 1/0)     |       |            |          |                     |
|                                                      | Hello Ti  | me 2 sec N   | 1ax Ag | e 20 sec | Forw  | vard Delay | 15 sec   |                     |
|                                                      |           |              |        |          |       |            |          |                     |
| Bridg                                                | e ID Prio | rity 32768   |        |          |       |            |          |                     |
|                                                      | Address   | c403.077     | 8.000  | C        |       |            |          |                     |
| Hello Time 2 sec Max Age 20 sec Forward Delay 15 sec |           |              |        |          |       |            |          |                     |
|                                                      | Aging Ti  | me 300       |        |          |       |            |          |                     |
|                                                      |           |              |        |          |       |            |          |                     |
| Interfa                                              | ice       |              | Desi   | gnated   |       |            |          |                     |
| Name                                                 |           | Port ID Prio | Cost   | Sts Cost | Bridg | ge ID      | Port ID  |                     |
|                                                      |           |              |        |          |       |            | -        |                     |
| FastEt                                               | hernet1/  | 0 128.41     | 128    | 1 FWD    | 0     | 0 c404.0   | 778.0000 | <mark>128.41</mark> |
| Eact Et                                              | hornot1/  | 1 120 42     | 170    |          | 0     | 0 c404 0   | 778 0000 | 0.42                |
| asici                                                | nemet1/   | 1 120.42     | 120    | TA DFV   | 0     | 0 0404.07  | 10.0000  | 0.42                |

## Task 5:

Configure Vlan 2 on Both Switches, and make sure that SW1 is the root switch for vlan 2 & SW2 is the root switch for vlan 1.

!SW1/SW2 vlan 2 exit

!SW1

spanning-tree vlan 2 priority 0

!SW2

spanning-tree vlan 1 priority 0

#### **!Verification:**

SW1#show spanning-tree vlan 2 brief

#### VLAN2

Spanning tree enabled protocol ieee

Root ID Priority 0

Address c403.0778.0001

This bridge is the root

Hello Time 2 sec Max Age 20 sec Forward Delay 15 sec

| Bridge ID | Priority | 0 |  |
|-----------|----------|---|--|
|-----------|----------|---|--|

Address c403.0778.0001

Hello Time 2 sec Max Age 20 sec Forward Delay 15 sec

Aging Time 300

Interface Designated
Name Port ID Prio Cost Sts Cost Bridge ID Port ID
------

FastEthernet1/0 128.41 128 19 FWD 0 0 c403.0778.0001 128.41

FastEthernet1/1 128.42 128 19 FWD 0 0 c403.0778.0001 128.42

SW2#show spanning-tree vlan 1 brief

VLAN1

Spanning tree enabled protocol ieee

Root ID Priority 0

Address c404.0778.0000

This bridge is the root

Hello Time 2 sec Max Age 20 sec Forward Delay 15 sec

Bridge ID Priority 0

Address c404.0778.0000

Hello Time 2 sec Max Age 20 sec Forward Delay 15 sec

Aging Time 300

| Interface      |              | Des  | ignated  |                  |           |                        |                     |                   |
|----------------|--------------|------|----------|------------------|-----------|------------------------|---------------------|-------------------|
| Name           | Port ID Prio | Cost | Sts Cost | Brio             | dge ID    | Port ID<br>            |                     |                   |
| FastEthernet1/ | 0 128.41     | 128  | 19 FWI   | <mark>) (</mark> | 0 0 c404. | <mark>0778.00</mark> 0 | <mark>)0 128</mark> | . <mark>41</mark> |
| FastEthernet1/ | 1 0.42       | 0 1  | l9 FWD   | 0                | 0 c404.07 | 78.0000                | <mark>0.42</mark>   |                   |

Note: By using PVST, All ports are forwarding but for certain Vlans

# Lab 28

# **Rapid Spanning-tree Protocol**

## **Objective:**

The main goal of this lab, is to compare the transition states between traditional STP and the rapid STP.

## Diagram:

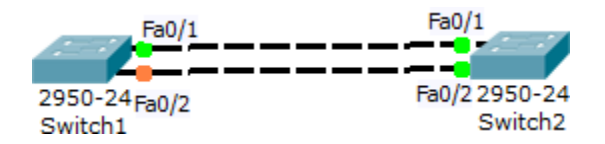

#### **Preliminary Task:**

Connect the network as shown in the diagram, and configure port Fa0/1 & Fa0/2 as trunk links on Both Switches.

!SW1/SW2

interface range fa0/1 - 2

switchport mode trunk

#### Task 1:

Verify the spanning tree topology and then shutdown the root port in the non root switch to see the convergence in the traditional STP.

SW1#show spanning-tree vlan 1

VLAN0001

Spanning tree enabled protocol ieee

Root ID Priority 32769

Address 0090.2BB0.16C7

Cost 19

Port 1(FastEthernet0/1)

Hello Time 2 sec Max Age 20 sec Forward Delay 15 sec

Bridge ID Priority 32769 (priority 32768 sys-id-ext 1)

Address 00D0.BC25.8BE7

Hello Time 2 sec Max Age 20 sec Forward Delay 15 sec

Aging Time 20

Fa0/1 Root FWD 19 128.1 P2p

SW1#

Then:

!SW1

interface fa0/1

shutdown

**!Verification:** 

SW1#show spanning-tree vlan 1

#### VLAN0001

Spanning tree enabled protocol ieee

Root ID Priority 32769

Address 0090.2BB0.16C7

Cost 19

Port 2(FastEthernet0/2)

Hello Time 2 sec Max Age 20 sec Forward Delay 15 sec

Bridge ID Priority 32769 (priority 32768 sys-id-ext 1)

Address 00D0.BC25.8BE7

Hello Time 2 sec Max Age 20 sec Forward Delay 15 sec

Aging Time 20

Interface Role Sts Cost Prio.Nbr Type

-----

Fa0/2 Root LSN 19 128.2 P2p

SW1#show spanning-tree vlan 1

VLAN0001

Spanning tree enabled protocol ieee

Root ID Priority 32769

Address 0090.2BB0.16C7

Cost 19

Port 2(FastEthernet0/2)

Hello Time 2 sec Max Age 20 sec Forward Delay 15 sec

Bridge ID Priority 32769 (priority 32768 sys-id-ext 1)

Address 00D0.BC25.8BE7

Hello Time 2 sec Max Age 20 sec Forward Delay 15 sec

Aging Time 20

Interface Role Sts Cost Prio.Nbr Type

-----

Fa0/2 Root LRN 19 128.2 P2p

SW1#show spanning-tree vlan 1

VLAN0001

Spanning tree enabled protocol ieee

Root ID Priority 32769

Address 0090.2BB0.16C7

Cost 19

Port 2(FastEthernet0/2)

Hello Time 2 sec Max Age 20 sec Forward Delay 15 sec

 Bridge ID Priority 32769 (priority 32768 sys-id-ext 1)

 Address 00D0.BC25.8BE7

 Hello Time 2 sec Max Age 20 sec Forward Delay 15 sec

 Aging Time 20

 Interface
 Role Sts Cost

 Prio.Nbr Type

 Fa0/2
 Root FWD 19
 128.2

!We can notice that in traditional spanning-tree, we went through Listening, Learning & Forwarding.

#### Task 2:

Configure !SW1 & SW2 to use rapid STP, and to no shutdown the interface on Fa0/2, and check the convergence on RSTP.

!SW1/SW2

spanning-tree mode rapid-pvst

!SW1

interface fa0/1

no shutdown

#### **!Verification:**

SW1#show spanning-tree vlan 1

VLAN0001

Spanning tree enabled protocol rstp

Root ID Priority 32769

Address 0090.2BB0.16C7

Cost 19

Port 1(FastEthernet0/1)

Hello Time 2 sec Max Age 20 sec Forward Delay 15 sec

Bridge ID Priority 32769 (priority 32768 sys-id-ext 1)

Address 00D0.BC25.8BE7

Hello Time 2 sec Max Age 20 sec Forward Delay 15 sec

Aging Time 20

Interface Role Sts Cost Prio.Nbr Type

-----

Fa0/2 Altn BLK 19 128.2 P2p

Fa0/1 Root FWD 19 128.1 P2p

!We can notice that the convergence went immediately, because port Fa0/1 was the alternative port of the root port in the RSTP topology.

#### Task 3:

Configure port fa0/3 as mode access, and configure portfast default on SW1, then connect PC0 to port fa0/3, and check the transition to forwarding on port fa0/3.

!SW1

spanning-tree portfast default

interface fa0/3

switchport mode access

#### **!Verification:**

SW1#sh spanning-tree vlan 1

VLAN0001

Spanning tree enabled protocol rstp

Root ID Priority 32769

Address 0090.2BB0.16C7

Cost 19

Port 1(FastEthernet0/1)

Hello Time 2 sec Max Age 20 sec Forward Delay 15 sec

Bridge ID Priority 32769 (priority 32768 sys-id-ext 1)

Address 00D0.BC25.8BE7

Hello Time 2 sec Max Age 20 sec Forward Delay 15 sec

Aging Time 20

| Interface | Role Sts Cost | Prio.Nbr Type |  |
|-----------|---------------|---------------|--|
|           |               |               |  |
| Fa0/2     | Altn BLK 19   | 128.2 P2p     |  |
| Fa0/3     | Desg FWD 19   | 128.3 P2p     |  |
| Fa0/1     | Root FWD 19   | 128.1 P2p     |  |

!We can notice that port fa0/3 has gone immediately to the forwarding state, after configuring portfast default.

# Lab 29

# MST

### **Objective:**

The main goal of this lab is configure MST on SW1 & SW2, and to set multiple vlans for one stp instance.

## Diagram:

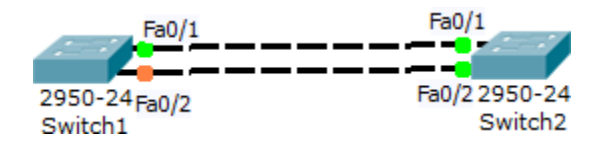

#### **Preliminary Task:**

Connect the network as shown in the diagram, and configure vlan 2 - 10 on both switches, and also configure port fa0/1 & fa0/2 as trunks.

!SW1/SW2

vlan 2 - 10

exit

interface range fa0/1 - 2

switchport mode trunk

#### Task 1:

- Configure spanning tree mode mst for both switches.
- Instance 1 should include the odd vlans
- Instance 2 should include the even vlans
- SW1 should be the root switch for instance 1
- SW2 should be the root switch for instance 2

- mst name should be cisco
- mst revision should be 1

!SW1

spanning-tree mode mst

spanning-tree mst configuration

name cisco

revision 1

instance 1 vlan 1,3,5,7,9

instance 2 vlan 2,4,6,8,10

exit

spanning-tree mst 1 root primary

spanning-tree mst 2 root secondary

!SW2

spanning-tree mode mst

spanning-tree mst configuration

name cisco

revision 1

instance 1 vlan 1,3,5,7,9

instance 2 vlan 2,4,6,8,10

exit

spanning-tree mst 2 root primary
spanning-tree mst 1 root secondary

#### **!Verification:**

SW1#show spanning-tree mst 1

##### MST1 vlans mapped: 1,3,5,7,9

Bridge address 08cc.68ab.6780 priority 24577 (24576 sysid 1)

Root this switch for MST1

Interface Role Sts Cost Prio.Nbr Type

-----

Fa0/1 Desg FWD 200000 128.1 P2p

Fa0/2 Desg FWD 200000 128.2 P2p

SW1#show spanning-tree mst configuration

Name [cisco]

Revision 1 Instances configured 3

Instance Vlans mapped

-----

0 11-4094

1 1,3,5,7,9

## <mark>2 2,4,6,8,10</mark>

-----

SW1#

SW1#show spanning-tree mst 2

##### MST2 vlans mapped: 2,4,6,8,10

Bridge address 08cc.68ab.6780 priority 28674 (28672 sysid 2)

Root address 08cc.68dd.0800 priority 24578 (24576 sysid 2)

port Fa0/1 cost 200000 rem hops 19

Interface Role Sts Cost Prio.Nbr Type

-----

Fa0/1 Root FWD 200000 128.1 P2p

Fa0/2 Altn BLK 200000 128.2 P2p

SW1#

# First Hop Redundancy Protocols

## Lab 30 FHRP (HSRP and VRRP)

#### **Objective:**

The main goal of this lab is to configure a layer 3 redundant topology using HSRP and VRRP protocol, and to show the convergence when the active router goes down.

## Diagram:

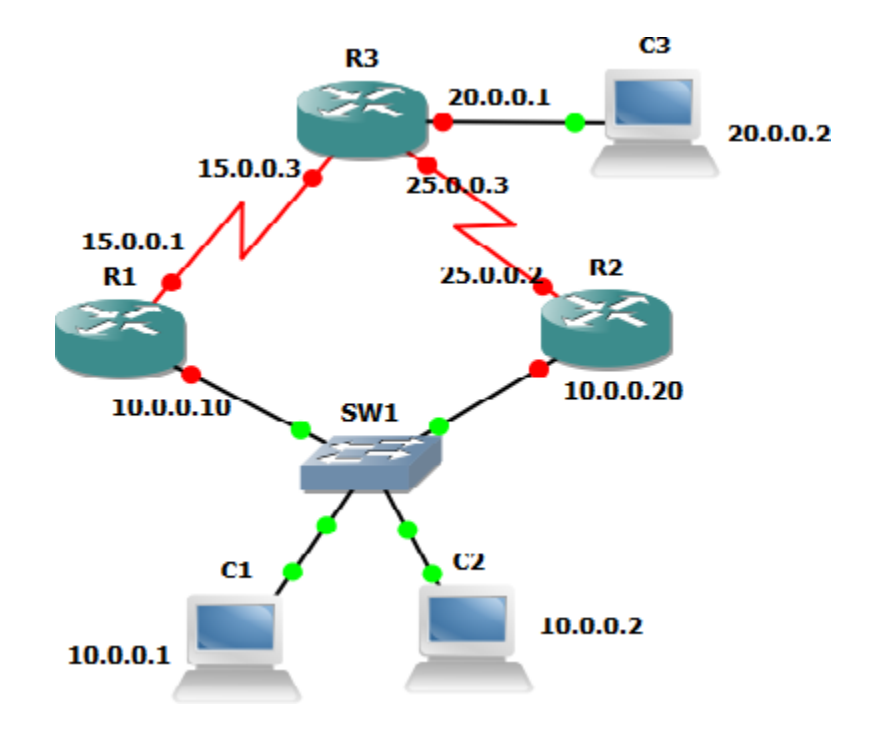

## **Preliminary Task:**

- Connect the network as show in the diagram.
- Assign the IP addresses for computers and interfaces as explained.
- Enable RIP version 2 on all routers, and advertise the connected networks.
- The default gateway for computers should be the virtual ip address 10.0.0.100

!R1

router rip

version 2

network 10.0.0.0

network 15.0.0.0

!R2

router rip

version 2

network 25.0.0.0

network 10.0.0.0

!R3

router rip

version 2

network 20.0.0.0

network 15.0.0.0

network 25.0.0.0

#### Task 1:

Configure HSRP on R1 & R2 for the Ethernet segment as follows:

• R1 to be the active Router with a priority 110

- The virtual ip address should be 10.0.0.100
- Both routers should enable preempt feature.
- Both routers should track their interface s1/0, and to decrement their priority by 15 in case of losing the serial interface (S1/0).

!R1/R2

```
interface fa0/0
```

```
standby 1 ip 10.0.0.100
```

standby 1 preempt

standby 1 track s1/0 15

!R1

```
interface fa0/0
```

standby 1 priority 110

**!Verification:** 

R1#show standby brief

P indicates configured to preempt.

Interface Grp Pri P State Active Standby Virtual IP

Fa0/0 1 110 P Active local 10.0.0.20 10.0.0.100

R1#

Ping should be working between all PCs....

VPCS[1]> trace 20.0.0.2

#### trace to 20.0.0.2, 8 hops max, press Ctrl+C to stop

- 1 10.0.0.10 62.400 ms 46.800 ms 31.200 ms
- 2 15.0.0.3 109.200 ms 62.400 ms 62.400 ms
- 3 \*20.0.0.2 109.200 ms (ICMP type:3, code:3, Destination port unreachable)

#### Task 2:

Shutdown the interface S1/0 on R1, and check the HSRP status

!R1

interface s1/0

shutdown

**!Verification:** 

R1#show standby brief

P indicates configured to preempt.

InterfaceGrpPriP StateActiveStandbyVirtual IPFa0/0195P Standby10.0.0.20local10.0.0.100

#### Task 3:

- No shutdown the interface S1/0
- remove the HSRP configuration from both routers
- Configure two HSRP groups, R1 to be the active router for group 1, and R2 for group 2 to allow load balancing between the two routers.

- The default gateway for PC1 should be 10.0.0.100, and for PC2 10.0.0.200
- Both routers should enable preempt feature
- Both routers should track their S1/0 interface, and decrement priority by 15 in case of failure.
- The virtual ip address for group 1 should be 10.0.0.100, and for group 2 10.0.0.200

!R1/R2

interface fa0/0

no standby 1

!R1

interface fa0/0

standby 1 ip 10.0.0.100

standby 1 preempt

standby 1 track s1/0 15

standby 1 priority 110

standby 2 ip 10.0.200

standby 2 preempt

standby 2 track s1/0 15

interface s1/0

no shutdown

!R2

interface fa0/0

standby 1 ip 10.0.0.100

standby 1 preempt

standby 1 track s1/0 15

standby 2 ip 10.0.0.200

standby 2 preempt

standby 2 track s1/0 15

standby 2 priority 110

#### **!Verification:**

R1#show standby brief

P indicates configured to preempt.

| Interface | e G | rp Pri I | P State | Active      | Standby   | Virtual IP |
|-----------|-----|----------|---------|-------------|-----------|------------|
| Fa0/0     | 1   | 110 P    | Active  | local       | 10.0.0.20 | 10.0.0.100 |
| Fa0/0     | 2   | 100 P    | Standb  | v 10.0.0.20 | local     | 10.0.0.200 |

R1#

R2#show standby brief

| Interface | e G | irp Pri P State A | Active    | Standby   | Virtual IP |
|-----------|-----|-------------------|-----------|-----------|------------|
| Fa0/0     | 1   | 100 P Standby     | 10.0.0.10 | local     | 10.0.0.100 |
| Fa0/0     | 2   | 110 P Active Ic   | ocal      | 10.0.0.10 | 10.0.0.200 |

R2#

VPCS[1]> trace 20.0.0.2

trace to 20.0.0.2, 8 hops max, press Ctrl+C to stop

1 10.0.0.10 78.001 ms 31.200 ms 31.200 ms

2 15.0.0.3 93.600 ms 62.400 ms 78.000 ms

3 \*20.0.0.2 93.600 ms (ICMP type:3, code:3, Destination port unreachable)

VPCS[2]> trace 20.0.0.2

trace to 20.0.0.2, 8 hops max, press Ctrl+C to stop

1 10.0.0.20 62.400 ms 46.800 ms 46.800 ms

2 25.0.0.3 93.600 ms 78.000 ms 46.800 ms

3 \*20.0.0.2 93.600 ms (ICMP type:3, code:3, Destination port unreachable)

!We can notice that traffic from PC1 has gone through R1, and traffic from PC2 has gone through R2. So, the load balancing has been achieved by configuring two HSRP groups, and pointing each PC to a certain virtual IP address.

Task 4:

- Remove HSRP from both routers R1 & R2
- Configure VRRP on both routers
- R1 to be the master Router with a priority 110

• The virtual ip address should be 10.0.0.100

!R1/R2

interface fa0/0

no standby 1

vrrp 1 ip 10.0.0.100

!R1

interface fa0/0

vrrp 1 priority 110

#### **!Verification**

!R1

Show vrrp brief

Interface Grp Pri Time Own Pre State Master addr Group addr

Fa0/0 1 110 3570 Y Master 10.0.0.10 10.0.0.100

!R2

Show vrrp brief

Interface Grp Pri Time Own Pre State Master addr Group addr

Fa0/0 1 100 3609 Y Backup 10.0.0.10 10.0.0.100

#### Task 5:

- Remove the VRRP configuration from both routers
- Configure two VRRP groups, R1 to be the master router for group 1, and R2 is the master for group 2 to allow load balancing between the two routers.
- The default gateway for PC1 should be 10.0.0.100, and for PC2 10.0.0.200
- The virtual ip address for group 1 should be 10.0.0.100, and for group 2 10.0.0.200

| !R1/R2               |
|----------------------|
| interface fa0/0      |
| no vrrp 1            |
| !R1                  |
| interface fa0/0      |
| vrrp 1 ip 10.0.0.100 |
| vrrp 1 priority 110  |
| vrrp 2 ip 10.0.0.200 |

!R2

interface fa0/0

vrrp 1 ip 10.0.0.100

vrrp 2 ip 10.0.200

vrrp 2 priority 110

## **!Verification:**

!R1

Show vrrp brief

| Interface | Grp Pri Time | Own Pre State | Master addr                | Group addr          |
|-----------|--------------|---------------|----------------------------|---------------------|
| Fa0/0     | 1 110 3570   | Y Master 10.  | 0.0.10 10.0.               | <mark>0.100</mark>  |
| Fa0/0     | 2 100 3609   | Y Backup 10.  | <mark>0.0.20 10.0</mark> . | <mark>.0.200</mark> |

!R2

Show vrrp brief

| Fa0/0 | 1 | 100 <mark>3609</mark> | Y | Backup | 10.0.0.10 | 10.0.0.100 |
|-------|---|-----------------------|---|--------|-----------|------------|
| Fa0/0 | 2 | 110 3570              | Y | Master | 10.0.0.20 | 10.0.0.200 |

## **IP Services**

## Lab 31

NAT

#### **Objective:**

The main goal of this lab is to configure a Network Address Translation (PAT) on Customer Router that is connected to the ISP, while configuring static NAT on the same router for internal web server

#### Diagram:

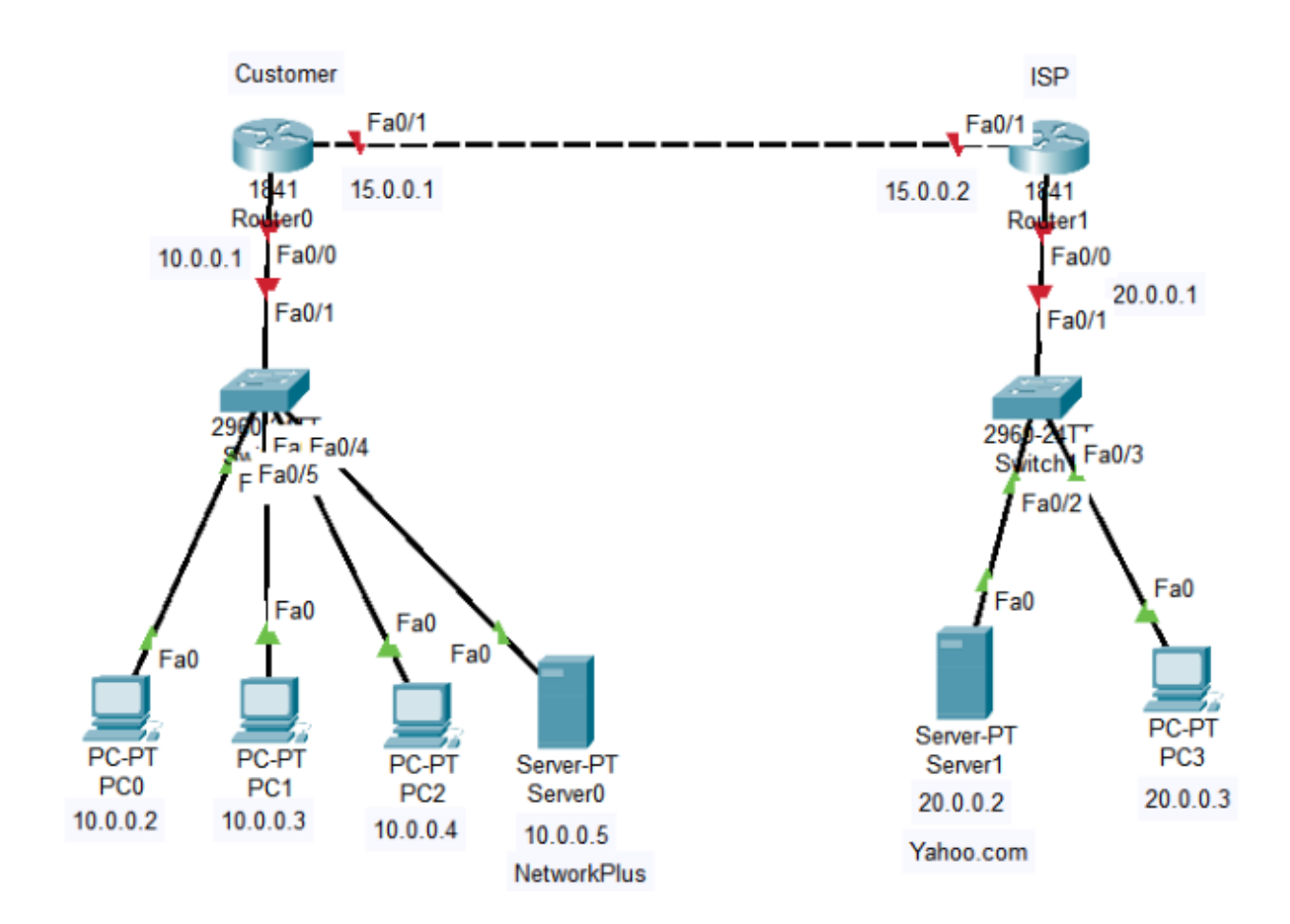

#### **Preliminary Task:**

- Connect the above network
- Assign IP addresses as shown in the diagram
- Configure a default route on the customer router towards the ISP router

#### Task 1:

- Configure PAT on Customer Router so that all 10.0.0.2,10.0.0.3 and 10.0.0.4 ip addresses are leaving to the internet by getting translated into one public ip address (15.0.0.1)
- Configure static nat on the customer router so that networkplus server is accessible from the internet through 15.0.0.3

```
!Customer
Interface fa0/0
Ip nat inside
!
Interface fa0/1
Ip nat outside
!
Ip nat inside source static 10.0.0.5 15.0.0.3
!
Access-list 1 permit host 10.0.0.2
Access-list 1 permit host 10.0.0.3
Access-list 1 permit host 10.0.0.4
!
Ip nat inside source list 1 interface fa0/1 overload
```

## Lab 32

## NTP

#### **Objective:**

The main goal of this lab is to configure and verify NTP Configuration.

#### **Diagram:**

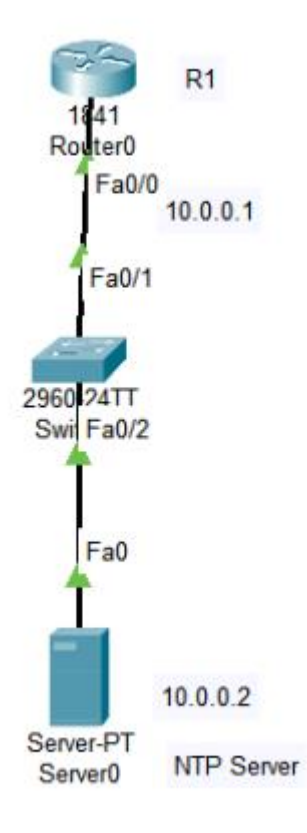

## **Preliminary Tasks:**

- Connect the network as shown in the diagram
- Assign IP addresses as depicted in the figure

**Task 1:** Configure the Router as NTP client and the server as NTP Server and verify the configuration

!Router Ntp server 10.0.0.2

!Server Services>NTP>Enable

**!Verification** !Router Show ntp status

Clock is synchronized, stratum 16, reference is 10.0.0.2 nominal freq is 250.0000 Hz, actual freq is 249.9990 Hz, precision is 2\*\*24 reference time is 27764901.000002C1 (0:57:37.705 UTC Fri Mar 9 2057) clock offset is 1.00 msec, root delay is 3.00 msec root dispersion is 20.58 msec, peer dispersion is 0.12 msec. loopfilter state is 'CTRL' (Normal Controlled Loop), drift is - 0.000001193 s/s system poll interval is 4, last update was 10 sec ago.

Show clock

0:37:31.216 UTC Wed Mar 5 2025

## Virtualization

## **Point-to-Point GRE Tunnels Configuration**

#### **Objective:**

The main goal of this lab is to configure GRE tunnel between two distant sites, and to allow traffic to pass over it normally

## Diagram:

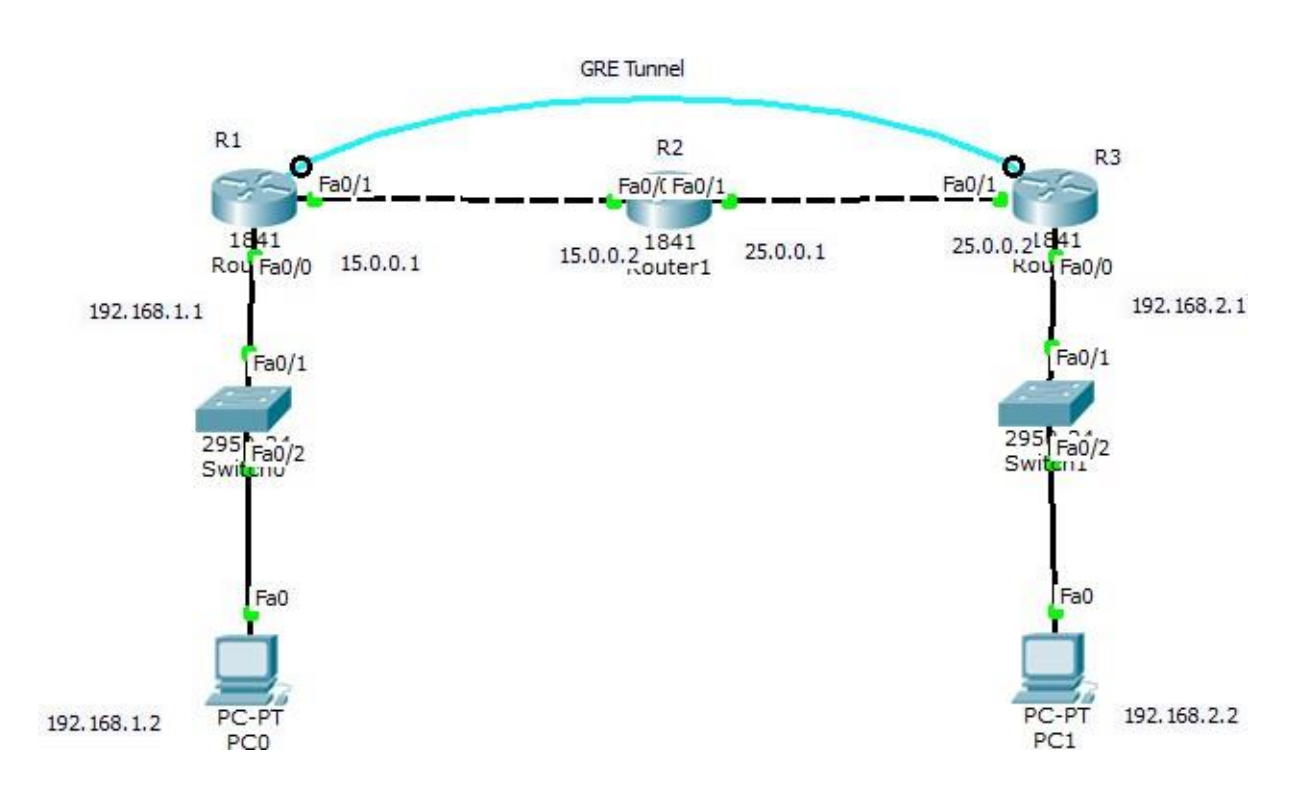

#### Task 1:

Connect the above diagram, and configure the IP addresses as explained in the figure, and configure a default route on R1 pointed to R2, and in R3 pointed to R2.

!R1

ip route 0.0.0.0 0.0.0.0 fa0/1

!R3

ip route 0.0.0.0 0.0.0.0 fa0/1

#### Veritifcation:

!R1

show ip route

C 15.0.0.0/8 is directly connected, FastEthernet0/1

C 192.168.1.0/24 is directly connected, FastEthernet0/0

S\* 0.0.0.0/0 is directly connected, FastEthernet0/1

#### Task 2:

Configure R1 & R3 with GRE Tunnel having Interface IP address of 30.0.0.1 and 30.0.0.2.

!R1

interface Tunnel0 ip address 30.0.0.1 255.0.0.0 tunnel source FastEthernet0/1 tunnel destination 25.0.0.2 tunnel mode gre ip !

!R3

interface Tunnel0 ip address 30.0.0.2 255.0.0.0 tunnel source FastEthernet0/1 tunnel destination 15.0.0.1 tunnel mode gre ip

#### Verification:

#### !R1

show ip interface brief

| Interface       | IP-Address  | OK? | Method | Status | Protoco |
|-----------------|-------------|-----|--------|--------|---------|
| FastEthernet0/0 | 192.168.1.1 | YES | manual | up     | up      |
| FastEthernet0/1 | 15.0.0.1    | YES | manual | up     | up      |
| Tunnel0         | 30.0.0.1    | YES | manual | ир     | up      |

#### Task 3:

enable RIP on R1 & R3, and advertise only the LAN networks for every router, and the GRE tunnel network, and ensure the PCs can ping each other normally. !R1 router rip version 2 network 192.168.1.0 network 30.0.0

#### !R3

router rip version 2 network 192.168.2.0 network 30.0.0.0

#### Verification:

!R1
show ip route
C 15.0.0.0/8 is directly connected, FastEthernet0/1
C 30.0.0.0/8 is directly connected, Tunnel0
C 192.168.1.0/24 is directly connected, FastEthernet0/0
R 192.168.2.0/24 [120/1] via 30.0.0.2, 00:00:03, Tunnel0
S\* 0.0.0.0/0 is directly connected, FastEthernet0/1

Ping Between the PCs should be working normally....

## Lab 34

## **IPSEC SITE-to-SITE VPN Configuration**

#### **Objective:**

The main goal of this lab is to configure IPSEC tunnel between two distant sites, and to allow traffic to pass over it normally

## Diagram:

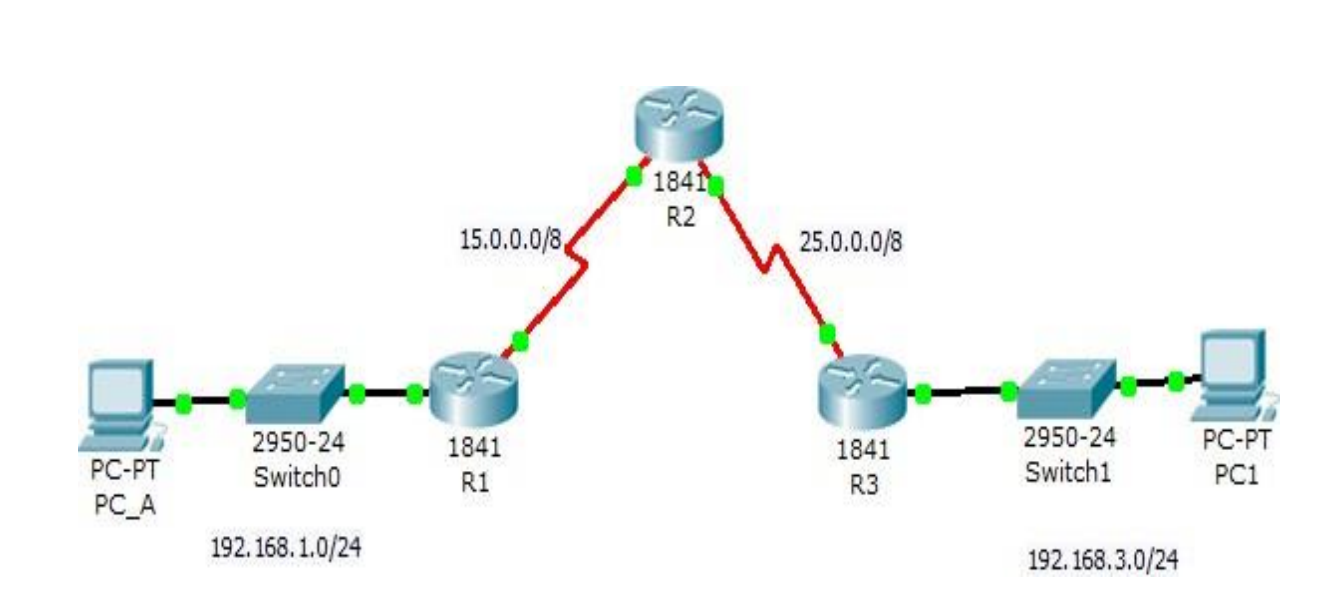

#### Task 1:

Connect the network as shown in the above diagram, configure the IP addresses for all routers, and configure a default route on R1 pointed to R2, and in R3 pointed to R2.

!R1

```
ip route 0.0.0.0 0.0.0.0 S0/1/0
```

#### !R3

ip route 0.0.0.0 0.0.0.0 s0/1/0

#### Task 2

Configure Interesting VPN traffic on R1 & R3, and Then Configure the ISAKMP Parameters and IPSEC Tunnels

!R1

access-list 100 permit ip 192.168.1.0 0.0.0.255 192.168.3.0 0.0.0.255

crypto isakmp policy 2

hash md5

authentication pre-share

group 2

life 600

encryption aes 128

exit

crypto isakmp key cisco123 address 25.0.0.3

crypto ipsec transform-set MY-SET esp-aes 256 esp-sha-hmac

crypto map MY-MAP 1 ipsec-isakmp

match address 100

set transform-set MY-SET

set peer 25.0.0.3

int s0/1/0

crypto map MY-MAP

#### !R3

access-list 100 permit ip 192.168.3.0 0.0.0.255 192.168.1.0 0.0.0.255

crypto isakmp policy 2

hash md5

authentication pre-share

group 2

life 600

encryption aes 128

exit

crypto isakmp key cisco123 address 15.0.0.1

crypto ipsec transform-set MY-SET esp-aes 256 esp-sha-hmac

crypto map MY-MAP 1 ipsec-isakmp

match address 100

set transform-set MY-SET

set peer 15.0.0.1

int s0/1/0

crypto map MY-MAP

#### Verification:

sh crypto ipsec sa

interface: Serial0/1/0

Crypto map tag: MY-MAP, local addr 15.0.0.1

protected vrf: (none)

local ident (addr/mask/prot/port): (192.168.1.0/255.255.255.0/0/0)

remote ident (addr/mask/prot/port): (192.168.3.0/255.255.255.0/0/0)

current\_peer 25.0.0.3 port 500

PERMIT, flags={origin\_is\_acl,}

#pkts encaps: 0, #pkts encrypt: 0, #pkts digest: 0

#pkts decaps: 0, #pkts decrypt: 0, #pkts verify: 0

#pkts compressed: 0, #pkts decompressed: 0

#pkts not compressed: 0, #pkts compr. failed: 0

#pkts not decompressed: 0, #pkts decompress failed: 0

#send errors 0, #recv errors 0

local crypto endpt.: 15.0.0.1, remote crypto endpt.: 25.0.0.3

path mtu 1500, ip mtu 1500, ip mtu idb Serial0/1/0

current outbound spi: 0x0(0)

inbound esp sas:

--More—

Ping between PCs should be working normally.....

Verify the IPSEC tunnel

R1#sh crypto ipsec sa

interface: Serial0/1/0

Crypto map tag: MY-MAP, local addr 15.0.0.1

protected vrf: (none)

local ident (addr/mask/prot/port): (192.168.1.0/255.255.255.0/0/0)

remote ident (addr/mask/prot/port): (192.168.3.0/255.255.255.0/0/0)

current\_peer 25.0.0.3 port 500

PERMIT, flags={origin\_is\_acl,}

#pkts encaps: 7, #pkts encrypt: 7, #pkts digest: 0

#pkts decaps: 6, #pkts decrypt: 6, #pkts verify: 0

#pkts compressed: 0, #pkts decompressed: 0

#pkts not compressed: 0, #pkts compr. failed: 0

#pkts not decompressed: 0, #pkts decompress failed: 0

#send errors 1, #recv errors 0

local crypto endpt.: 15.0.0.1, remote crypto endpt.:25.0.0.3 path mtu 1500, ip mtu 1500, ip mtu idb Serial0/1/0 current outbound spi: 0x14E32B46(350432070)

inbound esp sas:

spi: 0x5FED374C(1609381708)

--More—

## Lab 35

VRF

## **Objective:**

The main goal of this lab is to configure and verify VRF configuration on Cisco Routers

## Diagram:

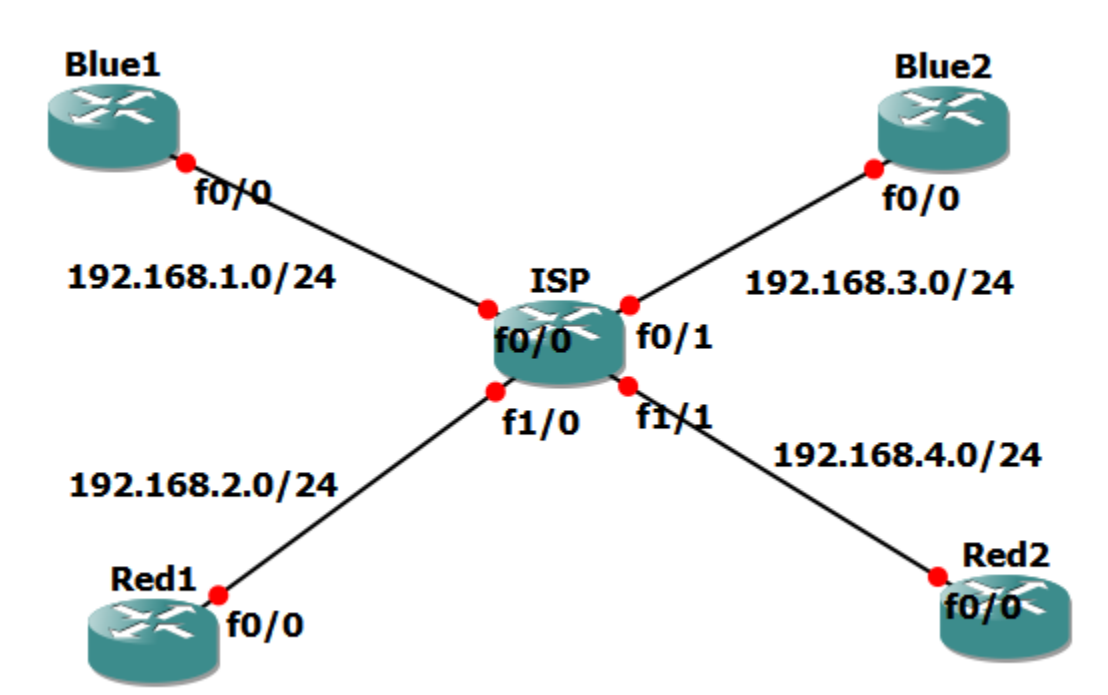

#### **Preliminary Tasks:**

- Connect the network as shown in the diagram
- Assign IP addresses as depicted in the figure

• Configure Default routes in all four routers toward the ISP

#### Task 1:

• Configure the ISP with VRFs Red and Blue and assign ISP interfaces to the relevant VRF

```
!ISP
IP vrf Red
exit
ļ
IP vrf Blue
Exit
İ
Interface fa0/0
Ip vrf forwarding Blue
lp address 192.168.1.1 255.255.255.0
!
Interface fa0/1
Ip vrf forwarding Blue
Ip address 192.168.3.1 255.255.255.0
Ţ
Interface fa1/0
 Prepared By:Waleed Adlan-CCIE 41999-waleed_hashim@hotmail.com
```

Ip vrf forwarding Red

Ip address 192.168.2.1 255.255.255.0

ļ

Interface fa1/1

Ip vrf forwarding Red

Ip address 192.168.4.1 255.255.255.0

Exit

ļ

#### **!Verification**

!ISP

Show ip vrf

| Name | Default RD         | Interfaces |
|------|--------------------|------------|
| Blue | <not set=""></not> | Fa0/1      |
|      |                    | Fa0/0      |
| Red  | <not set=""></not> | Fa1/0      |
|      |                    | Fa1/1      |

!Ensure Ping is only working between the Routers belonging to the same VRF

Task 1:

• Configure the ISP to enable VRF Leakage so that different VRF can communicate with each other

!ISP

Ip route vrf Blue 192.168.2.2 255.255.255.255 192.168.2.2 global

Ip route 192.168.2.2 255.255.255.255 fa1/0

Ip route vrf Blue 192.168.4.2 255.255.255.255 192.168.4.2 global

Ip route 192.168.4.2 255.255.255.255 fa1/1

Ip route vrf Red 192.168.1.2 255.255.255.255 192.168.1.2 global

Ip route 192.168.1.2 255.255.255.255 fa0/0

Ip route vrf Red 192.168.3.2 255.255.255.255 192.168.3.2 global

lp route 192.168.3.2 255.255.255.255 fa0/1

## **Network Assurance**

## Lab 36

## SYSLOG

## **Objective:**

The main goal of this lab is to configure and verify SYSLOG configuration

## Diagram:

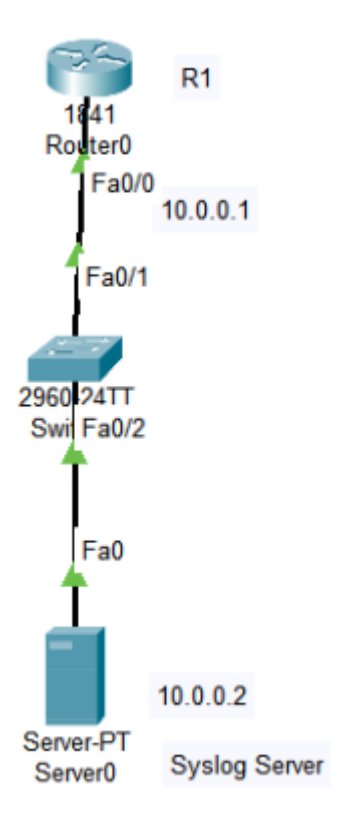

## **Preliminary Tasks:**

- Connect the network as show in the depicted figure
- Assign IP addresses as shown in the figure

## Task 1:

- Configure the Server as Syslog and ntp Server
- Configure the router to send its logging messages to the syslog server
- Configure the router to send its logging messages stamped with time Prepared By:Waleed Adlan-CCIE 41999-waleed\_hashim@hotmail.com

!R1
Ntp server 10.0.0.2
Logging 10.0.0.2
Logging on
Service timestamps debug datetime msec
!

!Server
Services>NTP>Enable
Services>Syslog>Enable

#### Task 2:

• Shutdown and no shutdown the loopback interface to see the logging messages in the syslog server

## Lab 37

## **SNMP**

## **Objective:**

The main goal of this lab is to configure and verify SNMP on Cisco Router

#### Diagram:

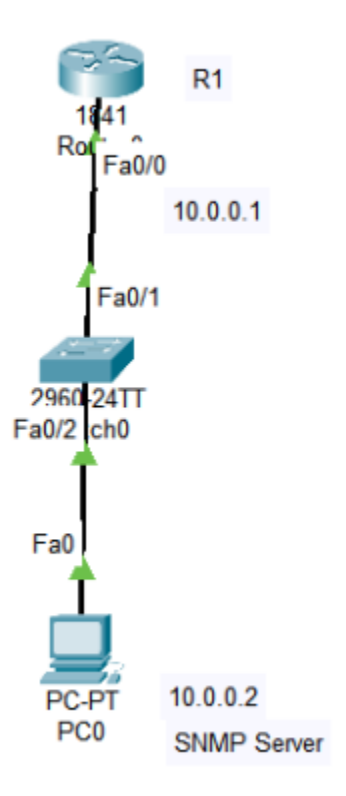

## **Preliminary Tasks:**

- Connect the network as shown in the depicted figure.
- Assign IP addresses as depicted in the diagram
- Configure The router with SNMP and read/write community of cisco
- Set the NMS to get the system name of the Router, and uptime
- Don't forget to set the managed ip and community in the NMS

#### !R1

Snmp-server community cisco rw

#### **!NMS**

#### Navigate to Sysname and sysuptime

| B Browser                                                                                                    |                           | х                  |
|----------------------------------------------------------------------------------------------------|---------------------------|--------------------|
| Address: 10.0.0.1 OID:<br>Advanced Operations:                                                                                 | .1.3.6.1.2.1.1.5.0<br>Get | ~ <u>G0</u>        |
| SNMP MIBs                                                                                                    | Result Table              |                    |
| <pre>v router_std MIBs v .iso v .org v .dod v .internet v .mgmt v .mib-2 v .sysDescr .sysDojectID .sysUpTime .sysContact</pre> |                           | value Type         |
| .sysName<br>.sysLocation<br>> .interfaces                                                                                      | Name :                    | .sysName           |
| > .ip                                                                                                    | OID :                     | .1.3.6.1.2.1.1.5.0 |
| > .rip2<br>> .private                                                                                                    | Syntax :                  |                    |
| <ul> <li>router_advip MIBs</li> <li>switch_L2 MIBs</li> </ul>                                                                  | Access :                  |                    |
| > switch_multiLayer MIBs                                                                                                    | Description :             |                    |

## !Don't Forget to configure the Router IP address in MIB NMS

| 🤻 Advanced      |          |   | ?     | × |
|-----------------|----------|---|-------|---|
| Address         | 10.0.0.1 |   |       |   |
| Port            | 161      |   |       |   |
| Read Community  | •••••    |   |       |   |
| Write Community | •••••    |   |       |   |
| SNMP Version    | v1 3     |   |       | ~ |
| C               | К        | C | ancel |   |
|                 |          |   |       |   |
|                 |          |   |       |   |
|                 |          |   |       |   |
|                 |          |   |       |   |
|                 |          |   |       |   |

## Task 2:

• Configure the MIB Browser to set the Router Name by using the Set parameter

**!NMS** 

In the MIB Browser:

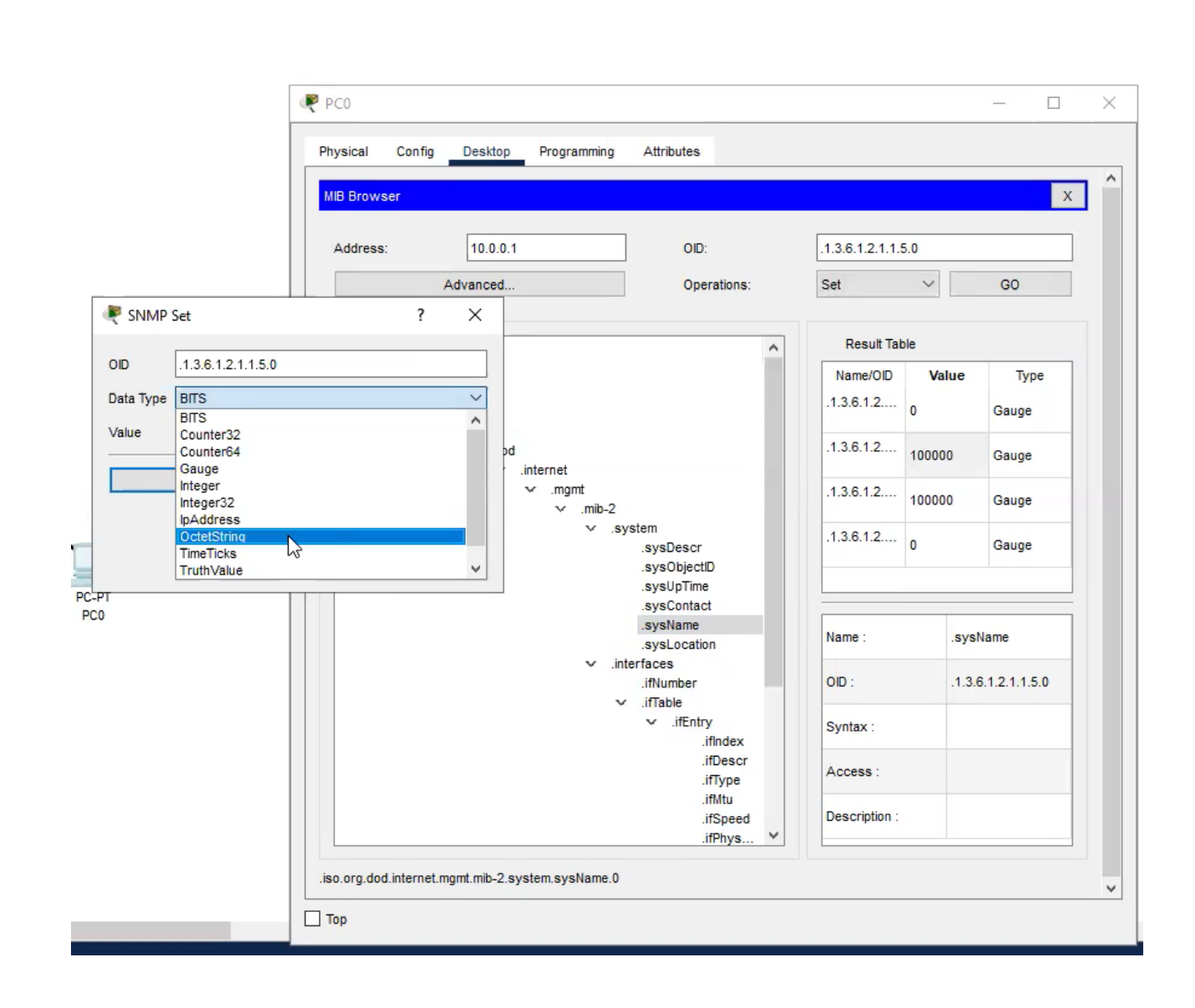

#### Then

| 💐 SNMP :  | Set                | ? ×    |
|-----------|--------------------|--------|
| OID       | .1.3.6.1.2.1.1.5.0 |        |
| Data Type | OctetString        | ~ ~    |
| Value     | Waleed -           |        |
|           | ОК                 | Cancel |
|           |                    |        |
|           |                    |        |
|           |                    |        |

## NETFLOW

## **Objective:**

The main goal of this lab is to configure and verify NETFLOW on Cisco Router

## Diagram:

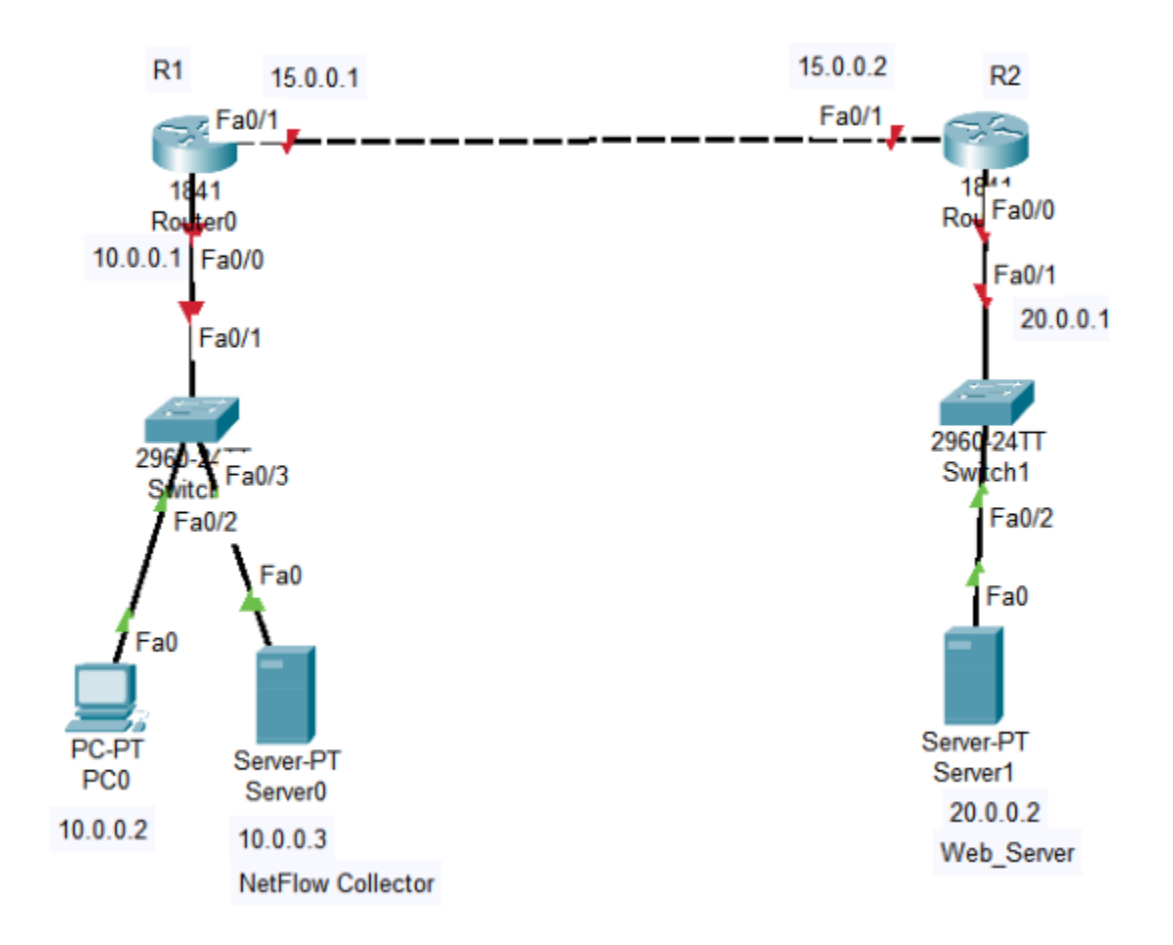

## **Preliminary Tasks:**

- Connect the network as shown in the figure and assign IP addresses as shown in the diagram
- Enable Routing Protocol between the two routers

## Task 1:

• Configure R1 to monitor the traffic entering interface fa0/0 using Netflow

• Configure 10.0.0.3 as Netflow collector.

!R1
Interface fa0/0
Ip flow ingress
Exit
Ip flow-export version 9
Ip flow-export destination 10.0.0.3 9996
Ip flow-export source fa0/0

#### **!Verification**

Make ping and http traffic from 10.0.0.2 to the 20.0.0.0 network and then issue the show commands and check the netflow collector data

#### Show ip cache flow

| IP packet size | e distributi | ion (170  | total pa  | ckets): |          |              |           |
|----------------|--------------|-----------|-----------|---------|----------|--------------|-----------|
| 1-32 64        | 96 128 1     | 160 192   | 224 25    | 6 288   | 320 35   | 2 384 416    | 448 480   |
| .000 .088      | .000 .912 .0 | 000.000   | .000 .00  | 000.0   | .000 .00 | 0.000 .000   | .000 .000 |
|                |              |           |           |         |          |              |           |
| 512 544        | 576 1024 1   | 536 2048  | 2560 307  | 2 3584  | 409p 460 | 8            |           |
| .000 .000      | .000 .000 .0 | 000.000   | .000 .00  | 0.000   | .000 .00 | 0            |           |
| IP Flow Switch | hing Cache,  | 278544 k  | ovtes     |         |          |              |           |
| 1 active, 4    | 095 inactive | e, 4 adde | d         |         |          |              |           |
| 0 ager poll:   | s, 0 flow a  | lloc fail | ures      |         |          |              |           |
| Active flow    | s timeout in | n 30 minu | ites      |         |          |              |           |
| Inactive flo   | ows timeout  | in 15 se  | conds     |         |          |              |           |
| IP Sub Flow Ca | ache, 34056  | bytes     |           |         |          |              |           |
| 0 active, 1    | 024 inactive | e, 0 adde | ed, 0 add | ed to f | low      |              |           |
| 0 alloc fai    | lures, 0 for | rce free  |           |         |          |              |           |
| 1 chunk, 1     | chunk added  |           |           |         |          |              |           |
| last cleari    | ng of statis | stics new | ver       |         |          |              |           |
| Protocol       | Total        | Flows     | Packets   | Bytes   | Packets  | Active (Sec) | Idle(Sec) |
|                | Flows        | /Sec      | /Flow     | /Pkt    | /Sec     | /Flow        | /Flow     |
| TCP-HTTP       | 3            | 0.0       | 5         | 41      | 0.0      | 0.0          | 3397.0    |
| Total:         | 3            | 0.0       | 5         | 41      | 0.0      | 0.0          | 3397.0    |
| SrcIf          | SrcIPaddres  | ss Dst    | Tf        | Dst     | Paddress | Pr SrcP      | DstP Pkts |
| Fa0/0          | 10.0.0.2     | Fa        | /1        | 20.0    | .0.2     | 01 0000      | 0000 155  |

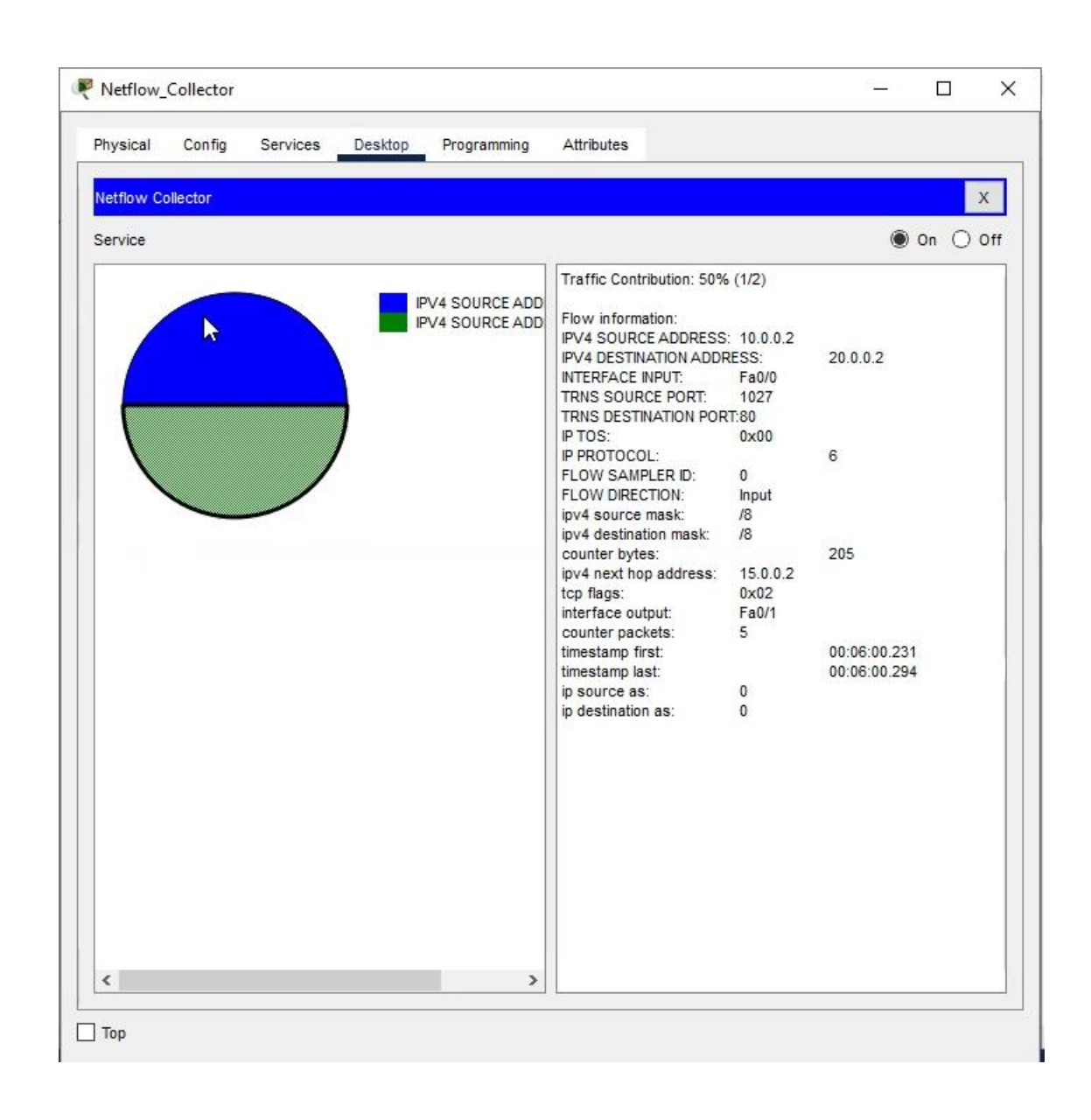

## **Flexible NETFLOW**

## **Objective:**

The main goal of this lab is to configure and verify Flexible NETFLOW on Cisco Router

## Diagram:

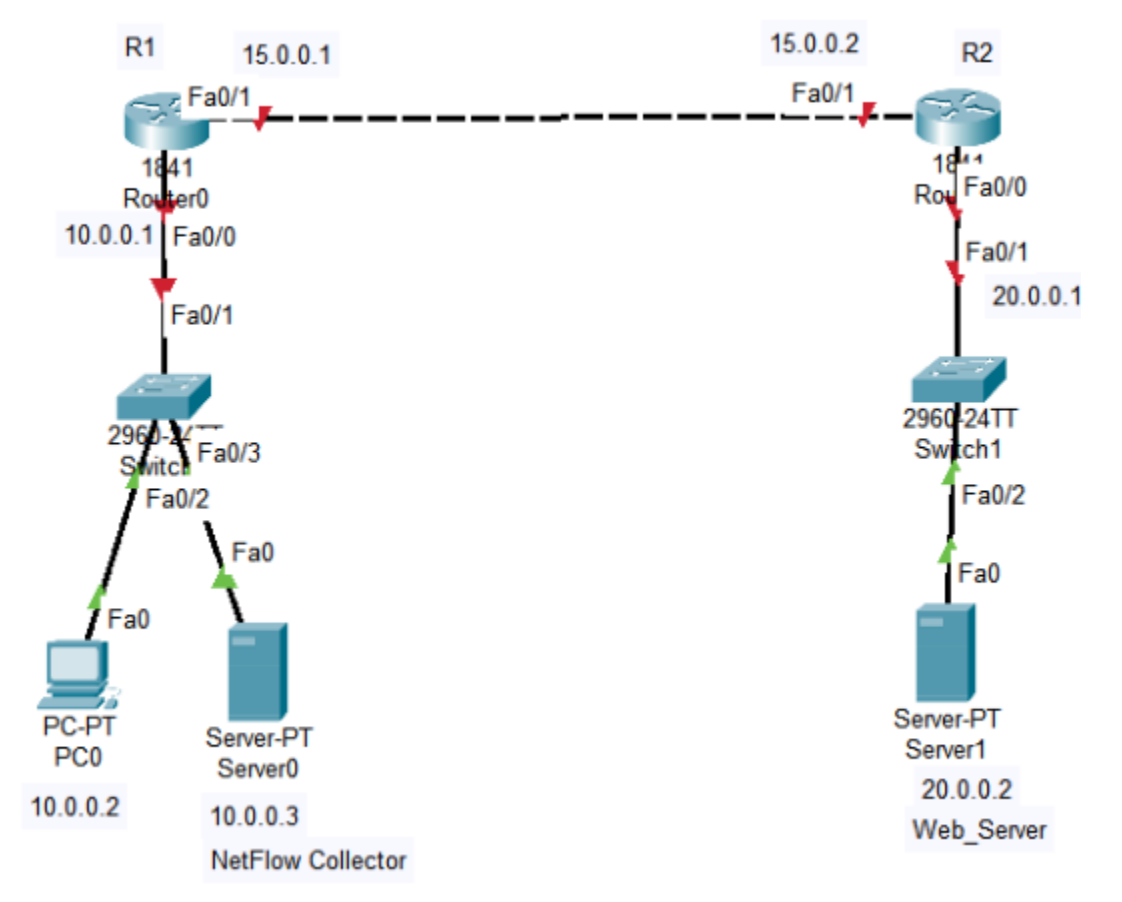

## **Preliminary Tasks:**

- Connect the network as shown in the figure and assign IP addresses as shown in the diagram
- Enable Routing Protocol between the two routers

## Task 1:

• Configure R1 to monitor the traffic using flexible netflow collector

- Make a flow record to match the destination address
- Make the flow record to collect counter Bytes
- Make a flow exporter with a destination of 10.0.0.3 and version 9

!R1
Flow record custom
Match ipv4 destination address
Collect counter bytes
!
Flow exporter custom
Destination 10.0.0.3
Export-protocol netflow-v9
Transport udp 9996
!
Flow monitor custom
Record custom
Exporter custom
!
Interface fa0/0
Ip flow monitor custom input

**!Verification** Make ping and http traffic from 10.0.0.0 to 20.0.0.0 network and check the following

## !R1

| Show flow monitor cu                  | ustom cache                   |   |
|---------------------------------------|-------------------------------|---|
| Cache type:<br>Cache size:            | Norma<br>409                  | 1 |
| Current entries:                      |                               | 1 |
| High Watermark:                       |                               | 1 |
| Flows added:<br>Flows aged:           |                               | 1 |
| - Active timeout<br>- Inactive timeou | ( 1800 secs)<br>ut ( 15 secs) | C |
| - Event aged<br>- Watermark aged      |                               | 1 |
| - Emergency aged                      |                               | C |
| IPV4 DST ADDR                         | counter bytes                 |   |
| 20.0.0.2                              | 31898                         |   |

## **IP SLA**

## **Objective:**

The main goal of this lab is to configure and verify IP SLA Setup On Cisco Routers

## **Diagram:**

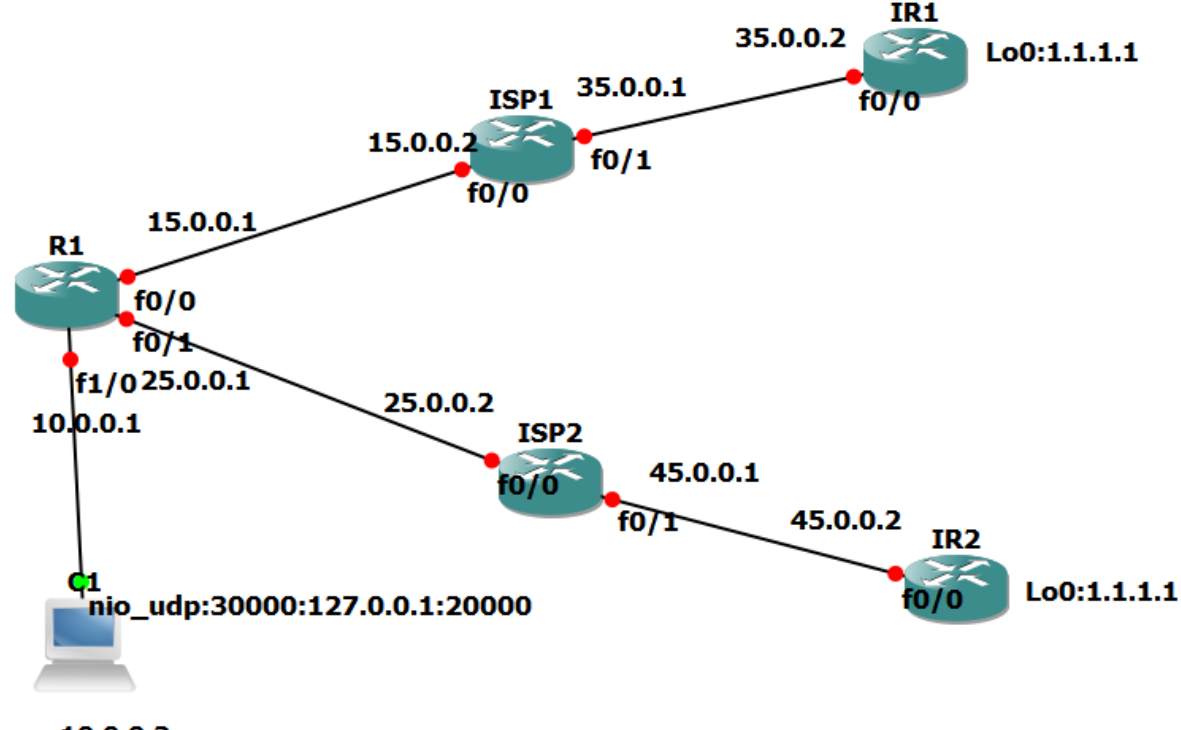

10.0.0.2

## **Preliminary Tasks:**

- Connect the network as shown in the depicted diagram
- Assign IP addresses as shown in the figure
- Configure Static Routes on the ISP Routers (ISP1&ISP2) towards 1.1.1.1
- Configure Static routes on ISP Routers for 10.0.0.0 towards R1
- Configure default routes on IR1 & IR2 towards ISP1 & ISP2

## Task 1:

• Configure default route on R1 pointed to 15.0.0.2 with AD 10 and secondary default route pointed to 25.0.0.2 with AD 20.

- Verify the failover when the primary link fails
- Verify the failover when the indirect failure happens

!R1
Ip route 0.0.0.0 0.0.0.0 15.0.0.2 10
Ip route 0.0.0.0 0.0.0.0 25.0.0.2 20

## **Verification**

You can notice when the primary link direct failure occurs, the failover is successfully triggered to the backup link. However, when Indirect primary link failure occurs, no failover is triggered which leads us to the importance of using IP SLA

## Task 2:

- Configure SLA to monitor icmp echo to 35.0.0.2 with timeout and threshold of 1000 and frequency 1
- Link the SLA with trackable object which then linked to the primary default route on R1

!R1

Ip sla 1 Icmp-echo 1.1.1.1 Timeout 1000 Threshold 1000 Frequency 1 Exit Ip sla schedule 1 life forever start-time now Track 1 ip sla 1 reachability Ip route 0.0.0.0 0.0.0 15.0.0.2 track 1

## **!Verification**

We can notice in this scenario failover is successfully achieved for both direct and indirect failure.

## Local SPAN

## **Objective:**

The main goal of this lab is to configure and verify Local SPAN on Cisco Devices

## Diagram:

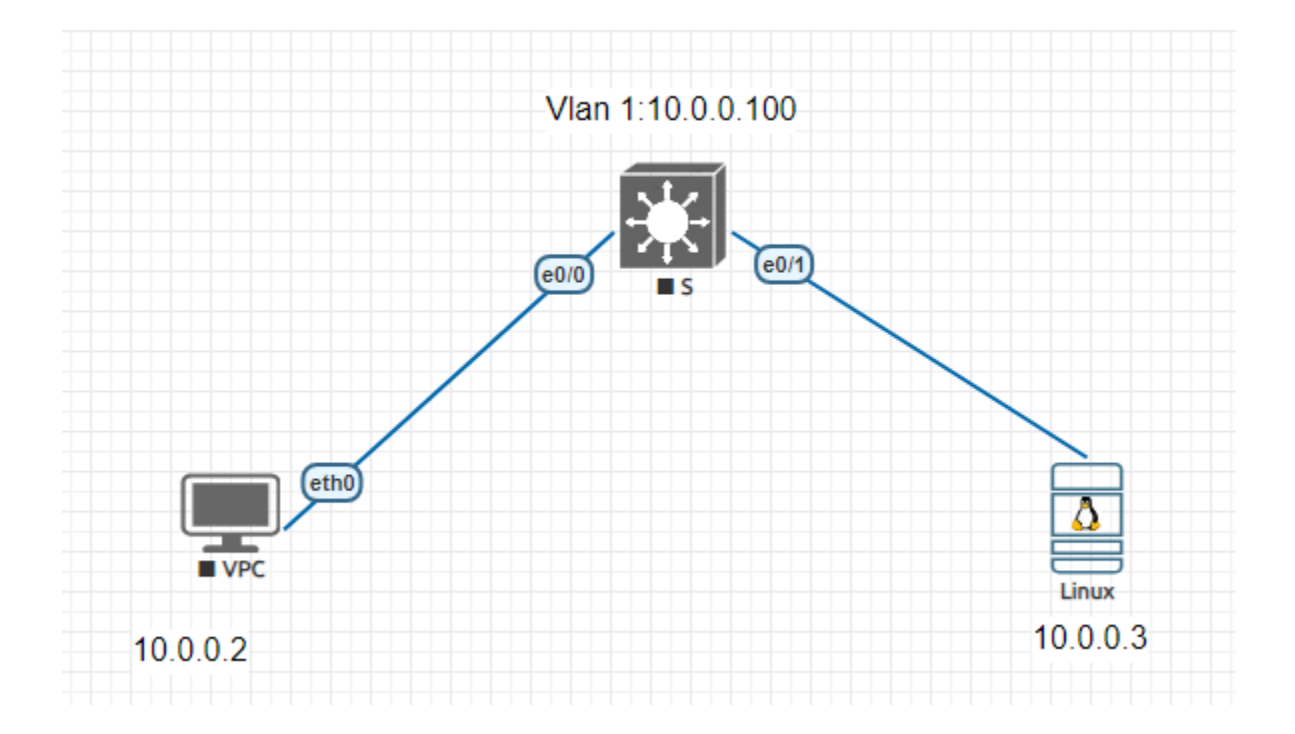

## Preliminary Tasks:

- Connect the network as shown in the above network
- Assign IP addresses as depicted in the diagram
- Run wireshark on the linux server on Eve-ng

## Task 1:

- Configure Local SPAN on the switch
- Make a ping between 10.0.0.2 and Vlan 1 ip address

• Verify the capture of the ping in the server wireshark

!SW

Monitor session 1 source interface e0/0 rx Monitor session 1 destination interface e0/1

## **!Verification on the Linux Server**

| <u>F</u> ile                                         |                                                                                                    |                                                                                                    | *ens33                                                                                                    |                            |             |            | -          | □ ×   |
|------------------------------------------------------|----------------------------------------------------------------------------------------------------|----------------------------------------------------------------------------------------------------|----------------------------------------------------------------------------------------------------|----------------------------|-------------|------------|------------|-------|
|                                                      | <u>Edit View Go Ca</u>                                                                                      | apture <u>A</u> nalyze <u>S</u> tatisti                                                                                                    | ics Telephon <u>y</u> <u>W</u> ireless                                                                                         | <u>T</u> ools <u>H</u> elp |             |            |            |       |
|                                                      | <b>1</b> 🖉 🔊                                                                                                | 1 🕅 🏹 🔍 🔇                                                                                                    | > 🍡  ← →  📃 🚪                                                                                                    |                            | <u>¥ 0</u>  |            |            |       |
| icm                                                  | ιp                                                                                                    |                                                                                                    |                                                                                                    |                            |             |            | ×  →       | - 0   |
| No.                                                  | Time                                                                                                    | Source                                                                                                    | Destination                                                                                                    | Protocol                   | Length Info |            |            |       |
|                                                      | 34 13.04035597                                                                                              | 0 10.0.0.2                                                                                                    | 10.0.0.100                                                                                                    | ICMP                       | 98 Echo     | (ping) re  | equest     | id=0: |
|                                                      | 37 14.04466902                                                                                              | 4 10.0.0.2                                                                                                    | 10.0.0.100                                                                                                    | ICMP                       | 98 Echo     | (ping) re  | equest     | id=0: |
|                                                      | 40 15.04729107                                                                                              | 2 10.0.0.2                                                                                                    | 10.0.0.100                                                                                                    | ICMP                       | 98 Echo     | (ping) re  | equest     | id=0  |
|                                                      | 43 16.05001485                                                                                              | 6 10.0.0.2                                                                                                    | 10.0.0.100                                                                                                    | ICMP                       | 98 Echo     | (ping) re  | equest     | id=0: |
|                                                      | 46 17.07916913                                                                                              | 7 10.0.0.2                                                                                                    | 10.0.0.100                                                                                                    | ICMP                       | 98 Echo     | (ping) re  | equest     | id=0: |
|                                                      | 49 18.07979371                                                                                              | 6 10.0.0.2                                                                                                    | 10.0.0.100                                                                                                    | ICMP                       | 98 Echo     | (ping) re  | equest     | 1d=0: |
|                                                      | 52 19.13596490                                                                                              | 3 10.0.0.2                                                                                                    | 10.0.0.100                                                                                                    | ICMP                       | 98 Echo     | (ping) re  | equest     | 10=0: |
| 1                                                    | 57 20.13243969                                                                                              | 0 10 0 0 2                                                                                                    | 10.0.0.100                                                                                                    | TCMP                       | 98 ECHO     | (ping) re  | equest     | id-0  |
| 40                                                   | 01 21.21/23/23                                                                                              | 9 10.0.0.2                                                                                                    | 10.0.0.100                                                                                                    | ICMP                       | 90 EC110    | (pring) re | equest     | 10-0. |
| 4                                                    |                                                                                                    |                                                                                                    |                                                                                                    |                            |             |            |            |       |
|                                                      |                                                                                                    |                                                                                                    |                                                                                                    |                            |             |            |            |       |
| 0000<br>0010<br>0020                                 | aa bb cc 80 1<br>00 54 85 94 0<br>00 64 08 00 8<br>0e of 10 11 1                                            | 9 00 00 50 79 66 68<br>9 00 40 01 e0 af 08<br>a 13 95 85 00 73 08<br>13 14 15 16 17 18                                                                              | 8 02 08 00 45 00<br>a 00 00 02 0a 00<br>8 09 0a 0b 0c 0d                                                                       | Pyfh E<br>F S              | E           |            |            |       |
| 0000<br>0010<br>0020<br>0030<br>0040                 | aa bb cc 80 1<br>00 54 85 94 0<br>00 64 08 00 8<br>0e 0f 10 11 1<br>1e 1f 20 21 2                           | 0 00 00 50 79 66 66<br>0 00 40 01 e0 af 06<br>a 13 95 85 00 73 06<br>2 13 14 15 16 17 16<br>2 23 24 25 26 27 26                                                     | 8 02 08 00 45 00<br>a 00 00 02 0a 00<br>8 09 0a 0b 0c 0d<br>8 19 1a 1b 1c 1d<br>8 29 2a 2b 2c 2d                               | Pyfh E<br>Γ@<br>1s         |             |            |            |       |
| 0000<br>0010<br>0020<br>0030<br>0040<br>0050<br>0050 | aa bb cc 80 1<br>00 54 85 94 0<br>00 64 08 00 8<br>0e 0f 10 11 1<br>1e 1f 20 21 2<br>2e 2f 30 31 3<br>3e 3f | 0 00 00 50 79 66 6<br>0 00 40 01 e0 af 0<br>a 13 95 85 00 73 0<br>2 13 14 15 16 17 1<br>2 23 24 25 26 27 2<br>2 33 34 35 36 37 38                                   | 8 02 08 00 45 00<br>a 00 00 02 0a 00<br>8 09 0a 0b 0c 0d<br>8 19 1a 1b 1c 1d<br>8 29 2a 2b 2c 2d<br>8 39 3a 3b 3c 3d           | P yfh E<br>F @<br>1        | E           |            |            |       |
| 0000<br>0010<br>0020<br>0040<br>0050<br>0060         | aa bb cc 80 1<br>00 54 85 94 0<br>00 64 08 00 8<br>0e 0f 10 11 1<br>1e 1f 20 21 2<br>2e 2f 30 31 3<br>3e 3f | 0 00 00 50 79 66 64<br>0 00 40 01 e0 af 04<br>a 13 95 85 00 73 04<br>2 13 14 15 16 17 14<br>2 23 24 25 26 27 24<br>2 33 34 35 36 37 38<br>Message Protocol: Protoco | 8 02 08 00 45 00<br>a 00 00 02 0a 00<br>8 09 0a 0b 0c 0d<br>8 19 1a 1b 1c 1d<br>8 29 2a 2b 2c 2d<br>8 39 3a 3b 3c 3d<br>><br>> | P yfh E<br>- @<br>         | E           | 17.5%) Pr  | rofile: De | fault |

## **Remote SPAN**

## **Objective:**

The main goal of this lab is to configure and verify Remote SPAN on Cisco Devices

## Diagram:

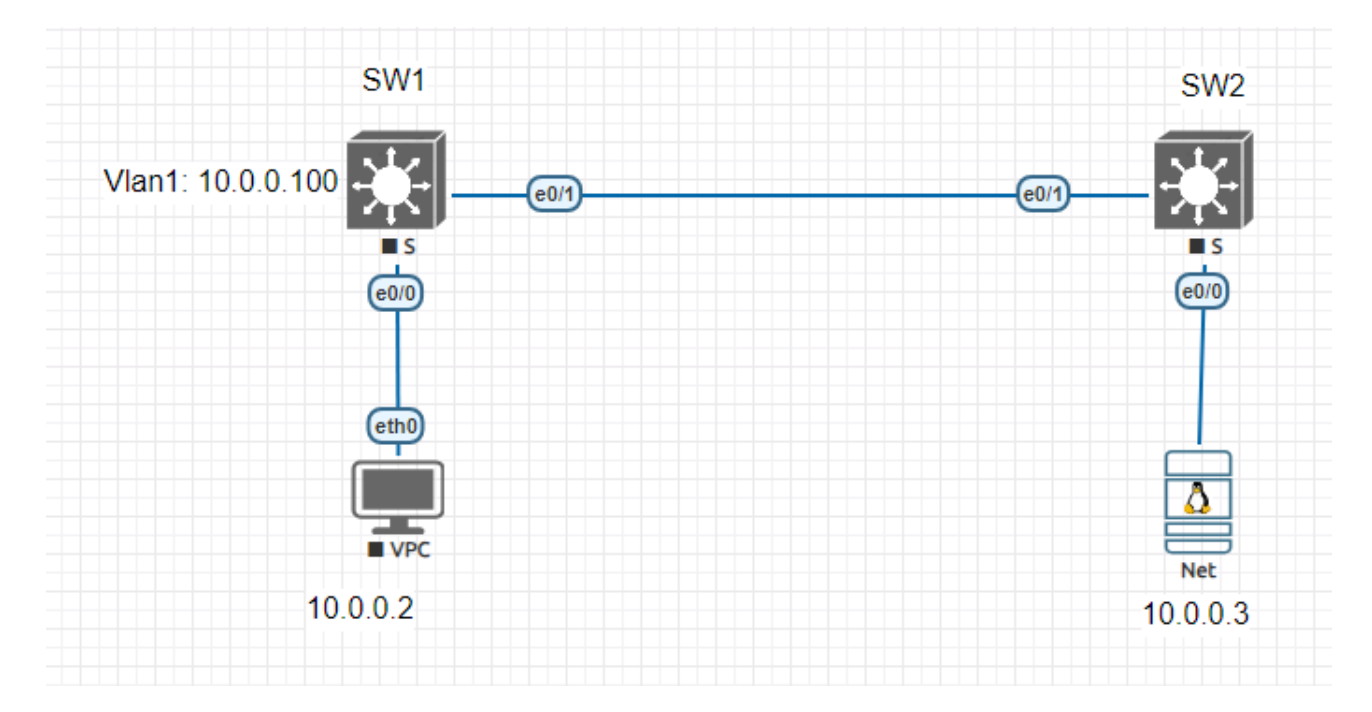

## Preliminary Tasks:

- Connect the network as shown in the figure
- Assign IP addresses as depicted in the diagram
- Configure the link as trunk between the two switches

#### Task 1:

- Configure Vlan 100 as remote span on both switches
- Configure SW1 to mirror traffic from port e0/0 (rx) to vlan 100
- Configure SW2 to mirror traffic from vlan 100 to port e0/0
- Issue ping from 10.0.0.2 to 10.0.0.100
- Finally Verify the mirrored traffic on the linux Server

#### !SW1/SW2

Vlan 100

Remote-span

ļ

#### !SW1

Monitor session 1 source interface e0/0 rx

Monitor session 1 destination remote vlan 100

#### !SW2

Monitor session 1 source remote vlan 100

Monitor session 1 destination interface e0/0

## ! Verification

| Edit View Go Cap                                                                                         | iture <u>A</u> nalyze <u>S</u> tatistics                                                                                                    | Telephon <u>y</u> irele                                                                                                    | ess <u>T</u> ools <u>H</u> elp                                                                                                    | E                                                                                                    |                                                                                                    |                                                |
|----------------------------------------------------------------------------------------------------|----------------------------------------------------------------------------------------------------|----------------------------------------------------------------------------------------------------|----------------------------------------------------------------------------------------------------|----------------------------------------------------------------------------------------------------|----------------------------------------------------------------------------------------------------|------------------------------------------------|
|                                                                                                    |                                                                                                    |                                                                                                    |                                                                                                    | Ē                                                                                                    |                                                                                                    |                                                |
|                                                                                                    |                                                                                                    |                                                                                                    |                                                                                                    |                                                                                                    |                                                                                                    |                                                |
|                                                                                                    |                                                                                                    |                                                                                                    |                                                                                                    |                                                                                                    | $\times$                                                                                                    | -0                                             |
| Time                                                                                                    | Source                                                                                                    | Destination                                                                                                    | Protocol Le                                                                                                    | ngth Info                                                                                                    |                                                                                                    | *                                              |
| 85 19.159951608                                                                                          | 10.0.0.2                                                                                                    | 10.0.0.100                                                                                                    | ICMP                                                                                                    | 98 Echo (pir                                                                                                    | ig) request                                                                                                    | id=0                                           |
| 88 20.163670737                                                                                          | 10.0.0.2                                                                                                    | 10.0.0.100                                                                                                    | ICMP                                                                                                    | 98 Echo (pir                                                                                                    | ig) request                                                                                                    | id=0:                                          |
| 93 21.166451618                                                                                          | 10.0.0.2                                                                                                    | 10.0.0.100                                                                                                    | ICMP                                                                                                    | 98 Echo (pir                                                                                                    | ig) request                                                                                                    | id=0:                                          |
| 98 22.176908104                                                                                          | 10.0.0.2                                                                                                    | 10.0.0.100                                                                                                    | ICMP                                                                                                    | 98 Echo (pir                                                                                                    | ig) request                                                                                                    | 1d=0:                                          |
| 101 23.20/1098/0                                                                                         | 10.0.0.2                                                                                                    | 10.0.0.100                                                                                                    | TCMP                                                                                                    | 98 Echo (pir                                                                                                    | (g) request                                                                                                    | id=0:                                          |
| 107 25 229470166                                                                                         | 10.0.0.2                                                                                                    | 10 0 0 100                                                                                                    | TCMP                                                                                                    | 98 Echo (pir                                                                                                    | a) request                                                                                                    | id=0                                           |
| 112 26.245977984                                                                                         | 10.0.0.2                                                                                                    | 10.0.0.100                                                                                                    | ICMP                                                                                                    | 98 Echo (pir                                                                                                    | a) request                                                                                                    | id=0                                           |
| 117 27.247753356                                                                                         | 10.0.0.2                                                                                                    | 10.0.0.100                                                                                                    | ICMP                                                                                                    | 98 Echo (pir                                                                                                    | g) request                                                                                                    | id=0:                                          |
|                                                                                                    | N                                                                                                    |                                                                                                    |                                                                                                    |                                                                                                    |                                                                                                    | -                                              |
|                                                                                                    | μ <sup>2</sup> .                                                                                                    |                                                                                                    |                                                                                                    |                                                                                                    |                                                                                                    | F                                              |
|                                                                                                    |                                                                                                    |                                                                                                    |                                                                                                    |                                                                                                    |                                                                                                    |                                                |
| aa bb cc 80 10<br>00 54 89 1a 00<br>00 64 08 00 fb<br>0e 0f 10 11 12<br>1e 1f 20 21 22<br>2e 2f 30 31 32 | 00         00         50         79         66         68           00         40         01         dd         29         0a           d8         22         89         01         aa         08           13         14         15         16         17         18           23         24         25         26         27         28           33         34         35         36         37         38                                                                                                    | 03 08 00 45 00<br>00 00 02 0a 00<br>09 0a 0b 0c 0d<br>19 1a 1b 1c 1d<br>29 2a 2b 2c 2d<br>39 3a 3b 3c 3d                                                                                                    | P yfh E<br>T @ )<br>d "<br>!"#\$% &'()*+,-<br>./012345 6789:;<=                                                                                                    |                                                                                                    |                                                                                                    |                                                |
| Jeternet Centrel M                                                                                       | arcano Droko coli Droko col                                                                                                    |                                                                                                    | 2?                                                                                                    | colourd: 20 (22 E%                                                                                                    |                                                                                                    | Fault                                          |
| incernet control Me                                                                                      |                                                                                                    |                                                                                                    | Packets, 119 · DI                                                                                                    | spiayeu. 20 (23.37                                                                                                    | oj Prome: De                                                                                                    | וסטונ                                          |
|                                                                                                    | aa bb cc 80 10         aa bb cc 80 10         00 54 89 1a 00         00 64 08 00 fb         00 64 08 00 fb         00 64 | aa bb cc 80 10 00 00 50       79 66 68         aa bb cc 80 10 00 00 50       79 66 68         aa bb cc 80 10 00 00 40 01       dd 29 0a         aa bb cc 80 10 11 12 13 14 15 16 17 18         1e 1f 20 21 22 23 24 25 26 27 28         2e 2f 30 31 32 33 34 35 36 37 38         3e 3f         Internet Control Message Protocol: Protocol | aa bb cc 80 10 00 00 50       79 66 68 03 08 00 45 00         aa bb cc 80 10 00 00 50       79 66 68 03 08 00 45 00         ernet Control Message Protocol:       Protocol | aa bb cc 80 10 00 00 50       79 66 68 03 08 00 45 00       ICMP         aa bb cc 80 10 00 00 50       79 66 68 03 08 00 45 00       ICMP         aa bb cc 80 10 00 00 50       79 66 68 03 08 00 45 00       ICMP         aa bb cc 80 10 00 00 50       79 66 68 03 08 00 45 00       ICMP         aa bb cc 80 10 00 00 50       79 66 68 03 08 00 45 00       ICMP         ime 1: 98 bytes on wire (784 bits), 98 bytes captured (784 bits) on in       increation         iernet II, Src: Private_66:68:03 (00:50:79:66:68:03), Dst: aa:bb:cc:80       iernet Protocol Version 4, Src: 10.0.0.2, Dst: 10.0.0.100         iernet Control Message Protocol       If 11 20:22:23:24:25:26:27:28:29:22:20:20:20:20:20:20:20:20:20:20:20:20: | aa bb cc 80 10 00 00 50       79 66 68 03 08 00 45 00       ICMP       98 Echo (pir         aa bb cc 80 10 00 00 50       79 66 68 03 08 00 45 00       ICMP       98 Echo (pir         internet II, Src: Private_66:68:03 (00:50:79:66:68:03), Dst: aa:bb:cc:80:10:00 (aa:bb:cc:80:10:00 (ab:bb:cc:80:10:00 (ab:bb:cc:80:10:00 (ab:bb:cc:80 | ab b cc 80 10 00 00 50 79 66 68 03 08 00 45 00 |

## ERSPAN

## **Objective:**

The main goal of this lab is to configure and verify ERSPAN on Cisco CSR Devices

## Diagram:

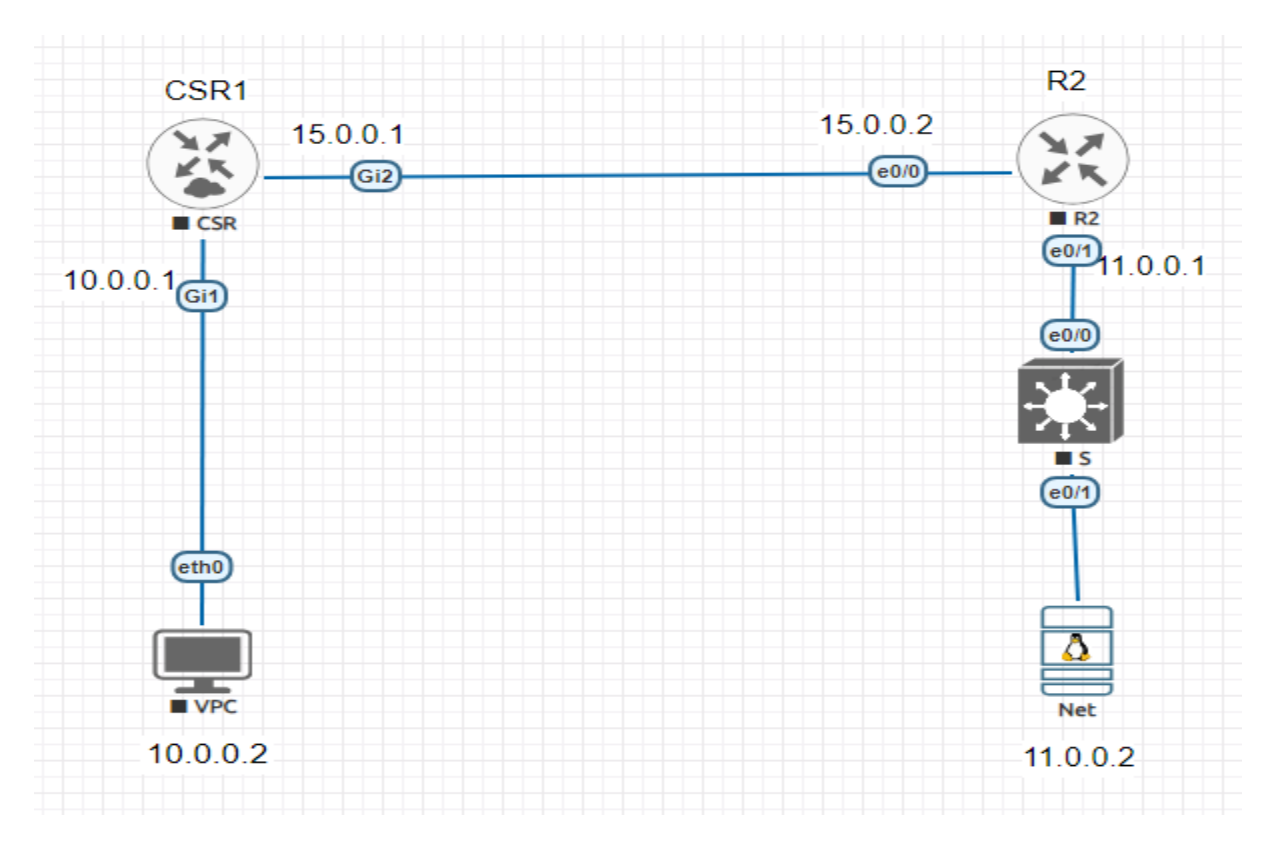

## **Preliminary Tasks:**

- Connect the network as shown in the figure
- Assign IP addresses as depicted in the diagram
- Ensure the connectivity between PC and Server

#### Task 1:

- Configure CSR1 to mirror traffic the server
- Issue a ping from 10.0.0.2 to 10.0.0.1
- Use wireshark on the server to verify the mirrored traffic

#### !CSR1

Monitor session 1 type erspan-source

Source interface g1 rx

No shutdown

Destination

Erspan-id 10

Ip address 11.0.0.2

Origin ip address 15.0.0.1

#### **!Verification**

Use Wireshark on the server to verify the mirroring process

| ile E                                                                                                    |                                                                            |                                                                                                    |                                                                                                    |                                                                                                    |                                                                                                    |                                                                                              |                                                            |                                                                                                    |                                                                                              |                                                                                                    |                                                                                                    |                                                                                                    |                                                                                                    |                                                                                                    | *er                                                                                                    | ns33                                                                                                    |                                         |                                         |                                                           |                                      |                           |                      |                           |                      | -                      |     |
|----------------------------------------------------------------------------------------------------|----------------------------------------------------------------------------|----------------------------------------------------------------------------------------------------|----------------------------------------------------------------------------------------------------|----------------------------------------------------------------------------------------------------|----------------------------------------------------------------------------------------------------|----------------------------------------------------------------------------------------------|------------------------------------------------------------|----------------------------------------------------------------------------------------------------|----------------------------------------------------------------------------------------------|----------------------------------------------------------------------------------------------------|----------------------------------------------------------------------------------------------------|----------------------------------------------------------------------------------------------------|----------------------------------------------------------------------------------------------------|----------------------------------------------------------------------------------------------------|----------------------------------------------------------------------------------------------------|----------------------------------------------------------------------------------------------------|-----------------------------------------|-----------------------------------------|-----------------------------------------------------------|--------------------------------------|---------------------------|----------------------|---------------------------|----------------------|------------------------|-----|
|                                                                                                    | dit                                                                        | Viev                                                                                                    | v c                                                                                                    | 0                                                                                                    | Capt                                                                                                    | ure                                                                                          | A                                                          | nalyz                                                                                                   | e s                                                                                          | tati                                                                                                    | stics                                                                                                  | T                                                                                                    | elep                                                                                                    | hony                                                                                                    | <u>x</u>                                                                                                    | Wirel                                                                                                    | ess To                                  | ols H                                   | lelp                                                      |                                      |                           |                      |                           |                      |                        |     |
|                                                                                                    |                                                                            |                                                                                                    | 9                                                                                                    | D                                                                                                    |                                                                                                    | 5                                                                                            | 3                                                          | 3                                                                                                    | A                                                                                            | ٢                                                                                                    | 2                                                                                                    | 1                                                                                                    |                                                                                                    | -                                                                                                    | -+                                                                                                    |                                                                                                    |                                         | Ð                                       | 0.0                                                       | 1                                    |                           |                      |                           |                      |                        |     |
| icmp                                                                                                    | i.                                                                         |                                                                                                    |                                                                                                    |                                                                                                    |                                                                                                    |                                                                                              |                                                            |                                                                                                    |                                                                                              |                                                                                                    |                                                                                                    |                                                                                                    |                                                                                                    |                                                                                                    |                                                                                                    |                                                                                                    |                                         |                                         |                                                           |                                      |                           |                      |                           |                      |                        | -   |
| 2                                                                                                    | т                                                                          | Time                                                                                                    |                                                                                                    |                                                                                                    |                                                                                                    | So                                                                                           | urce                                                       | e                                                                                                    |                                                                                              |                                                                                                    |                                                                                                    |                                                                                                    | Des                                                                                                    | tina                                                                                                    | tion                                                                                                    | n                                                                                                    |                                         | P                                       | rotocol                                                   | Len                                  | gth Inf                   | 0                    |                           |                      |                        |     |
| 3                                                                                                    | 347 7                                                                      | 78.3                                                                                                    | 3013                                                                                                    | 3820                                                                                                    | 94                                                                                                    | 11                                                                                           | L.0                                                        | .0.2                                                                                                    |                                                                                              |                                                                                                    |                                                                                                    |                                                                                                    | 15.                                                                                                    | 0.0                                                                                                    | ).1                                                                                                    | -                                                                                                    |                                         | 1                                       | CMP                                                       |                                      | 176 De                    | sti                  | nation                    | unr                  | eacha                  | ble |
| 53                                                                                                    | 351 7                                                                      | 79.3                                                                                                    | 3026                                                                                                    | 5236                                                                                                    | 517                                                                                                    | 10                                                                                           | 0.0                                                        | .0.2                                                                                                    |                                                                                              |                                                                                                    |                                                                                                    |                                                                                                    | 10.                                                                                                    | 0.0                                                                                                    | 9.1                                                                                                    |                                                                                                    |                                         | I                                       | CMP                                                       |                                      | 148 Ec                    | ho (                 | (ping)                    | req                  | uest                   | id= |
| 3                                                                                                    | 352 7                                                                      | 79.3                                                                                                    | 3026                                                                                                    | 5591                                                                                                    | 189                                                                                                    | 11                                                                                           | .0                                                         | .0.2                                                                                                    |                                                                                              |                                                                                                    |                                                                                                    |                                                                                                    | 15.                                                                                                    | 0.0                                                                                                    | 0.1                                                                                                    |                                                                                                    |                                         | 1                                       | CMP                                                       |                                      | 176 De                    | stin                 | nation                    | unr                  | eacha                  | ble |
| 63                                                                                                    | 857 8                                                                      | 30.3                                                                                                    | 3358                                                                                                    | 3296                                                                                                    | 94                                                                                                    | 10                                                                                           | 0.0                                                        | 1.2                                                                                                    |                                                                                              |                                                                                                    |                                                                                                    |                                                                                                    | 10.                                                                                                    | 0.0                                                                                                    | 0.1                                                                                                    |                                                                                                    |                                         | I                                       | CMP                                                       |                                      | 148 Ec                    | ho i                 | (ping)                    | req                  | uest                   | id= |
| 3                                                                                                    | 358 8                                                                      | 30.3                                                                                                    | 3358                                                                                                    | 3631                                                                                                    | 107                                                                                                    | 11                                                                                           | .0                                                         | .0.2                                                                                                    |                                                                                              |                                                                                                    |                                                                                                    |                                                                                                    | 15.                                                                                                    | 0.0                                                                                                    | ).1                                                                                                    |                                                                                                    |                                         | 1                                       | CMP                                                       |                                      | 176 De                    | sti                  | nation                    | unr                  | eacha                  | ble |
| 3                                                                                                    | 362 8                                                                      | 31.3                                                                                                    | 3577                                                                                                    | 7853                                                                                                    | 306                                                                                                    | 10                                                                                           | 0.0                                                        | .0.2                                                                                                    |                                                                                              |                                                                                                    |                                                                                                    |                                                                                                    | 10.                                                                                                    | 0.0                                                                                                    | 9.1                                                                                                    |                                                                                                    |                                         | I                                       | CMP                                                       |                                      | 148 Ec                    | ho                   | (ping)                    | req                  | uest                   | id= |
| 3                                                                                                    | 363 8                                                                      | 31.3                                                                                                    | 3578                                                                                                    | 3209                                                                                                    | )19                                                                                                    | 11                                                                                           | L.0                                                        | .0.2                                                                                                    |                                                                                              |                                                                                                    |                                                                                                    |                                                                                                    | 15.                                                                                                    | 0.0                                                                                                    | 0.1                                                                                                    |                                                                                                    |                                         | I                                       | CMP                                                       |                                      | 176 De                    | sti                  | nation                    | unr                  | eacha                  | ble |
| 3                                                                                                    | 369 8                                                                      | 32.3                                                                                                    | 3556                                                                                                    | 9414                                                                                                    | 118                                                                                                    | 10                                                                                           | 0.0                                                        | .0.2                                                                                                    |                                                                                              |                                                                                                    |                                                                                                    |                                                                                                    | 10.                                                                                                    | 0.0                                                                                                    | 9.1                                                                                                    |                                                                                                    | _                                       | I                                       | CMP                                                       | _                                    | 148 Ec                    | ho i                 | (ping)                    | req                  | uest                   | id= |
| 3                                                                                                    | 370 E                                                                      | 32.3                                                                                                    | 3550                                                                                                    | 9756                                                                                                    | 301                                                                                                    | 11                                                                                           | 1.0                                                        | .0.2                                                                                                    |                                                                                              |                                                                                                    |                                                                                                    |                                                                                                    | 15.                                                                                                    | 0.0                                                                                                    | 0.1                                                                                                    | i.                                                                                                    |                                         | 1                                       | CMP                                                       |                                      | 176 De                    | stin                 | nation                    | unr                  | eacha                  | ble |
|                                                                                                    |                                                                            |                                                                                                    |                                                                                                    |                                                                                                    |                                                                                                    |                                                                                              |                                                            |                                                                                                    |                                                                                              |                                                                                                    |                                                                                                    |                                                                                                    |                                                                                                    |                                                                                                    |                                                                                                    |                                                                                                    |                                         |                                         |                                                           |                                      |                           |                      |                           |                      |                        |     |
| Fram<br>Ethe<br>Inte<br>Gene<br>Enca                                                                                              | ernet<br>rnet<br>ric<br>psu                                                | 46:<br>t II<br>Rou<br>late                                                                                                    | 148<br>I, S<br>roto<br>utir                                                                                                    | B by<br>Src:<br>Dcol<br>ng E<br>Remo                                                                                                    | ytes<br>: aa<br>l Ve<br>Enca                                                                                                    | i or<br>i bl<br>i sl<br>i sl<br>i sl<br>i sl<br>i sl                                         | n w<br>b:co<br>ion<br>ula<br>itcl                          | ire<br>c:00<br>4,<br>tion<br>h Pa                                                                       | (118<br>:20<br>Src:<br>(EF<br>cket                                                           | 34<br>10<br>11<br>RSP/                                                                                                    | bit<br>(a<br>5.0<br>AN)<br>Nal                                                                         | s),<br>a:bl<br>.0.<br>ysi                                                                                             | 148<br>b:co<br>1, 1<br>s Ty                                                                                  | 8 by<br>c:00<br>Dst:<br>ype                                                                                                    | yte<br>9:2<br>: 1<br>II                                                                                                    | s ca<br>0:10<br>1.0.                                                                                                    | opture<br>), Ds<br>0.2                  | d (11<br>t: VM                          | 84 bit<br>ware_8                                          | s) (<br>f:80                         | on int<br>):6e (          | erfa<br>00:0         | ace en<br>0c:29:          | s33,<br>8f:8         | id 0<br>0:6e)          |     |
| Fram<br>Ethe<br>Inte<br>Gene<br>Enca<br>Ethe<br>Inte                                                                              | e 34<br>ernet<br>ernet<br>eric<br>ernet<br>ernet                           | 46:<br>t II<br>Rou<br>late<br>t II<br>t Pr                                                                                               | 148<br>I, S<br>roto<br>utir<br>ed H<br>I, S<br>roto                                                                                                    | B by<br>Src:<br>ocol<br>ng E<br>Remo<br>Src:<br>ocol                                                                                     | tes<br>aa<br>l Ve<br>Enca<br>te<br>Pr<br>l Ve                                                                                                    | s or<br>sible<br>sible<br>swi<br>swi<br>swi<br>swi<br>swi<br>swi<br>swi<br>swi<br>swi<br>swi | ion<br>itcl<br>ate,                                        | ire<br>c:00<br>4,<br>tion<br>h Pa<br>_66:<br>4,                                                         | (118<br>:20:<br>Src:<br>(EF<br>cket<br>68:0<br>Src:                                          | 84  <br>10<br>11<br>RSP/<br>10<br>10<br>10<br>10                                                                                         | bit<br>(a<br>5.0<br>AN)<br>Nal<br>(00<br>0.0                                                           | s),<br>a:bl<br>.0.<br>ysi:<br>.0.                                                                                     | 148<br>b:cd<br>1, 1<br>s Ty<br>:79<br>2, 1                                                                   | 8 by<br>c:00<br>Dst:<br>ype<br>:66:<br>Dst:                                                                                                    | yte<br>9:2<br>: 1<br>II<br>:68<br>: 1                                                                                                    | s ca<br>0:10<br>1.0.<br>:04)<br>0.0.                                                                                    | pture<br>)), Ds<br>0.2<br>, Dst<br>0.1  | d (11<br>t: VM                          | 84 bit<br>ware_8<br>00:00                                 | s) (<br>f:80                         | on int<br>):6e (<br>)0:00 | erfa<br>00:0         | ace en<br>0c:29:<br>00:00 | s33,<br>8f:8         | id 0<br>0:5e)<br>00:00 | ,   |
| Fram<br>Ethe<br>Inte<br>Gene<br>Enca<br>Ethe<br>Inte                                                                              | ernet<br>ernet<br>eric<br>ernet<br>ernet<br>ernet                          | 46:<br>t II<br>Rou<br>late<br>t II<br>t Pr                                                                                               | 148<br>I, S<br>roto<br>utin<br>ed H<br>I, S<br>roto                                                                                                    | 8 by<br>Src:<br>ocol<br>ng E<br>Remo<br>Src:<br>ocol<br>rol                                                                              | ytes<br>: aa<br>l Ve<br>Enca<br>ote<br>: Pr<br>l Ve<br>Mes                                                                                                    | s or<br>sbl<br>srsi<br>ssag                                                                  | ion<br>ila<br>itcl<br>ate<br>ion<br>ge l                   | ire<br>c:00<br>4,<br>tion<br>h Pa<br>_66:<br>4,<br>Prot                                                 | (118<br>:20<br>Src<br>(EF<br>cket<br>68:0<br>Src<br>ocol                                     | 84  <br>10<br>11<br>RSPA<br>11<br>04<br>11<br>04                                                                                         | bit<br>(a<br>5.0<br>AN)<br>Nal<br>(00<br>9.0                                                           | s),<br>a:bl<br>.0.<br>ysi:<br>:50<br>.0.                                                                              | 148<br>b:co<br>1, 1<br>s Ty<br>:79<br>2, 1                                                                   | B by<br>c:00<br>Dst:<br>ype<br>:66:<br>Dst:                                                                                                    | yte<br>9:2<br>1<br>11<br>:68<br>: 1                                                                                                    | s ca<br>0:10<br>1.0.<br>:04)<br>0.0.                                                                                    | pture<br>0), Ds<br>0.2<br>0, Dst<br>0.1 | d (11<br>t: VM<br>: 50:                 | 84 bit<br>ware_8<br>00:00:                                | s) (<br>f:80                         | on int<br>):6e (<br>)0:00 | erfa<br>00:0         | ace en<br>9c:29:<br>00:00 | s33,<br>8f:8         | id 0<br>0:5e)<br>00:00 | )   |
| Fram<br>Ethe<br>Inte<br>Gene<br>Enca<br>Ethe<br>Inte                                                                              | ernet<br>ernet<br>eric<br>ernet<br>ernet                                   | 46:<br>t II<br>Rou<br>late<br>t II<br>t Pr<br>t Co                                                                                       | 148<br>I, S<br>roto<br>ed H<br>I, S<br>roto                                                                                                    | B by<br>Src:<br>ocol<br>ng E<br>Remo<br>Src:<br>ocol<br>rol                                                                              | ytes<br>: aa<br>l Ve<br>Enca<br>ote<br>: Pr<br>l Ve<br>Mes                                                                                                    | s or<br>sible<br>sible<br>swi<br>swi<br>sages<br>sages                                       | n w<br>b:co<br>ion<br>ula<br>itcl<br>ate<br>ion<br>ge l    | ire<br>c:00<br>4,<br>tion<br>h Pa<br>_66:<br>4,<br>Prot                                                 | (118<br>:20:<br>Src:<br>(EF<br>cket<br>68:0<br>Src:<br>ocol                                  | 84  <br>10<br>11<br>RSP/<br>10<br>10<br>10<br>10                                                                                         | bit<br>(a<br>5.0<br>AN)<br>Nal<br>(00<br>0.0                                                           | s),<br>a:bl<br>.0.1<br>ysi:<br>50<br>.0.1                                                                             | 148<br>b:co<br>1, 1<br>s Ty<br>:79<br>2, 1                                                                   | B by<br>c:00<br>Dst:<br>ype<br>:66:<br>Dst:                                                                                                    | yte<br>9:2<br>: 1<br>II<br>:68<br>: 1                                                                                                    | s ca<br>0:10<br>1.0.<br>:04)<br>0.0.                                                                                    | pture<br>)), Ds<br>0.2<br>), Dst<br>0.1 | d (11<br>t: VM<br>: 50:                 | 84 bit<br>ware_8<br>00:00:                                | (01:0                                | on int<br>):6e (<br>00:00 | erfa<br>00:0         | ace en<br>9c:29:<br>00:00 | s33,<br>8f:8<br>:01: | id 0<br>0:5e)<br>00:00 | )   |
| Fram<br>Ethe<br>Inte<br>Gene<br>Enca<br>Ethe<br>Inte                                                                              | ie 34<br>ernet<br>ernet<br>ernet<br>ernet                                  | 46:<br>t Pr<br>Rou<br>late<br>t II<br>t Pr<br>t Co                                                                                       | 148<br>I, S<br>roto<br>ed F<br>I, S<br>roto                                                                                                    | B by<br>Src:<br>ocol<br>Remo<br>Src:<br>ocol<br>rol                                                                                      | ytes<br>: aa<br>l Ve<br>Enca<br>ote<br>: Pr<br>l Ve<br>Mes                                                                                                    | s or<br>iblersi<br>apsu<br>Swi<br>iva<br>isag                                                | n w<br>b:co<br>ula<br>itcl<br>itcl<br>itcl<br>icon<br>ge l | ire<br>c:00<br>4,<br>tion<br>h Pa<br>_66:<br>4,<br>Prot                                                 | (118<br>:20<br>Src:<br>(EF<br>68:0<br>Src:<br>000                                            | 84  <br>10: 11<br>RSP/<br>54  <br>10<br>10                                                                                               | bit<br>(a<br>5.0<br>AN)<br>Nal<br>(00<br>9.0                                                           | s),<br>a:bl<br>.0.:<br>ysi:<br>:50<br>.0.:                                                                            | 148<br>b:co<br>1, 1<br>s Ty<br>:79<br>2, 1                                                                   | 8 by<br>c:00<br>Dst:<br>ype<br>:66:<br>Dst:                                                                                                    | yte<br>9:2<br>1<br>11<br>:68<br>: 1                                                                                                    | s ca<br>0:10<br>1.0.<br>:04)<br>0.0.                                                                                    | 0.2<br>0.1<br>0.1                       | d (11<br>t: VM<br>: 50:                 | 84 bit<br>ware_8<br>00:00:                                | :s) (<br>3f:80                       | on int<br>):6e (<br>90:00 | erfa<br>00:0         | ace en<br>0c:29:          | s33,<br>8f:8<br>:01: | id 0<br>0:5e)<br>00:00 | )   |
| Fram<br>Ethe<br>Gene<br>Enca<br>Ethe<br>Inte                                                                                      | e 34<br>ernet<br>eric<br>ipsu<br>ernet<br>ernet                            | 46:<br>t II<br>Rou<br>late<br>t II<br>t Pr<br>t Co                                                                                       | 148<br>I, S<br>roto<br>utir<br>ed H<br>I, S<br>roto                                                                                                    | 8 by<br>Src:<br>ocol<br>ng E<br>Remo<br>Src:<br>ocol<br>rol                                                                              | ytes<br>aa<br>l Ve<br>Enca<br>ote<br>: Pr<br>Mes<br>80 (                                                                                                    | s or<br>iblersi<br>ipsu<br>Swi<br>iva<br>irsi<br>isag                                        | aa                                                         | ire<br>c:00<br>4,<br>tion<br>h Pa<br>_66:<br>4,<br>Prot                                                 | (118<br>:20<br>Src:<br>(EF<br>68:0<br>Src:<br>0C0                                            | 84  <br>10<br>11<br>RSPA<br>54  <br>10<br>10<br>10<br>10                                                                                 | bit<br>(a<br>5.0<br>5.0<br>Nal<br>(00<br>0.0                                                           | s),<br>a:bl<br>.0.<br>ysi:<br>:50<br>.0.                                                                              | 148<br>b:co<br>1, 1<br>s Ty<br>:79<br>2, 1                                                                   | 8 by<br>c:00<br>Dst:<br>ype<br>:66:<br>Dst:<br>Dst:                                                                                                    | yte<br>9:2<br>11<br>:68<br>: 1                                                                                                    | s ca<br>0:10<br>1.0.<br>:04)<br>0.0.                                                                                    | <pre>apture )), Ds 0.2 , Dst 0.1)</pre> | d (11<br>t: VM<br>: 50:                 | 84 bit<br>ware_8<br>00:00:                                | :s) (<br>)f:80<br>(01:0              | on int<br>9:6e (<br>90:00 | erfa<br>00:0         | ace en<br>9c:29:<br>00:00 | 533,<br>8f:8<br>:01: | id 0<br>0:5e)<br>00:00 | )   |
| Fram<br>Ethe<br>Gene<br>Enca<br>Ethe<br>Inte<br>Inte                                                                              | e 34<br>ernet<br>eric<br>ipsu<br>ernet<br>ernet<br>00<br>00                | 46:<br>t II<br>Rol<br>late<br>t II<br>t Pr<br>t Co                                                                                       | 148<br>I, S<br>roto<br>utin<br>ed H<br>I, S<br>roto<br>ontr                                                                                                    | 8 by<br>Src:<br>bcol<br>ng E<br>Remo<br>Src:<br>bcol<br>rol<br>8f<br>00                                                                  | ytes<br>aa<br>Ve<br>Enca<br>te<br>Pr<br>Ve<br>Mes<br>80 (<br>40 (                                                                                                    | s or<br>a:bl<br>apst<br>Sw:<br>Sw:<br>Sw:<br>Sw:<br>Sw:<br>Sw:<br>Sw:<br>Sw:<br>Sw:<br>Sw:   | aa<br>fe                                                   | ire<br>c:00<br>4,<br>tion<br>h Pa<br>_66:<br>4,<br>Prot<br>bb<br>2f                                     | (118<br>:20<br>Src:<br>(EF<br>68:0<br>Src:<br>0C0<br>0C0                                     | 84  <br>10:10<br>11:10<br>23:11<br>23:10<br>24:10<br>24:10<br>24:10<br>24:10<br>20:00<br>46:10<br>20:00                                  | 20<br>0f                                                                                               | s),<br>a:bl<br>.0.:<br>ysi:<br>:50<br>.0.:<br>10<br>00                                                                | 148<br>b:co<br>1, 1<br>s Ty<br>2, 1<br>08<br>00                                                              | 8 by<br>c:00<br>Dst:<br>ype<br>:66:<br>Dst:<br>0st:                                                                                                    | yte<br>9:22:1<br>II<br>:688:1<br>45<br>0b                                                                                                    | s ca<br>0:10<br>1.0.<br>:04)<br>0.0.                                                                                    | <pre>apture )), Ds 0.2 , Dst 0.1)</pre> | d (11<br>t: VM<br>: 50:<br>             | 84 bit<br>ware_8<br>00:00:                                | .s) (<br>3f:80<br>(01:0              | on int<br>):6e (<br>)0:00 | erfa<br>00:0         | ace en<br>9c:29:<br>00:00 | s33,<br>8f:8<br>:01: | id 0<br>0:5e)<br>00:00 | )   |
| Fram<br>Ethe<br>Enca<br>Ethe<br>Inte<br>Inte                                                                                      | 00<br>00<br>00                                                             | 46:<br>t II<br>Roulate<br>t II<br>t Pr<br>t Co<br>86<br>02                                                                               | 148<br>I, S<br>roto<br>utin<br>ed F<br>I, S<br>roto<br>ontr<br>00<br>10                                                                                                    | 8 by<br>Src:<br>bcol<br>ng E<br>Remo<br>Src:<br>bcol<br>rol<br>8f<br>00<br>00                                                            | ytes<br>: aa<br>L Ve<br>Enca<br>ote<br>: Pr<br>L Ve<br>Mes<br>80 (<br>40 (<br>88 L                                                                                                    | s or<br>a:bl<br>arsi<br>Swi<br>Swi<br>Swi<br>Swi<br>Swi<br>Swi<br>Swi<br>Swi<br>Swi<br>Sw    | aa<br>fe<br>00                                             | ire<br>c:00<br>4,<br>tion<br>h Pa<br>_66:<br>4,<br>Prot<br>bb<br>2f<br>00                               | (118<br>:20:<br>Src:<br>(EF<br>68:0<br>Src:<br>ocol<br>ocol                                  | 84  <br>10<br>10<br>10<br>10<br>10<br>10<br>10<br>10<br>10<br>10                                                                         | 20<br>20<br>10                                                                                         | s),<br>a:bl<br>.0.:<br>:50<br>.0.:<br>10<br>00<br>01                                                                  | 148<br>b:co<br>1, 1<br>s Ty<br>:79<br>2, 1<br>08<br>00<br>00                                                 | 8 by<br>c:00<br>Dst:<br>ype<br>:66:<br>Dst:<br>0st:<br>0st:<br>01<br>0a                                                                                                    | yte<br>9:2<br>: 1<br>II<br>: 688<br>: 1<br>45<br>0b<br>00                                                                                             | s ca<br>0:10<br>1.0.<br>:04)<br>0.0.<br>00<br>00<br>00                                                                  | <pre>pture ), Ds 0.2 , Dst 0.1))</pre>  | d (11<br>t: VM<br>: 50:                 | 84 bit<br>ware_8<br>00:00:                                | .E.                                  | on int<br>):6e (<br>90:00 | erfa<br>00:0         | ace en<br>3c:29:          | s33,<br>8f:8<br>:01: | id 0<br>0:5e)<br>00:00 | )   |
| Fram<br>Ethe<br>Enca<br>Ethe<br>Inte<br>Inte                                                                                      | 00<br>00<br>00<br>00                                                       | 46:<br>t II<br>t Pr<br>Roulate<br>t II<br>t Pr<br>t Co<br>86<br>02<br>00                                                                 | 148<br>I, S<br>roto<br>utin<br>ed F<br>I, S<br>roto<br>ontr<br>29<br>00<br>10<br>50                                                                                                    | 8 by<br>Src:<br>ocol<br>Remo<br>Src:<br>Src:<br>Src:<br>Nocol<br>rol<br>8f<br>00<br>00<br>00                                             | ytes<br>: aa<br>l Ve<br>Enca<br>ote<br>: Pr<br>l Ve<br>Mes<br>80 (<br>40 (<br>88 l<br>00 (                                                                                                    | 6<br>6<br>6<br>6<br>6<br>6<br>6<br>6<br>6<br>6<br>6<br>6<br>6<br>6                           | aa<br>fe<br>00<br>00                                       | ire<br>c:00<br>4,<br>tion<br>h Pa<br>_66:<br>4,<br>Prot<br>bb<br>2f<br>00<br>00                         | (118<br>:20:<br>Src:<br>(EF<br>68:0<br>Src:<br>ocol<br>000                                   | 84  <br>10<br>10<br>10<br>10<br>10<br>10<br>10<br>10<br>10<br>10                                                                         | bit<br>(a<br>5.0<br>AN)<br>Nal<br>(00<br>0.0<br>0f<br>10<br>79                                         | s),<br>a:bl<br>.0.:<br>:50<br>.0.:<br>10<br>00<br>01<br>66                                                            | 148<br>b:co<br>1, 1<br>5 Ty<br>2, 1<br>08<br>00<br>00<br>68                                                  | 8 by<br>c:00<br>Dst:<br>ype<br>:66:<br>Dst:<br>Dst:<br>01<br>0a<br>04                                                                                                    | yte<br>3:2<br>11<br>11<br>:68<br>:1<br>45<br>00<br>00<br>08                                                                                           | s ca<br>0:10<br>1.0.<br>:04)<br>0.0.<br>00<br>00<br>00<br>00<br>00                                                      | <pre>pture ), Ds 0.2 , Dst 0.1</pre>    | d (11<br>t: VM<br>: 50:                 | 84 bit<br>ware_8<br>00:00:<br>bF                          | .s) (<br>3f:80<br>01:0               | on int<br>9:6e (<br>90:00 | erfa<br>00:0         | ace en<br>3c:29:          | s33,<br>8f:8<br>:01: | id 0<br>0:5e)<br>00:00 | )   |
| Fram<br>Ethe<br>Enca<br>Ethe<br>Inte<br>Inte<br>000<br>010<br>020<br>030<br>040                                                   | 00<br>00<br>00<br>45                                                       | 46:<br>t II<br>t Pr<br>Rou<br>late<br>t II<br>t Pr<br>t Co<br>86<br>02<br>00<br>00                                                       | 148<br>I, S<br>roto<br>ed F<br>I, S<br>roto<br>onti<br>29<br>00<br>10<br>50<br>00                                                                                                    | 8 by<br>Src:<br>ocol<br>Remo<br>Src:<br>ocol<br>rol<br>8f<br>00<br>00<br>00<br>54                                                        | (tes<br>aa<br>l Ve<br>Enca<br>te<br>: Pr<br>l Ve<br>Mes<br>80 (<br>88 1<br>88 1<br>88 1<br>88 1<br>88 1<br>88 1                                                                                                    | 6c<br>6c<br>6c<br>6c<br>61<br>84                                                             | aa<br>fe<br>00<br>00<br>00                                 | ire<br>c:00<br>4,<br>tion<br>h Pa<br>_66:<br>4,<br>Prot<br>bb<br>2f<br>00<br>00<br>00                   | (118<br>:20<br>Src:<br>(EF<br>68:(<br>Src:<br>000<br>00<br>40                                | 84 1<br>10<br>11<br>10<br>10<br>10<br>10<br>10<br>10<br>10<br>1                                                                          | 20<br>20<br>0f<br>10<br>79<br>c2                                                                       | s),<br>a:bl<br>.0.:<br>:50<br>.0.:<br>10<br>00<br>01<br>66<br>22                                                      | 148<br>b:co<br>1, I<br>s Ty<br>:79<br>2, I<br>00<br>68<br>00<br>68<br>00                                     | 8 by<br>c:00<br>Ost:<br>(00<br>c:06<br>(01<br>00<br>01<br>00<br>04<br>00                                                                                                    | yte<br>3:2<br>: 1<br>II<br>:68<br>: 1<br>:<br>68<br>: 1<br>:<br>45<br>00<br>00<br>08<br>00                                                            | s ca<br>0:10<br>1.0.<br>:04)<br>0.0.<br>00<br>00<br>00<br>00<br>00<br>00<br>00                                          | <pre>pture ), Ds 0.2 , Dst 0.1</pre>    | d (11<br>t: VM<br>: 50:                 | 84 bit<br>ware_8<br>00:00:<br>bF<br>.Pyfh<br>@"           | ·E·                                  | on int<br>9:6e (<br>90:00 | erfa<br>00:0<br>(50: | ace en<br>3c:29:          | s33,<br>8f:8<br>:01: | id 0<br>0:6e)<br>00:00 | )   |
| Fram<br>Ethe<br>Enca<br>Ethe<br>Inte<br>Inte<br>000<br>010<br>020<br>030<br>040<br>050                                            | 00<br>00<br>00<br>00<br>00<br>00<br>00<br>00<br>00<br>00<br>00<br>00<br>00 | 46:<br>t II<br>t Pr<br>Rou<br>late<br>t II<br>t Pr<br>t Co<br>86<br>02<br>00<br>00<br>00<br>00                                           | 148<br>I, 3<br>roto<br>utin<br>ed F<br>I, 3<br>roto<br>ontr<br>29<br>00<br>10<br>50<br>00<br>00                                                                                                    | 8 by<br>Src:<br>ocol<br>ng E<br>Remo<br>Src:<br>ocol<br>rol<br>8f<br>00<br>00<br>00<br>54<br>01                                          | ytes<br>: aa<br>l ve<br>Enca<br>ote<br>: Pr<br>l ve<br>Mes<br>80 (<br>40 (<br>88 (<br>08 (<br>08 ())))))))))))))))))))))))))))))))))))                                                                                                    | 6c<br>6c<br>6c<br>6c<br>6c<br>6c<br>6c<br>6c<br>6c<br>6c                                     | aa<br>fe<br>00<br>00<br>9a                                 | ire<br>c:00<br>4,<br>tion<br>h Pa<br>_66:<br>4,<br>Prot<br>bb<br>2f<br>00<br>00<br>00<br>48             | (118<br>:20:<br>Src:<br>(EF<br>cket<br>68:(<br>Src:<br>oco)<br>00<br>00<br>40<br>85          | 84  <br>10<br>11<br>RSPA<br>11<br>11<br>11<br>11<br>11<br>11<br>11<br>11<br>11<br>1                                                      | 20<br>0f<br>10<br>79<br>c2<br>00                                                                       | s),<br>a:bl<br>.0.<br>ysi:<br>:50<br>.0.<br>:<br>50<br>.0.<br>:<br>50<br>.0.<br>:<br>10<br>00<br>01<br>66<br>22<br>1f | 148<br>b:co<br>1, I<br>5 Ty<br>:79<br>2, I<br>08<br>00<br>68<br>00<br>68<br>00<br>68<br>00<br>68<br>00<br>68 | 8 by<br>c:00<br>Ost:<br>(00<br>01<br>00<br>04<br>00<br>09                                                                                                    | 45<br>00<br>00<br>00<br>00<br>00<br>00<br>00                                                                                                    | s ca<br>0:10<br>1.0.<br>:04)<br>0.0.<br>00<br>00<br>00<br>00<br>00<br>00<br>00<br>00<br>00<br>00<br>00<br>0             | <pre>pture ), Ds 0.2 , Dst 0.1</pre>    | • n • • • • • • • • • • • • • • • • • • | 84 bit<br>ware_8<br>00:00:<br>bF<br>                      | .E.                                  | on int<br>9:6e (<br>90:00 | erfa<br>00:0<br>(50: | ace en<br>9c:29:<br>00:00 | \$33,<br>8f:8        | id 0<br>0:6e)<br>00:00 | )   |
| Fram<br>Ethe<br>Gene<br>Enca<br>Ethe<br>Inte<br>Inte<br>000<br>010<br>020<br>030<br>040<br>050<br>060                             | 00<br>00<br>00<br>00<br>00<br>00<br>00<br>00<br>00<br>00<br>00<br>00<br>00 | 46:<br>t II<br>t Pr<br>Rou<br>late<br>t II<br>t Pr<br>t Co<br>86<br>02<br>00<br>00<br>00<br>00<br>00                                     | 148<br>I, 5<br>roto<br>utin<br>ed F<br>I, 5<br>roto<br>onti<br>29<br>00<br>10<br>50<br>00<br>00<br>00<br>00<br>00                                                                                   | 8 by<br>Src:<br>ocol<br>ng E<br>Remo<br>Src:<br>ocol<br>rol<br>8f<br>00<br>00<br>00<br>54<br>01<br>0f                                    | ytes<br>; aa<br>l Ve<br>Enca<br>ote<br>; Pr<br>l Ve<br>Mes<br>80 (<br>40 (<br>88 l<br>00 (<br>a4 8<br>00 (<br>10 0)                                                                                                    | 6c<br>6c<br>60<br>61<br>84<br>60<br>11                                                       | aa<br>fe<br>00<br>00<br>9a<br>12                           | ire<br>c:00<br>4,<br>tion<br>h Pa<br>_66:<br>4,<br>Prot<br>bb<br>2f<br>00<br>00<br>48<br>13             | (118<br>:20:<br>Src:<br>(EF<br>cket<br>68:(<br>Src:<br>000<br>00<br>40<br>85<br>14           | 84  <br>10<br>11<br>RSPA<br>10<br>11<br>RSPA<br>10<br>10<br>10<br>10<br>10<br>10<br>10<br>10<br>10<br>10                                 | bit<br>(a)<br>5.0<br>AN)<br>Nal<br>(00<br>0.0<br>0<br>f<br>10<br>79<br>c2<br>00<br>16                  | s),<br>a:bl<br>.0.<br>ysi:<br>:50<br>.0.<br>10<br>00<br>01<br>66<br>22<br>1f<br>17                                    | 148<br>b:co<br>1, 1<br>s Ty<br>:79<br>2, 1<br>08<br>00<br>00<br>68<br>00<br>68<br>08<br>18                   | 8 by<br>c:00<br>Dst:<br>(66:<br>0st:<br>0st:<br>0st:<br>0st:<br>0st:<br>0st:<br>0st:<br>0st                                                                                                    | 45<br>00<br>00<br>00<br>00<br>00<br>00<br>00<br>00<br>00<br>0                                                                                         | s ca<br>0:10<br>1.0.<br>:04)<br>0.0.<br>00<br>00<br>00<br>00<br>00<br>00<br>00<br>00<br>00<br>00<br>00<br>0             | (), Dst<br>0.2<br>(, Dst<br>0.1         | d (11<br>t: VM<br>: 50:<br><br>@/       | 84 bit<br>ware_8<br>00:00:<br>bF                          | s) (<br>f:80<br>01:0                 | on int<br>9:6e (<br>90:00 | erfa<br>00:0         | ace en<br>0c:29:<br>00:00 | s33,<br>8f:8<br>:01: | id 0<br>0:6e)<br>00:00 | )   |
| Fram<br>Ethe<br>Enca<br>Ethe<br>Inte<br>Inte                                                                                      | 00<br>00<br>00<br>00<br>00<br>00<br>00<br>00<br>00<br>00<br>00<br>00<br>00 | 46:<br>t II<br>t Pr<br>Rou<br>late<br>t II<br>t Co<br>86<br>62<br>60<br>60<br>60<br>60<br>60<br>60<br>60<br>60<br>60<br>60               | 148<br>I, 3<br>roto<br>utim<br>I, 3<br>roto<br>ontr<br>29<br>00<br>10<br>50<br>00<br>00<br>00<br>00<br>00<br>00<br>00<br>00                                                                         | 8 by<br>Src:<br>ocol<br>ng E<br>Remo<br>Src:<br>ocol<br>rol<br>8f<br>00<br>00<br>00<br>54<br>01<br>0f<br>1f                              | ytes<br>; aa<br>l Ve<br>Enca<br>ote<br>; Pr<br>Ve<br>Mes<br>80 (<br>40 (<br>88 l<br>00 (<br>40 (<br>88 l<br>00 (<br>10 1<br>20 2                                                                                                    | 6c<br>6c<br>6c<br>6c<br>6c<br>6c<br>6c<br>6c<br>6c<br>6c                                     | aa<br>fe<br>00<br>9a<br>12<br>22<br>22                     | ire<br>c:00<br>4,<br>tion<br>h Pa<br>_66:<br>4,<br>Prot<br>bb<br>2f<br>00<br>00<br>48<br>13<br>23<br>23 | (118<br>:20:<br>Src:<br>(EF<br>68:(<br>Src:<br>00:<br>00:<br>40:<br>85:<br>14:<br>24:        | 34  <br>10<br>11<br>21<br>21<br>21<br>21<br>21<br>23<br>24<br>24<br>24<br>24<br>25<br>25<br>25<br>25<br>25<br>25<br>25<br>25<br>25<br>25 | bit<br>(a)<br>5.0<br>AN)<br>Nal<br>(00<br>0.0<br>0<br>f<br>10<br>79<br>c2<br>00<br>f<br>10<br>26<br>26 | s),<br>a:bl<br>.0.:<br>ysi:<br>:50<br>.0.:<br>10<br>00<br>01<br>66<br>22<br>1f<br>17<br>27                            | 148<br>b:cc<br>1, 1<br>s Ty<br>:79<br>2, 1<br>08<br>00<br>68<br>00<br>68<br>08<br>18<br>28<br>28             | 8 by<br>c:00<br>Dst:<br>(66:<br>0st:<br>(66:<br>0st:<br>(66:<br>(66:<br>0st:<br>(66:<br>(66:<br>(66:<br>(66:<br>(66:<br>(66:<br>(66:<br>(6 | yte<br>9:2<br>11<br>:68<br>:11<br>:68<br>:11<br>:68<br>:11<br>:68<br>:11<br>:68<br>:10<br>:00<br>:00<br>:00<br>:00<br>:00<br>:00<br>:00<br>:00<br>:00 | s ca<br>0:10<br>1.0.<br>:04)<br>0.0.<br>00<br>00<br>00<br>00<br>00<br>00<br>00<br>00<br>00<br>10<br>20                  | <pre>pture )), Ds 0.2 ), Dst 0.1</pre>  | d (11<br>t: VM<br>: 50:<br>             | 84 bit<br>ware_8<br>00:00:<br>bF<br>Pyfh<br>@."<br>\$%&'( | s) (<br>f:80<br>01:(<br>.E.          | on int<br>):6e (<br>00:00 | erfa<br>00:0<br>(50: | ace en<br>0c:29:<br>00:00 | s33,<br>8f:8<br>:01: | id 0<br>0:6e)<br>00:00 | )   |
| Fram<br>Ethe<br>Gene<br>Enca<br>Ethe<br>Inte<br>Inte<br>200<br>220<br>230<br>240<br>250<br>260<br>270<br>280<br>260<br>270<br>280 | 00<br>00<br>00<br>00<br>00<br>00<br>00<br>00<br>00<br>00<br>00<br>00<br>00 | 46:<br>t II<br>t Pr<br>Rou<br>late<br>t II<br>t Pr<br>t Co<br>00<br>00<br>00<br>00<br>00<br>00<br>00<br>00<br>00<br>00<br>00<br>00<br>00 | 148<br>I, 3<br>roto<br>outin<br>I, 3<br>roto<br>ontr<br>29<br>00<br>10<br>50<br>00<br>00<br>00<br>00<br>00<br>12<br>22<br>22<br>00<br>10<br>50<br>00<br>00<br>00<br>00<br>00<br>00<br>00<br>00<br>0 | 8 by<br>Src:<br>Src:<br>Dccol<br>Remo<br>Src:<br>Dccol<br>rol<br>8<br>8<br>6<br>0<br>0<br>0<br>5<br>4<br>0<br>0<br>1<br>1<br>f<br>2<br>f | ytes<br>: aa<br>l Ve<br>Enca<br>ote<br>: Pr<br>Nes<br>80 (<br>40 (<br>40 (<br>40 (<br>60 (<br>60 (<br>61 (<br>61 | 6c<br>6c<br>6c<br>6c<br>6c<br>6c<br>6c<br>6c<br>11<br>121<br>31                              | aa<br>fe<br>00<br>9a<br>12<br>22<br>32                     | ire<br>c:00<br>4,<br>tion<br>h Pa<br>_66:<br>4,<br>Prot<br>bb<br>2f<br>00<br>00<br>48<br>13<br>23<br>33 | (118<br>:20:<br>Src:<br>(EF<br>68:(<br>Src:<br>00:<br>00:<br>40:<br>85:<br>14:<br>24:<br>34: | 34  <br>10<br>210<br>210<br>210<br>211<br>211<br>211<br>211                                                                              | 20<br>0f<br>10<br>79<br>22<br>00<br>16<br>26<br>36                                                     | s),<br>a:bl<br>.0.:<br>ysi:<br>:50<br>.0.:<br>10<br>00<br>01<br>66<br>22<br>1f<br>17<br>27<br>37                      | 148<br>b:cc<br>1, 1<br>s Ty<br>:79<br>2, 1<br>08<br>00<br>68<br>00<br>68<br>08<br>18<br>28<br>38             | 8 by<br>c:00<br>Dst:<br>ype<br>:66:<br>Dst:<br>0st:<br>0st:<br>0st:<br>0a<br>04<br>00<br>09<br>19<br>29<br>39                                                                                                    | yte<br>9:2<br>11<br>11<br>:68<br>: 1<br>45<br>06<br>00<br>08<br>00<br>08<br>00<br>00<br>00<br>12<br>33                                                | s ca<br>0:10<br>1.0.<br>:04)<br>0.0.<br>00<br>00<br>00<br>00<br>00<br>00<br>00<br>00<br>00<br>00<br>01<br>b<br>2b<br>3b | <pre>pture )), Ds 0.2 ), Dst 0.1</pre>  | . 50:<br>. 50:<br>                      | 84 bit<br>ware_8<br>00:00:<br>bF                          | <pre>s) ( f:8( 01:( .E )*+ 9:;</pre> | on int<br>):6e (<br>00:00 | erfa<br>00:0         | ace en<br>9c:29:          | s33,<br>8f:8         | id 0<br>0:5e)<br>00:00 | )   |

## NETCONF

## **Objective:**

The main goal of this lab is to configure and verify NETCONF on Cisco CSR Router, and verify the configuration by retrieving the running configuration using python code.

## Diagram:

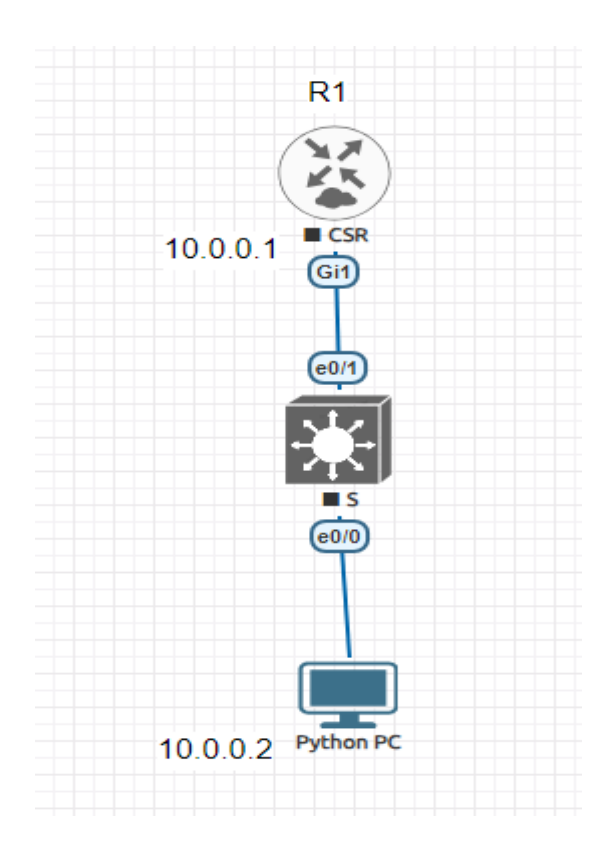

## **Preliminary Tasks:**

- Connect the network as shown in the diagram
- Assign IP Addresses as depicted in the figure

#### Task 1:

- Enable SSH on R1
- Enable NETConf on R1

!R1
Hostname R1
Ip domain-name cisco.com
Crypto key generate rsa modulus 1024
Username admin privilege 15 password cisco
Line vty 0 4
Login local
Transport input ssh
Exit
Netconf-yang

#### **!Verification**

Verify the configuration by using the following python script

!Python\_PC
from ncclient import manager

```
with manager.connect(host="10.0.0.1", port=830, username="admin",
password="cisco", hostkey_verify=False) as m:
    config = m.get_config(source="running").data_xml
    print(config)
```

## RESTCONF

## **Objective:**

The main goal of this lab is to configure and verify RESTCONF on Cisco CSR Router, and verify the configuration by retrieving interfaces status using web browser and curl command.

## **Diagram:**

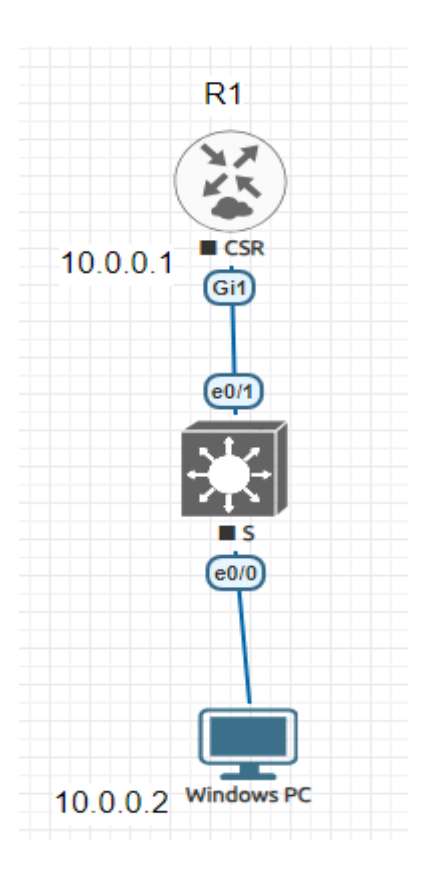

## **Preliminary Tasks:**

- Connect the network as shown in the figure
- Assign IP Addresses as depicted in the diagram

#### Task 1:

- Enable HTTP and HTTPs Authentication
- Configure HTTP Authentication using Local Database
- Enable Restconf

!R1

Ip http server

Ip http secure-server

Ip http authentication local

Username admin privilege 15 password cisco

Restconf

## **!Verification:**

Use Web browser to get interface status from the router

https://10.0.0.1/restconf/data/ietf-interfaces:interfaces

or use Curl

curl -u admin:cisco -k -X GET "https://192.168.25.141/restconf/data/Cisco-IOS-XEnative:native/interface" -H "Accept: application/yang-data+json"

# Security

# Lab 46 Line and Local User Authentication

## **Objective:**

The goal of this lab is to configure and verify line and local user authentication for telnet and console access

## Diagram:

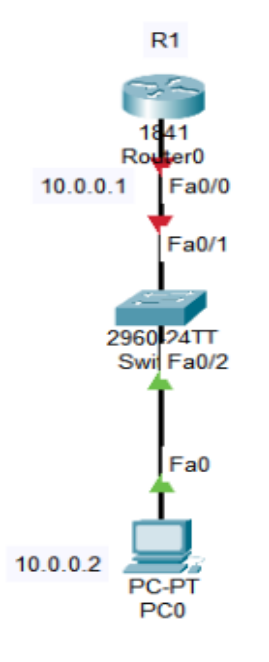

## Preliminary Tasks:

- Connect the topology as shown in the figure
- Configure the IP addresses as shown in the figure

## Task 1:

- Configure the router with telnet using password authentication
- Verify Telnet

!R1
Line con 0
Password cisco
Login
!
Line vty 0 4
Password cisco
Login

## **!Verification**

Verify the configuration of telnet and console

## Task 2:

• Modify the configuration by making telnet authentication using local authentication

!R1
Username user1 password cisco
Line vty 0 4
No password
Login local
I

**!Verification** Verify telnet configuration by telnet from PC to the router.

## Lab 47 Authentication and Authorization Using AAA

## **Objective:**

The goal of this lab is to configure and verify AAA Authentication and Authorization

## **Diagram:**

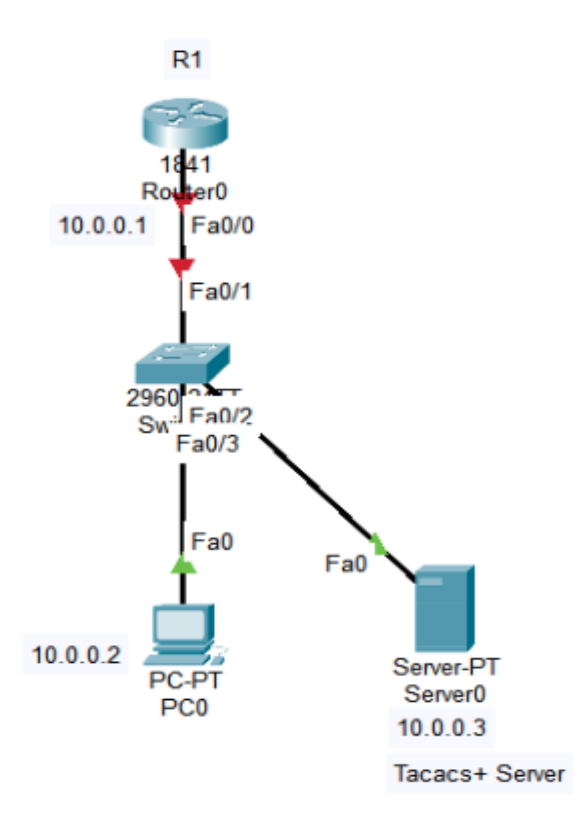

## **Preliminary Tasks:**

- Connect the network as shown in the depicted figure
- Assign IP addresses as shown in the diagram

## Task 1:

- Configure R1 to enable telnet using AAA authentication
- Configure 10.0.0.3 to act as Tacacs+ Server

• Verify Telnet Authentication

#### !R1

Aaa new-model

Aaa authentication login default group tacacs

Tacacs-server host 10.0.0.3 key cisco

Line vty 04

Login authentication default

#### !Server

Services>aaa>Enable

Client Name:Router

Client IP:10.0.0.1

Secret: cisco

ServerType:Tacacs

Username: user1

Password: cisco

#### Task 2:

- Configure R1 to use local database for authorization
- Use the same credentials in the local database with privilege level 15

!R1

Username user1 privilege 15 password cisco

Aaa authorization exec default local

Line vty 0 4

Aaa authorization exec default

# Lab 48 Access List

## **Objective:**

The goal of this lab is to configure and verify standard, extended and time-based ACL.

## Diagram 1:

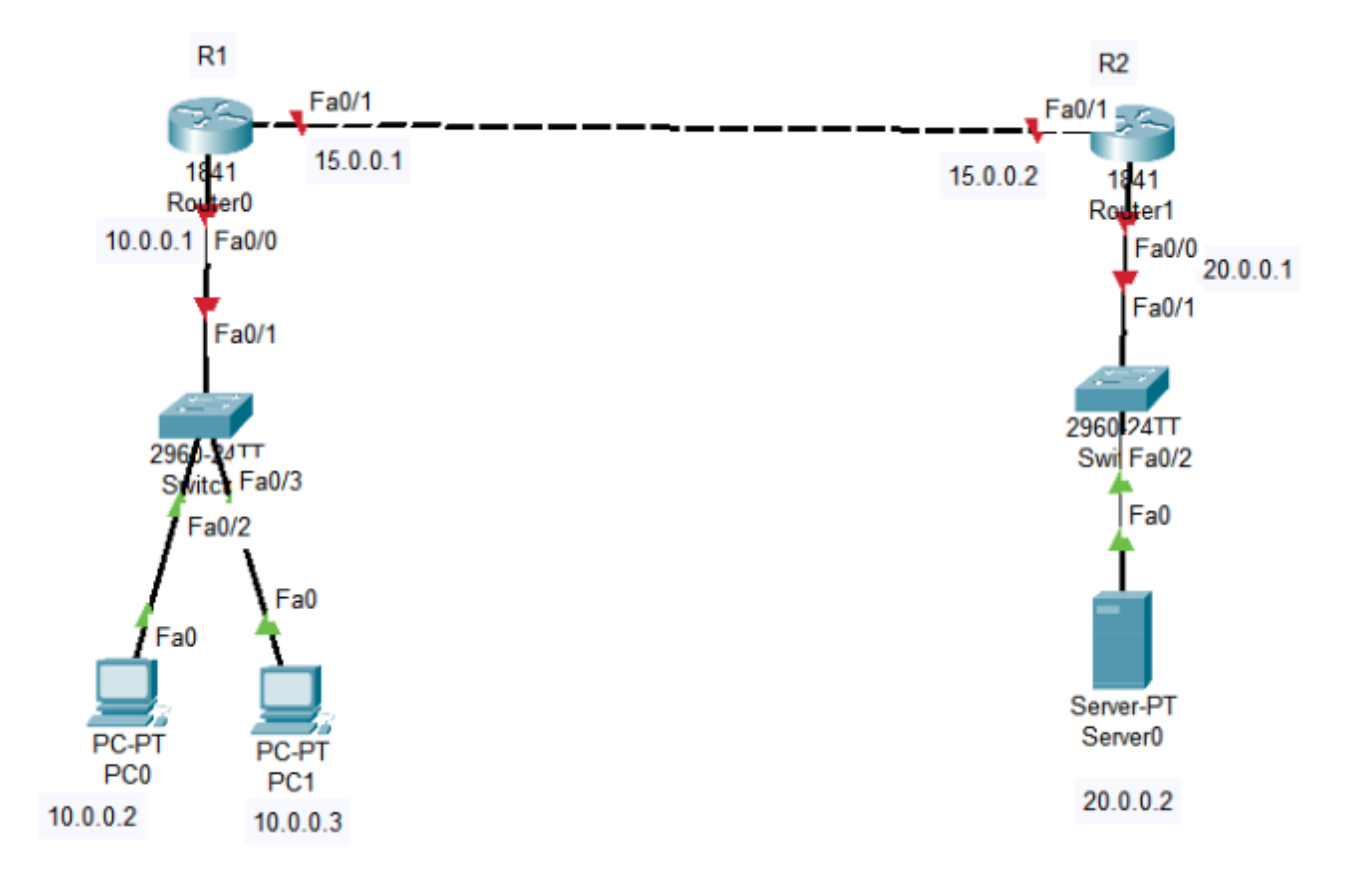

## **Preliminary Tasks:**

- Connect the network as shown in the figure
- Assign IP addresses as depicted in the figure
- Configure routing protocol and verify the connectivity between the PCs

## Task 1:

- Configure Standard ACL on R1 that blocks 10.0.0.2 and permits all other traffic
- Verify ACL functionality by trying to ping from 10.0.0.2

!R1

Access-list 1 deny 10.0.0.2 0.0.0.0

Access-list 1 permit any

Interface fa0/0

Ip access-group 1 in

## Task 2:

- Remove the access list
- Configure extended access list on R1 that blocks icmp and permits http traffic from 10.0.0.0 to host 20.0.0.2

!R1

No access-list 1

ļ

```
Interface fa0/0
```

No ip access-group 1 in

ļ

Access-list 100 deny icmp 10.0.0.0 0.255.255.255 host 20.0.0.2

Access-list 100 permit tcp 10.0.0.0 0.255.255.255 host 20.0.0.2 eq 80

İ

## Interface fa0/0

Ip access-group 100 in

#### Diagram 2:

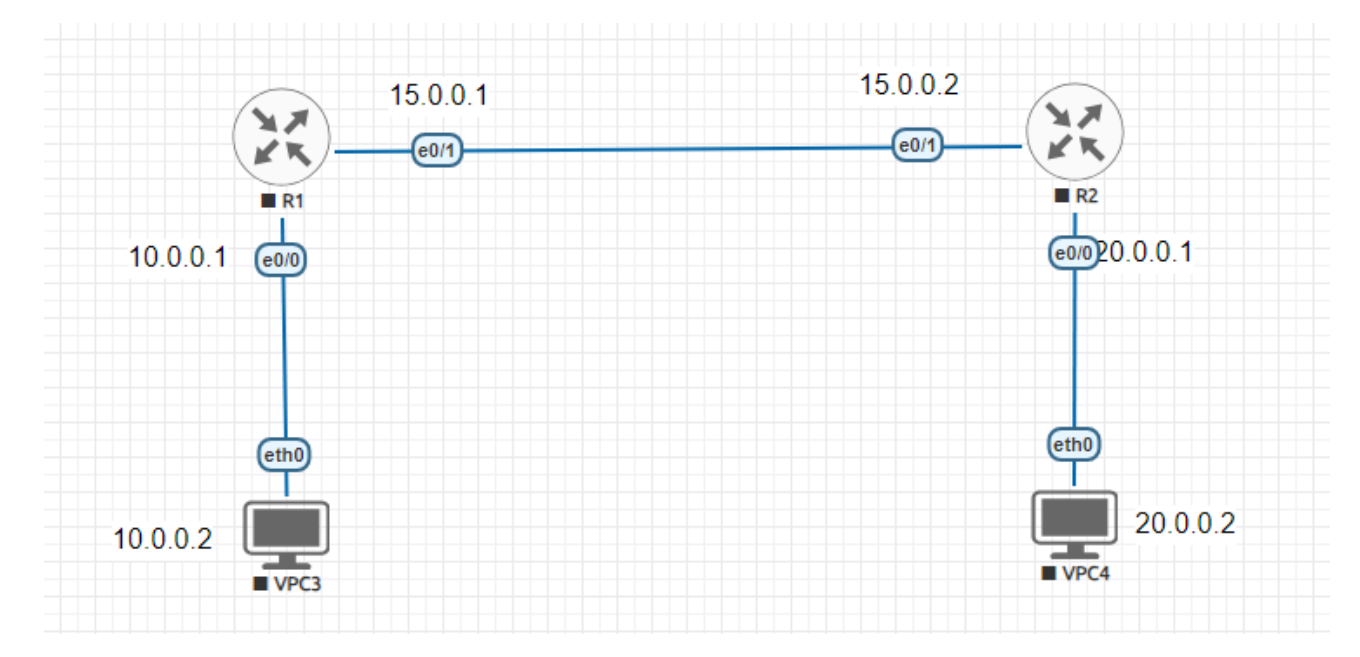

## **Preliminary Tasks:**

- Connect the above network and assign IP addresses as depicted
- Configure Routing Protocol and verify connectivity

## Task 3:

- Configure on R1 with time based acl that denies icmp traffic from 00:00 to 06:00 and allow rest of traffic
- The icmp is also allowed outside this time range

!R1

Time-range icmp-deny

Periodic daily 00:00 to 06:00

Exit

Ip access-list ext block\_icmp

Deny icmp any any time-range icmp-deny

Permit ip any any

Interface e0/0

Ip access-group block\_icmp in

# Lab 49 Control Plane Policing

## **Objective:**

The goal of this lab is to configure and verify control plane policing on Cisco Routers

## Diagram:

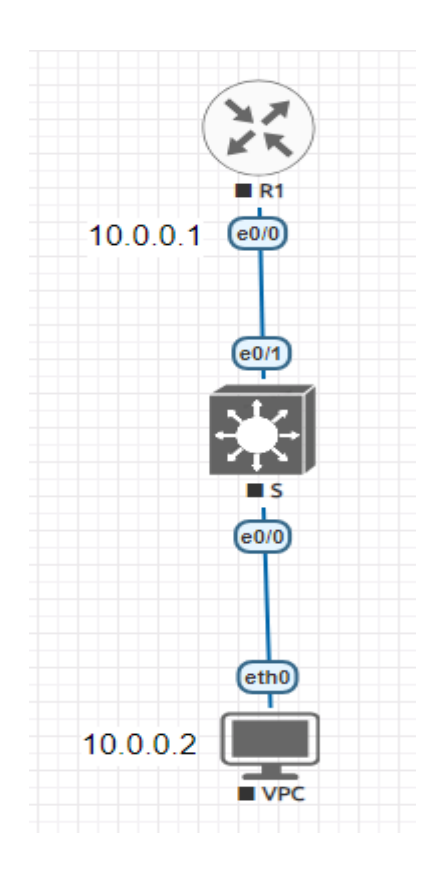

## Preliminary Tasks:

- Connect the network as shown in figure
- Assign IP addresses as depicted in the diagram

## Task 1:

• Configure Control Plane Policing, so that ping is limited to 8000 bps on R1

!R1

Ip access-list extended icmp

Permit icmp any any Class-map ping Match access-group name icmp Exit ! Policy-map ping-policy Class ping Police 8000 conform-action transmit exceed-action drop Exit Control-plane Service-policy input ping-policy

#### **!Verification**

From the VPCS, adjust the ping parameters so that you can reach the threshold in order to see the dropped packets example below

VPCS> ping 10.0.0.1 -t -l 1200

# Wireless Networks
# Lab 50 Autonomous Access Point Configuration

## **Objective:**

The goal of this lab is to configure WiFi using Autonomous Access point and enable PSK authentication

# Diagram:

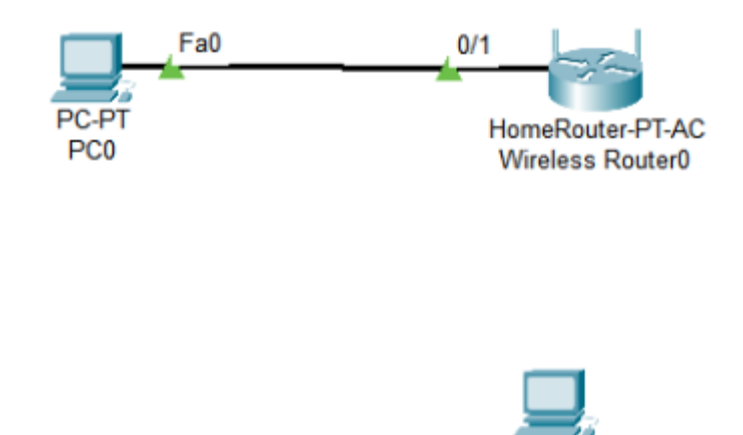

# **Preliminary Tasks:**

- Connect the network as shown in the diagram
- Let PC0 to get ip address dynamically from the Wireless router

#### Task 1:

- Make PC0 manage the wireless router by http to 192.168.0.1
- Use admin/admin as credentials
- Configure the SSID to NetworkPlus and Password to cisco123456
- Verify by making sure that PC1 is getting WiFi connectivity

!PC0

http://192.168.0.1

Username:admin

Password:admin

**!PC0 (From GUI)** 

Wireless>Basic Wireless Settings>SSID: NetworkPlus

Then > Save

Wireless>Wireless Security

Security Mode> WPA2 Personal

Passphrase> cisco123456

Then Save Settings

#### **!Verification**

Verify that PC1 is connected to the SSID>NetworkPlus with the above password cisco123456

# Lab 51 Wireless Controller Configuration

# **Objective:**

The goal of this lab is to configure Cisco WLC with lightweight Access Point, and using VLANs

# Diagram:

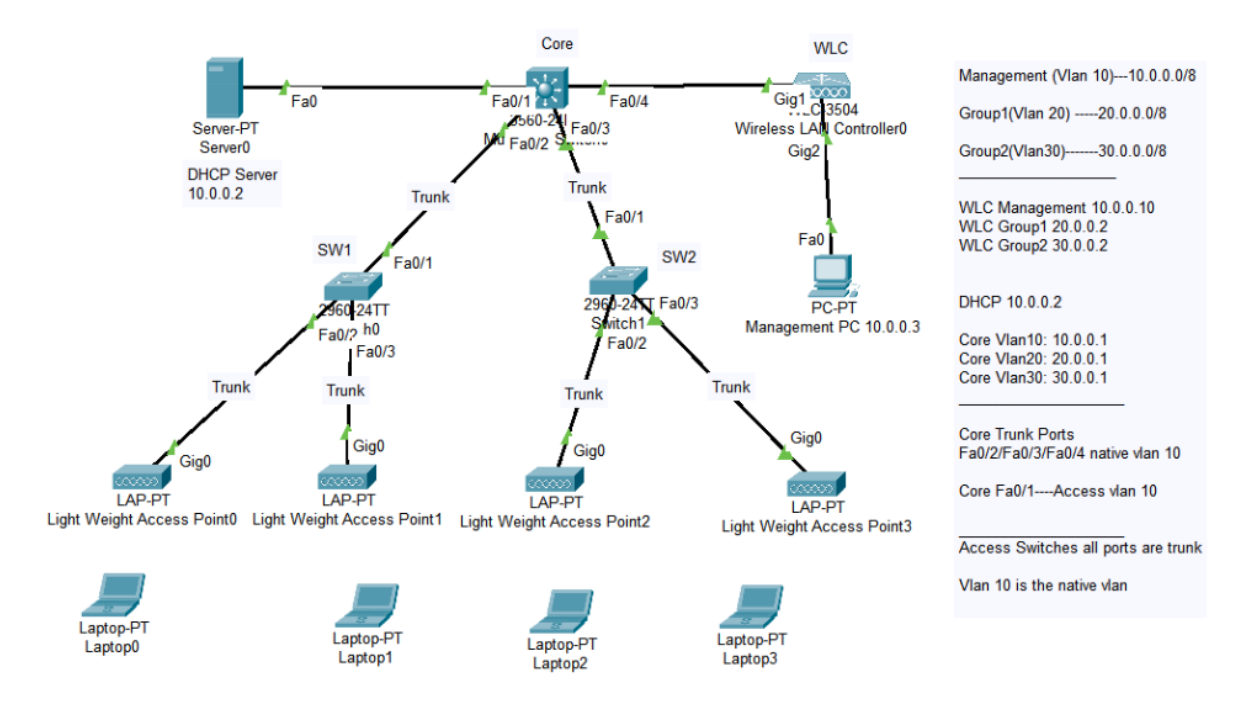

# **Preliminary Tasks:**

• Connect the network as shown in the diagram

# Task 1:

- Initialize the WLC, by firstly change the management IP to 10.0.0.10
- Login to the WLC from the Management PC using http to set the initial configuration

#### !WLC

WLC>Config>Management>IP Configuration

IPv4 Address: 10.0.0.10

Subnet Mask: 255.0.0.0

#### **!WLC GUI**

Use the management pc to login to the 10.0.0.10 of the WLC

Username: admin

Password: Cisco@123

System Name: WLC

Management IP address: 10.0.0.10

Subnet Mask: 255.0.0.0

Default Gateway: 10.0.0.1

**Employee Network:** 

Network Name: group1

Passphrase: Cisco@123

#### Task 2:

- Configure the WLC with a second WLAN named group2
- Use WPA2 Personal Authentication as well

!WLC

Login to the WLC using <a href="https://10.0.0.10">https://10.0.0.10</a>

Username: admin

Password: Cisco@123

!In WLC GUI:

WLAN>Create New

Profile Name: group2

SSID: group2

!Then Apply

General>Status>Enabled

Security>Layer2 Security>WPA+WPA2

Security>WPA+WPA2 Policy>Enabled

Security>Authentication Key Management>PSK>Enabled

Security>Authentication Key Management>PSK>PSK Format>Cisco@123

#### !Then Apply

#### Task 3:

- Configure the core switch with vlan 10,20,30
- Create the SVIs for the Vlans
- Configure the ports as trunk as depicted in the figure with vlan 10 as native vlan
- Configure the port that is connected to the DHCP Server as access in vlan 10

!Core-SW

Vlan 10

```
Name mgmt.
İ
Vlan 20
Name group1
!
Vlan 30
Name group2
ļ
Interface vlan 10
No shutdown
Ip address 10.0.0.1 255.0.0.0
Т
Interface vlan 20
No shutdown
Ip address 20.0.0.1 255.0.0.0
I
Interface vlan 30
No shutdown
Ip address 30.0.0.1 255.0.0.0
Exit
L
Interface range fa0/2-4
Switchport trunk encaps dot1q
Switchport mode trunk
```

Switchport trunk native vlan 10

ļ

Interface fa0/1

Switchport mode access

Switchport access vlan 10

#### Task 4:

- Create SW1 & SW2 with vlans 10,20,30.
- Configure Fa0/1, Fa0/2 & Fa0/3 as trunk with vlan 10 as native vlan

!SW1/SW2

Vlan 10

Name mgmt

Exit

Vlan 20

Name group1

Exit

Vlan 30

Name group2

Exit

Interface range fa0/1-3

Switchport mode trunk

Switchport trunk native vlan 10

#### Task 5:

- Configure the DHCP server with three pools 10.0.0.0/8,20.0.0.0/8,30.0.0.0/8
- Configure the Gateway for each pool to be the core switch 10.0.0.1/20.0.0.1 and 30.0.0.1
- Configure the IP of the WLC to be 10.0.0.10 in the DHCP Pool

**!DHCP Server** 

Services>DHCP>On

Create the Pools as follows:

Pool Name: Management

Default Gateway: 10.0.0.1

Stating IP Address: 10.0.0.100

Subnet Mask: 255.0.0.0

Maximum Number of Users: 50

WLC IP Address: 10.0.0.10

Pool Name:group1

Default Gateway: 20.0.0.1

Stating IP Address: 20.0.0.100

Subnet Mask: 255.0.0.0

Maximum Number of Users: 50

Pool Name:group2

Default Gateway: 30.0.0.1

Stating IP Address: 30.0.0.100

Subnet Mask: 255.0.0.0

Maximum Number of Users: 50

Task 6:

- Configure the WLC with two interface ip addresses for group1 and group2 to have ip address 20.0.0.2 and 30.0.0.2 respectively
- Configure WLAN group1 to use the interface of group1 in the WLC which is 20.0.0.2
- Configure WLAN group2 to use the interface of group2 in the WLC which is 30.0.0.2
- Enable Flexconnect for WLAN1 and WLAN2

!WLC Controller> Interfaces> New Interface Name: vlan20 VLAN ID: 20

!Then Apply
Physical Information>Port Number> 1
Interface Address>IP Address> 20.0.0.2
Interface Address>Netmask> 255.0.0.0
Interface Address>Gateway> 20.0.0.1

DHCP Information>Primary DHCP Server> 10.0.0.2

**!Then Apply** 

Controller> Interfaces> New Interface Name: vlan30 VLAN ID: 30

!Then Apply
Physical Information>Port Number> 1
Interface Address>IP Address> 30.0.0.2
Interface Address>Netmask> 255.0.0.0
Interface Address>Gateway> 30.0.0.1

## DHCP Information>Primary DHCP Server> 10.0.0.2

# !Then Apply

WLANS> WLAN ID 1> Interface > Vlan 20 WLANS> WLAN ID 1> Advanced> Flexconnect>Flexcconnect local switching>Enabled WLANS> WLAN ID 1> Advanced> Flexconnect>Flexcconnect localAuth>Enabled

WLANS> WLAN ID 2> Interface > Vlan 30 WLANS> WLAN ID 2> Advanced> Flexconnect>Flexcconnect local switching>Enabled WLANS> WLAN ID 2> Advanced> Flexconnect>Flexcconnect localAuth>Enabled

#### Task 7:

• Configure the IP Helper-address under vlan 20 and Vlan 30 in the core switch, pointing to the dhcp server ip address 10.0.0.2

!Core-SW

Interface vlan 20

Ip helper-address 10.0.0.2

ļ

Interface vlan 30

Ip helper-address 10.0.0.2

# **!Verification** Verify the configuration by going to one of the clients

PC Wireless>Connect>group1(or group2)>Password>Cisco@123

Verify that you are getting IP address from the right dhcp pool

# Lab 52 Autonomous Access Point Configuration Using 802.1x

#### **Objective:**

The goal of this lab is to configure Cisco Autonomous Access Point using 802.1x authentication.

# Diagram:

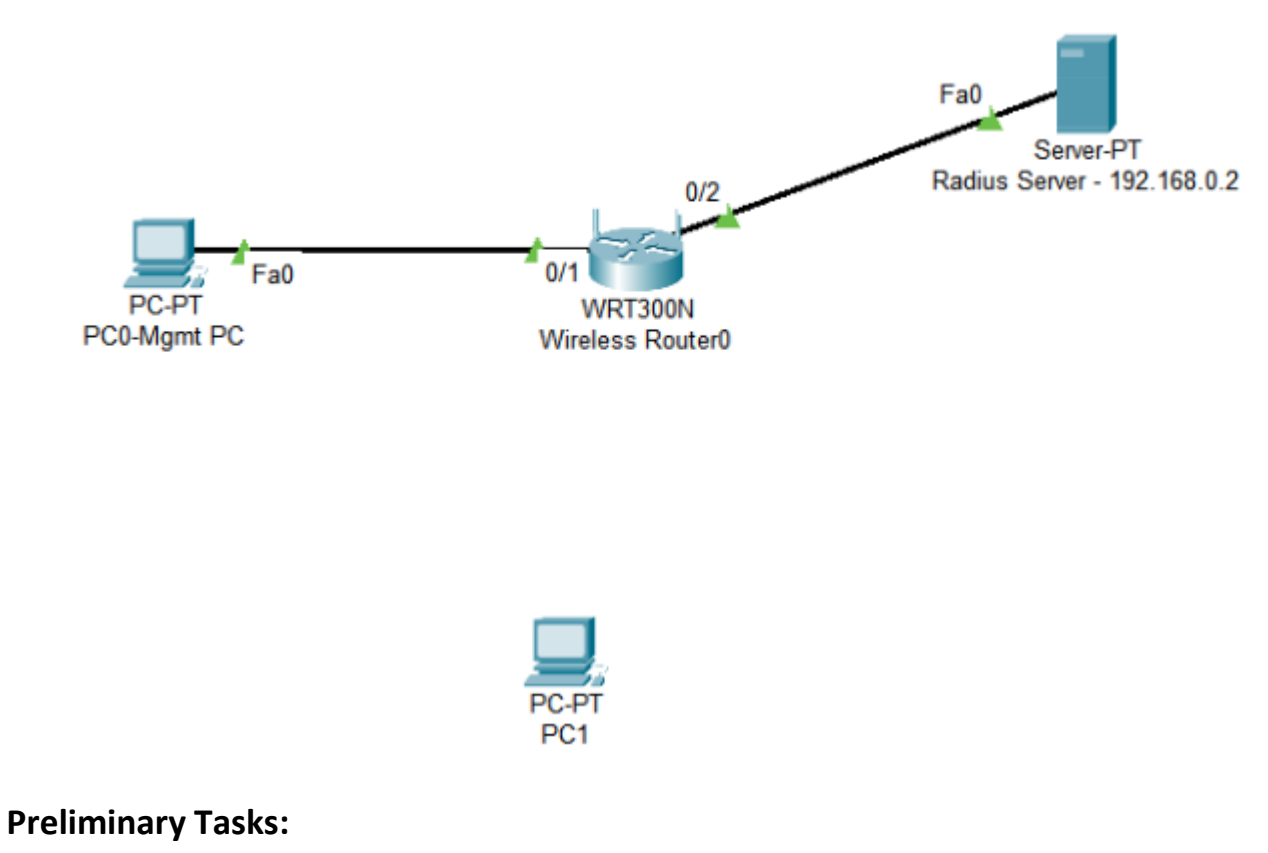

- Connect the diagram as show in the figure
- Let the management PC get ip address from DHCP
- Assign IP Address 192.168.0.2 to the Radius Server

# Task 1:

- Enable Radius Server on the server
- Configure the Network Configuration on the Radius Server
- Configure Username and Password on the Radius Server

- Configure the SSID on the Autonomous Access Point
- Configure the Wireless Security to be WPA2 Enterprise
- Specify the IP address of the Radius Server on the Wireless router with the shared secret

!Radius Server Services>AAA>Service>On Services>AAA>Network Configuration Client Name: Wireless Router Client IP: 192.168.0.1 Secret: cisco Services>AAA>User Setup Username: user1 Password: cisco

!Wireless Router Wireless>Basic Wireless Settings>Network Name (SSID)> NetworkPlus Wireless>Wireless Security> Security Mode>WPA2 Enterprise Radius Server: 192.168.0.2 Shared Secret: cisco

**!Verification:** Check the wireless association from the PC Wireless

!PC1
PC Wireless> Profiles>New
Profile Name: NetworkPlus
Select NetworkPlus>Advanced Setup
Wireless Network Name>NetworkPlus>Next
DHCP>Next
Prepared By:Waleed Adlan-CCIE 41999-waleed\_hashim@hotmail.com

Security>WPA2 Enterprise>Next Login Name: user1 Password: cisco Next>Save

Then Connect the NetworkPlus on the Profile tab

Lab 53 WLC Configuration Using 802.1x

## **Objective:**

The goal of this lab is to configure Cisco WLC using 802.1x authentication.

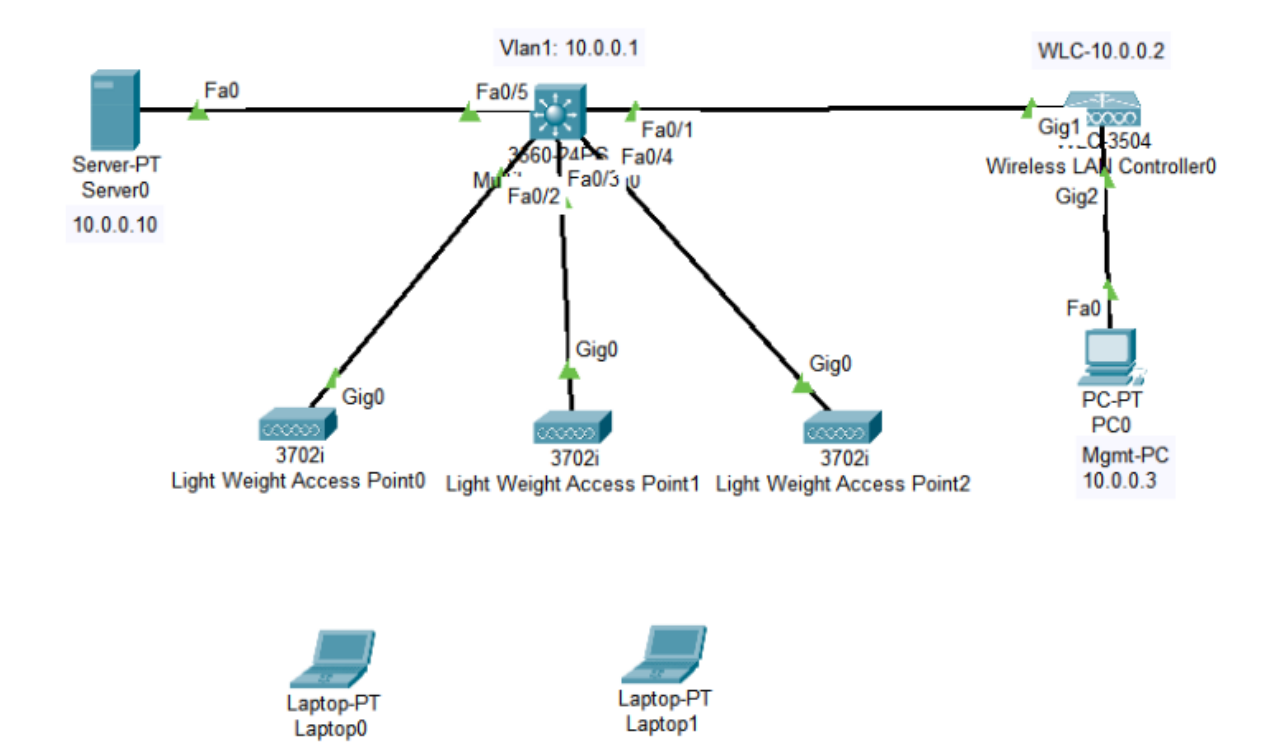

# Diagram:

# **Preliminary Tasks:**

- Connect the network as shown in the diagram
- Assign IP Addresses as depicted in the figure

#### Task 1:

 Initialize the WLC by setting the username as admin and password is Cisco@123

- Configure the WLC System name, Management IP address Settings
- Configure the WLC WLAN settings by specifying the SSID and WPA2 Enterprise for Security
- Specify the IP address of the Radius Server and the shared password

## !WLC

Username: admin Password: Cisco@123 System Name: WLC Management IP address: 10.0.0.2 Subnet Mask: 255.0.0.0 Default Gateway: 10.0.0.1 Network Name: group1 Security: WPA2 Enterprise Authentication Server IP Address: 10.0.0.10 Shared Secret: cisco

!Then Save and Aplly

#### Task 2:

- Configure the Core Switch as DHCP Server in 10.0.0.0/8 network
- Exclude IP addresses from 10.0.0.1 to 10.0.0.100
- Advertise 10.0.0.2 as WLC controller

# !Core

Ip dhcp excluded-address 10.0.0.1 10.0.0.100 Ip dhcp pool wireless Network 10.0.0.0 255.0.0.0 Default-router 10.0.0.1 Option 43 ip 10.0.0.2

Task 3:

- Enable the AAA Service on the Server
- Complete AAA network configuration on the server side
- Complete the user Setup on the server

!Server

Services>AAA>Service>On Services>AAA>Service>Radius Port>1812 Services>AAA>Network Configuration Client Name: WLC Client IP: 10.0.0.2 Secret: cisco Services>AAA>User Setup Username: user1 Password: cisco

# Task 4:

• Complete the WLC Configuration by enabling the Flexconnect mode (This is because of some limitations on the Packet Tracer)

# !WLC

WLANS>WLAN ID 1> Advanced> Flexconnect Local Switching> Enabled WLANS>WLAN ID 1> Advanced> Flexconnect Local Auth> Enabled

# **!Verification:**

Verify the setup by making sure that Laptops and Wireless clients can get connected using wireless profile creation with the same dot1x parameters and then connect to the WiFI Network.

# **Quality of Service**

# Lab 54 Quality of Service

#### **Objective:**

The goal of this lab is to configure Quality of Service on Cisco router using MQC (Modular QoS CLI)

## Diagram:

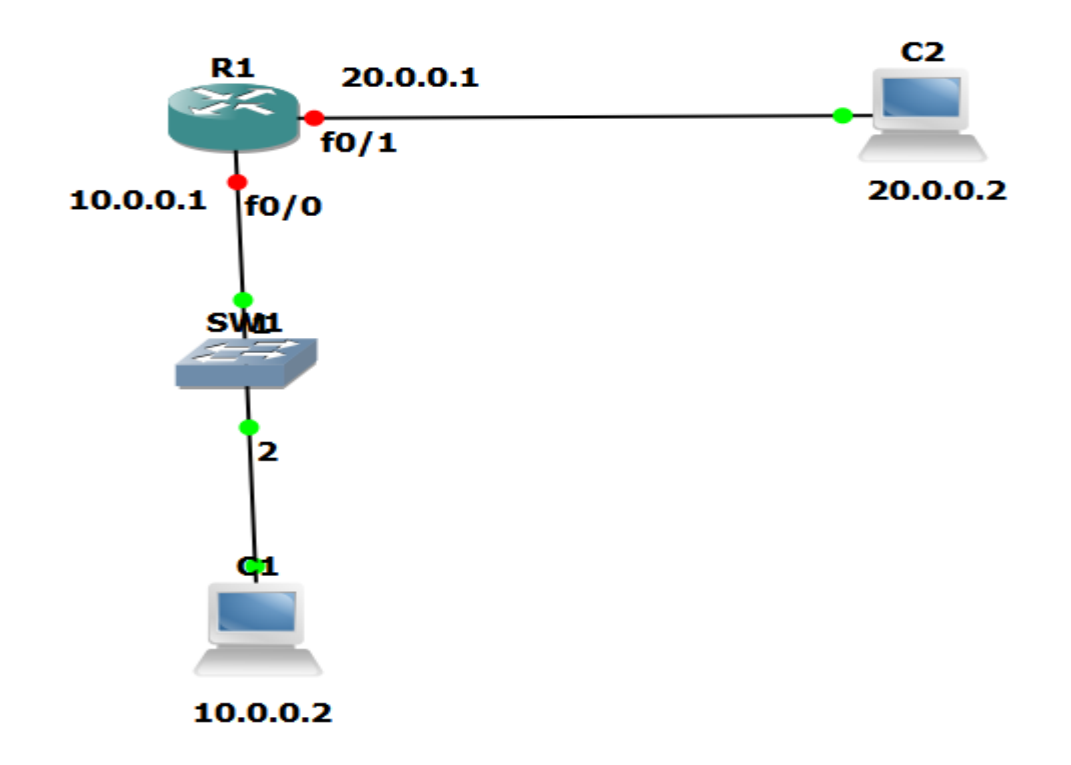

#### **Preliminisary Tasks:**

- Connect the network as shown in the diagram
- Assign IP addresses as depicted in the figure

Task 1:

- Configure R1 with policy that limits bandwidth of emails to 512 kbps, and enable random detection based on DSCP
- Put the voice in the priority class with bandwidth of 256 bps
- Scavanger traffic like bittorrent should be policed to 128000 bps
- Rest of traffic should be fair-queued
- The Service Policy should be applied output to the interface of Fastethernet 0/1

```
!R1
Class-map match-any email
Match protocol pop3
Match protocol imap
Match protocol exchange
Match protocol smtp
ļ
Class-map voice
Match protocol rtp audio
L
Class-map SCAVENGER
Match protocol bittorrent
ļ
Policy-map network_qos
Class email
Bandwidth 512
Random-detect dscp-based
L
Class voice
Priority 256
L
Class SCAVENGER
Police 128000
Exit
 Prepared By:Waleed Adlan-CCIE 41999-waleed_hashim@hotmail.com
```

!
Class class-default
Fair-queue
!
Interface fa0/0
Service-policy output network\_qos

# **!Verification**

!R1
Show policy-map interface fa0/1 output